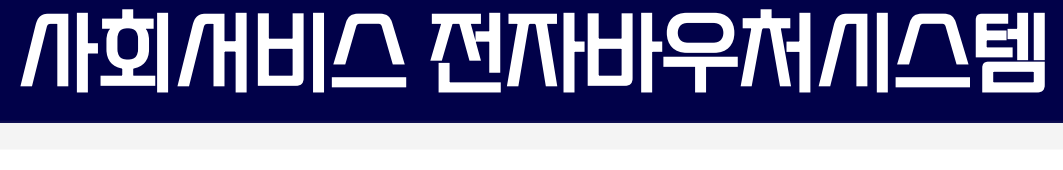

# 일강돌봄개비스가업 시스템 사용법 기초과정

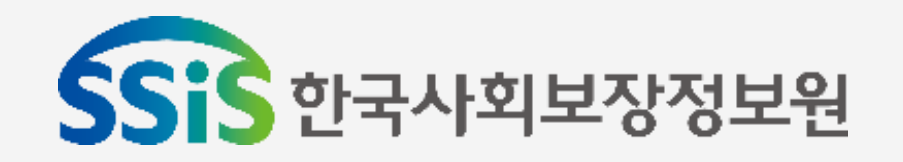

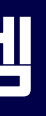

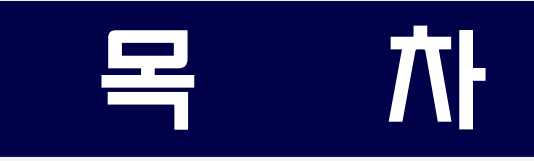

# 1. 사회개비스 전자바우처 이해

# 2. 신규 제공기관 필수 시스템 사용법

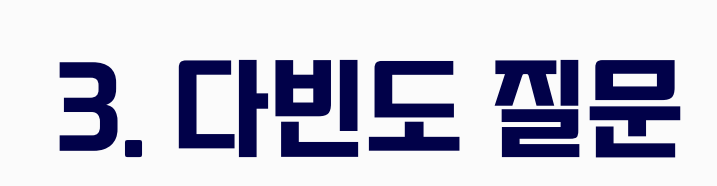

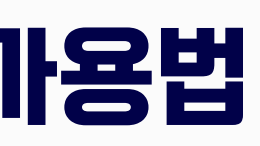

# / 가회/ 게비스 전자 바우처 이해

# 사회 새비스 전짜바우쳐 시스템

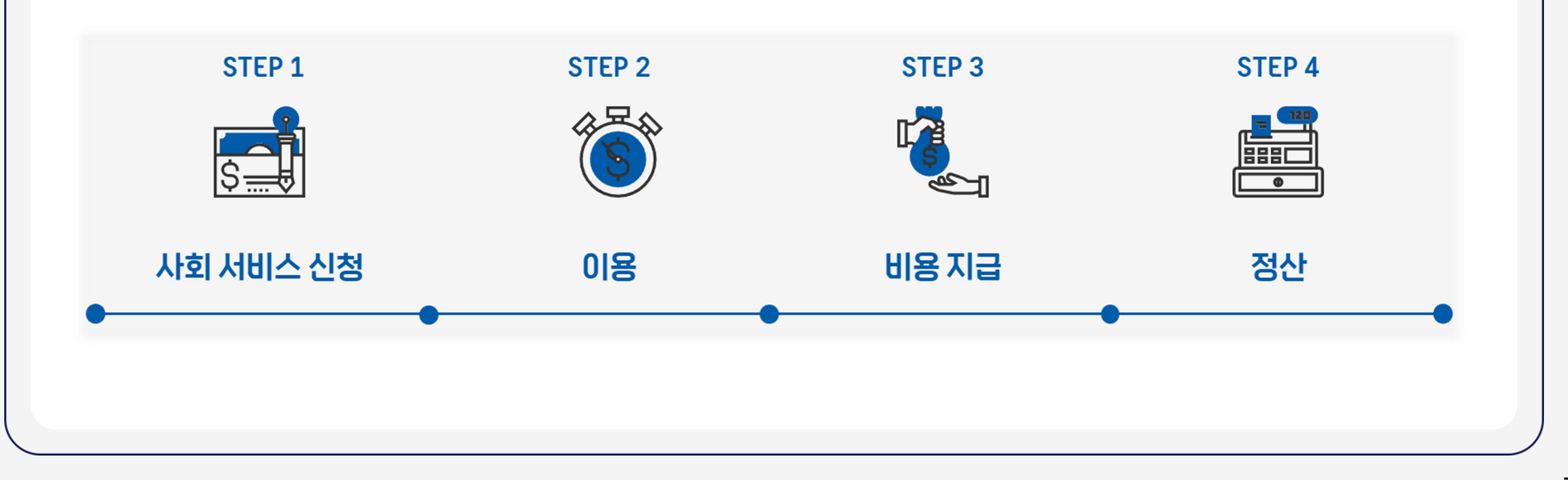

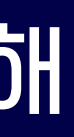

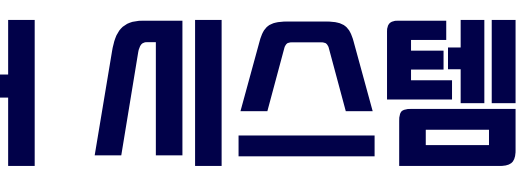

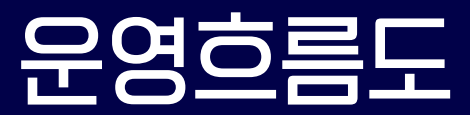

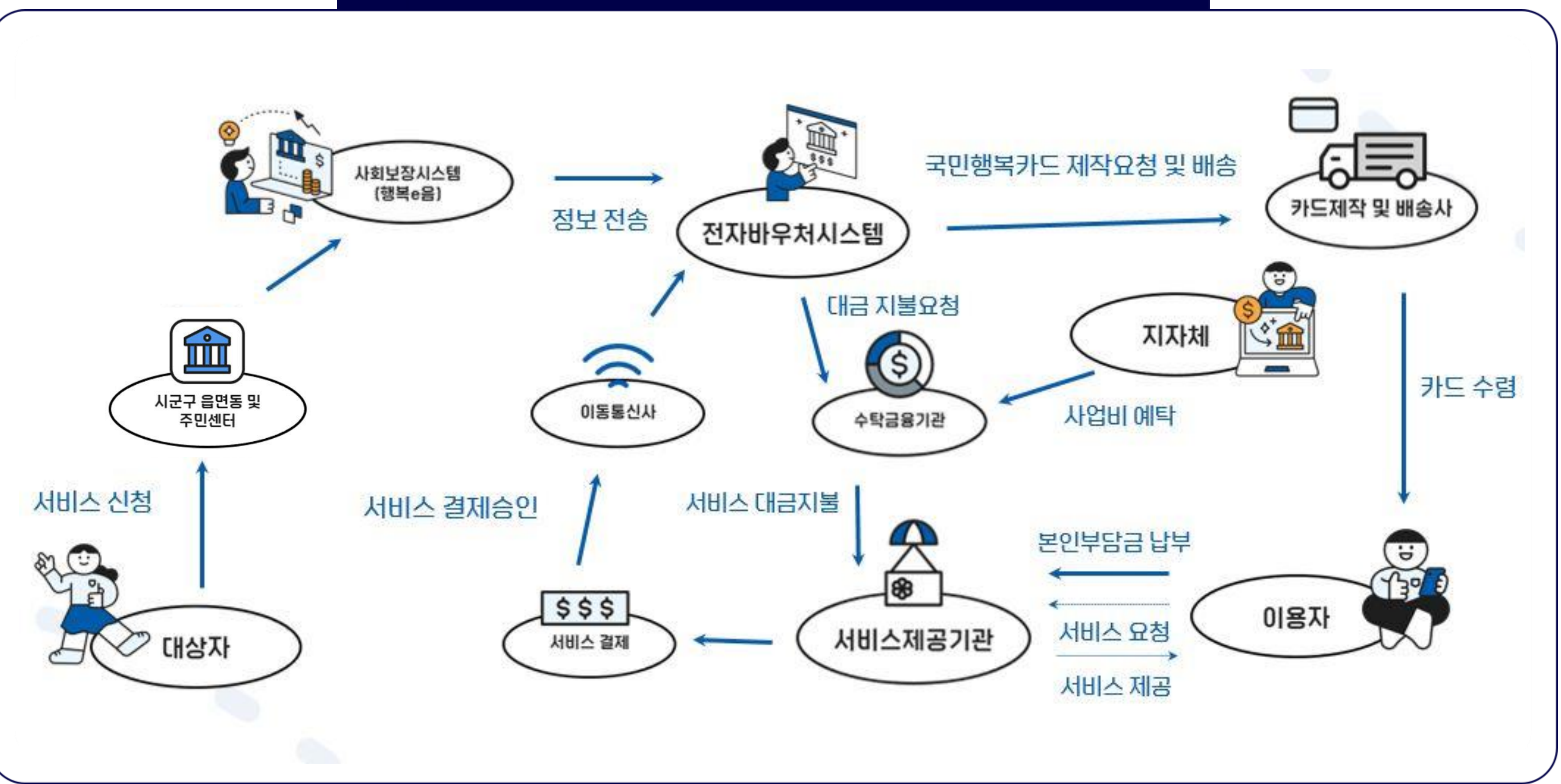

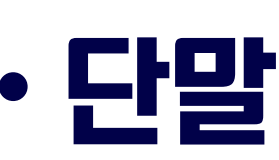

# CSI 신규 제공기관 업무 / 이작을 위한 / 이스템 / 가용법

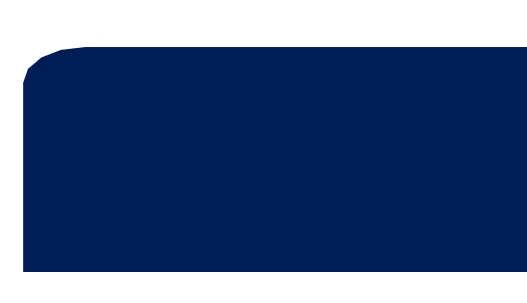

# • 제공기관, 제공인력, 대상자 관리 •단말기 신청

개비스 제공 전

# 개비스 제공 및 결제를 위한 /ㅣ스템 준비/ㅏ항

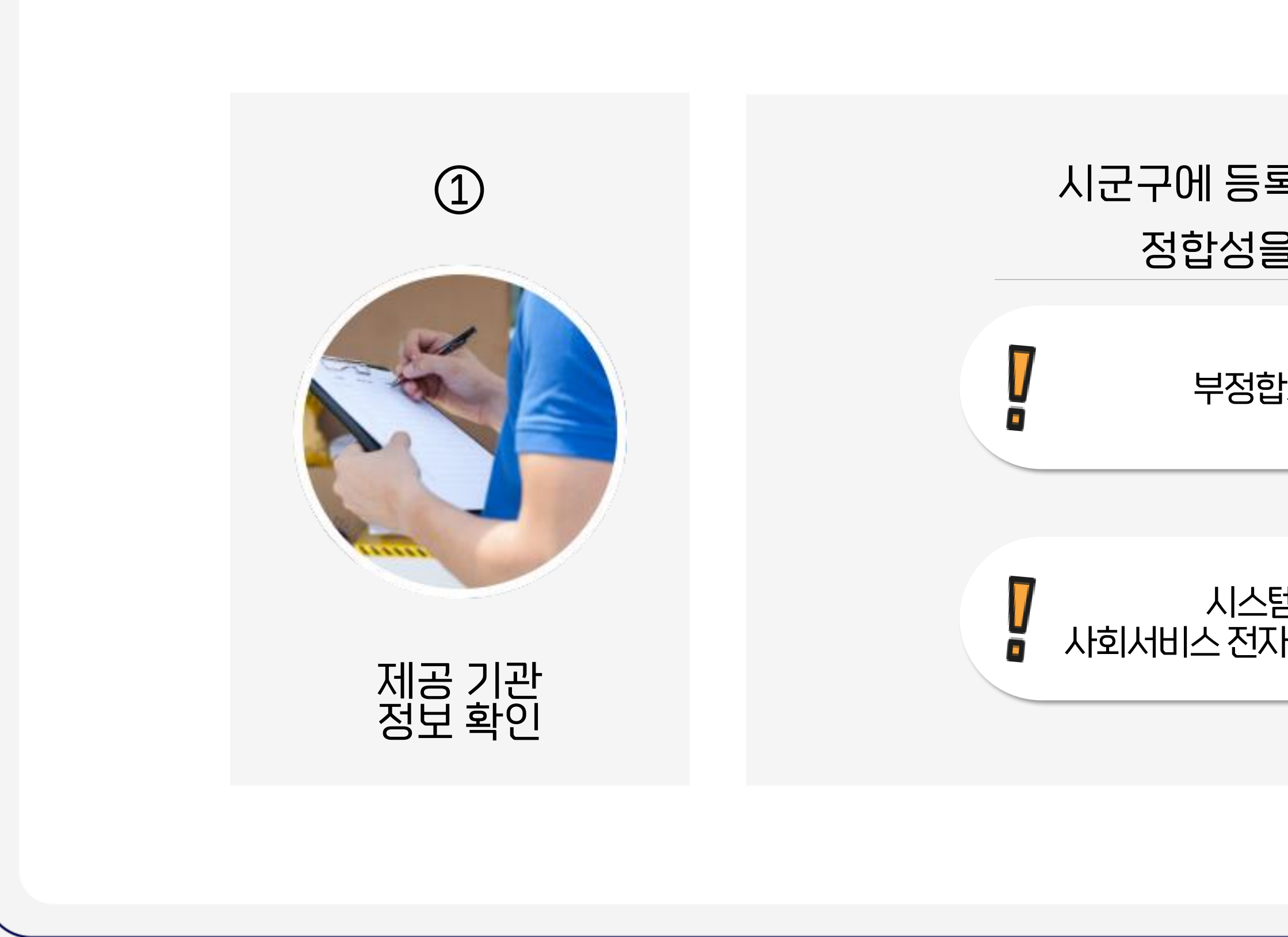

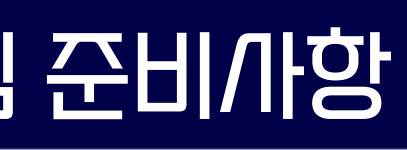

### 시군구에 등록한 제공기관 정보의 정합성을 확인하는 화면

#### 부정합시 정상결제 불가

시스템 내 일부 정보는 사회서비스 전자바우처 포털사이트와 연동

#### 제공기관 정보 확인\_제공기관 상세

#### 제공기관관리 〉 제공기관관리 〉 제공기관정보

| 제공기관기본정                                                    |                                                                    |                            | ᆂᆞ/비ᆞ군ᆞᅮ/네/ㅐ                                                                                                    | 앵족만금을 통해 신송된                                             | ! 영보도, <u>색</u> (  | <u>11 至 8 午 E</u>                  |                                 |
|------------------------------------------------------------|--------------------------------------------------------------------|----------------------------|----------------------------------------------------------------------------------------------------|----------------------------------------------------------|--------------------|------------------------------------|---------------------------------|
| 제공기관ID                                                     | 숫자 16사리                                                            |                            | 사업사등록면호                                                                                                    | 숫자 10자리                                                  |                    | 제공기관명                              | SSIS/                           |
| 소재지 시/도                                                    | 서굴특별시                                                              | <u></u>                    | 소재지 시/군/구                                                                                                    | 서굴특별시 중구                                                 | <u> </u>           | 영리유형 1분류                           | 비영되                             |
| 영리유형 2분류                                                   | 종합사회복지관                                                            |                            | 경리규영 3군류                                                                                                    | 응전력응                                                     | <b>_</b>           | 영리유형 4분류                           | 8선택                             |
| 주소<br>리포저희                                                 | 00000                                                              | 시 서울특별시 중~                 | 4 000<br>7 milliona                                                                                                    |                                                          |                    | 추고바이 고비                            | 1.4                             |
| 대표신와                                                       |                                                                    |                            | 팩스번호                                                                                                    |                                                          |                    | 올페이지                               | nπp://                          |
| 이메일                                                        | emaliadoress                                                       | @ email,com                |                                                                                                    | 요선법요                                                     | <b>–</b>           | 실덥구군                               |                                 |
| 직인파일<br>제공기관소개                                             | 제공기관 소개를 입력                                                        | 역해주세요. [전자                 | 바우처 포털 연동]<br><b>비음영 (</b>                                                                                                    | 방목 : 제공기관 유형, 전호                                         | 21번호, 끽인, <i>!</i> | 고개 등의 정보를 길                        | 직접입르                            |
| 직인파일<br>제공기관소개<br>제공기관대표자                                  | 제공기관 소개를 입력                                                        | 역해주세요. [전자                 | 바우처 포털 연동]<br><b>비음영 (</b>                                                                                                    | 방목 : 제공기관 유형, 전호                                         | 21번호, 끽인, <i>(</i> | 고개 등의 정보를 !                        | 직접입로                            |
| 직인파일<br>제공기관소개<br><b>제공기관대표자</b><br>대표자명                   | 제공기관 소개를 입력<br>정보<br>김대표                                           | 역해주세요. [전자                 | 바우처 포털 연동]<br><b>비음영 (</b><br>대표자생년윌일                                                                                                    | <u>방목</u> : 제공기관 유형, 전화<br>1959-01-01                    | 한번호, 찍인, 4         | <b>오개 등의 정보를 !</b><br>전화번호         | <u>직접입</u> 로<br>02-000          |
| 직인파일<br>제공기관소개<br><b>제공기관대표자</b><br>대표자명<br>법인등록일자         | 제공기관 소개를 입력<br>정보<br>김대표<br>2009-09-19                             | 역해주세요. [전자                 | 바우처 포털 연동]<br><b>비음영 (</b><br>대표자생년월일<br>법인번호                                                                                                    | <u>방목 : 제공기관 유형, 전</u> 3<br>1959-01-01<br>000000-0000000 | 21번호, 찍인, 4        | <b>오개 등의 정보를 !</b><br>전화번호<br>법인성격 | <b>직접인</b><br>  02-000<br>  비영리 |
| 직인파일<br>제공기관소개<br><b>제공기관대표자</b><br>대표자명<br>법인등록일자<br>우편번호 | 정<br>고<br>고<br>고<br>고<br>고<br>고<br>고<br>고<br>고<br>고<br>고<br>고<br>고 | 역해주세요, [전자 <br>. 서울 ▽▽구 ▽  | 바우처 포털 연동]<br><b>비음영 (</b><br>비음영 (<br>비용)<br>비용)<br>비용)<br>비용)<br>비용)<br>비용)<br>비용)<br>비용)<br>비용)<br>비용)                                                                                | <u>방목 : 제공기관 유형, 전</u> 호<br>1959-01-01<br>000000-0000000 | 한번호, 찍인, <u>4</u>  | <b>오개 등의 정보를 !</b><br>전화번호<br>법인성격 | <b>직전</b><br>] 02-<br>] 비양      |
| 직인파일<br>제공기관소개<br><b>제공기관대표자</b><br>대표자명<br>법인등록일자<br>우편번호 | 제공기관 소개를 입력<br>정보<br>김대표<br>2009-09-19<br>00000 €                  | 역해주세요. [전자 <br>. 서울 ▽▽구 ▽  | 바우처 포털 연동]<br><b>비음영 (</b><br>대표자생년월일<br>법인번호<br>'▽로                                                                                                    | <b>감목 : 제공기관 유형, 전</b> 회<br>1959-01-01<br>000000-0000000 | 1번호, 찍인, 4         | <b>오개 등의 정보를 </b><br>전화번호<br>법인성격  | <b>직접입</b><br>02-00             |
| 직인파일<br>제공기관소개<br><b>제공기관대표자</b><br>대표자명<br>법인등록일자<br>우편번호 | 제공기관 소개를 입력<br>정보<br>김대표<br>2009-09-19<br>00000                    | 력해주세요. [전자 <br>▲. 서울 ▽▽구 ▽ | 바우처 포털 연동]<br><b>비음영 (</b><br>비음영 (<br>비용명 (<br>비용명 (<br>비용명 (<br>비용명 (<br>비용명 (<br>비용명 (<br>비용명 (<br>비용명 (<br>비용명 (<br>비용명 (<br>비용명 (<br>비용명 (<br>비용명 (<br>비용명 (<br>비용명 (<br>비용명 (<br>) | <b>강목 : 제공기관 유형, 전</b> 3<br>1959-01-01<br>000000-0000000 | 한번호, 찍인, 4         | <b>오개 등의 정보를 </b><br>전화번호<br>법인성격  | <b>직접인</b><br>02-0<br>비영        |

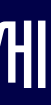

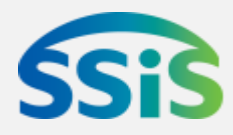

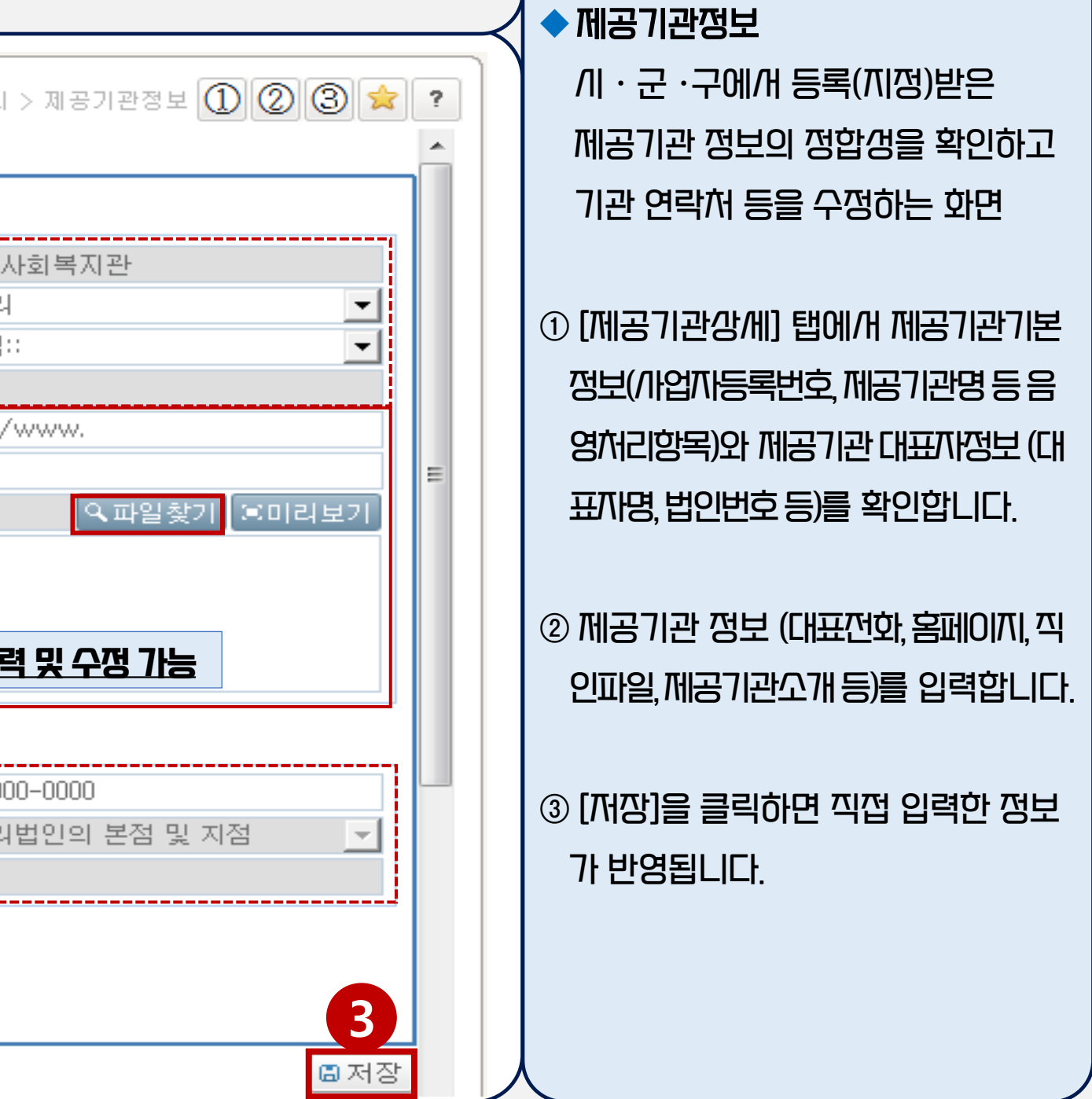

#### 활용 가능

비바우처 결제를 진행

### 제공기관 정보 확인\_/ 기군구/ 가업등록정보(1)

#### 제공기관관리 〉 제공기관관리 〉 제공기관정보

|             | 동기간영제<br>      | 니어모리 | -vlg2487        | л <del>ц</del> га | <u>т</u> |             |        |         |            |          |
|-------------|----------------|------|-----------------|-------------------|----------|-------------|--------|---------|------------|----------|
| · 시 근<br>순번 | 가 등록/지경<br>시/도 | 사습독력 | ਙ<br> /군/구      | 사업                | <br> 구분  |             | 사업유형   |         | 등록/지정일자    | 지정구분     |
| 1           | 서울특별시          | 서울특별 | ., _, .<br>시 중구 | 노인돌봄종합서           | 비비스      |             | !돌봄종합  |         | 2017-10-18 | 지정       |
| 2           | 서울특별시          | 서울특별 | 시 중구            | 노인돌봄종합서           | 비비스      | [001002] 노인 | !단기가사  |         | 2017-10-18 | 지정       |
| 3           | 서울특별시          | 서울특별 | 시중구             | 지역사회서비스           | ≚투자      | [011402] 아동 | 청소년심리지 | 원서비스    | 2012-10-24 | 지정       |
| 4           | 서울특별시          | 서울특별 | 시중구             | 장애아동가족지           | 원        | [008001] 발딜 | 재활     |         | 2018-02-01 | 지정       |
| 5           | 서울특별시          | 서울특별 | 시중구             | 장애인활동지원           | 4        | [HWG001] 장  | 애인활동지원 |         | 2015-09-09 | 지정       |
|             |                |      |                 |                   |          |             |        |         |            |          |
| 제공          | 기관기본정보         |      |                 |                   |          |             |        |         |            |          |
| 지/          | /도             | 서울특별 | 시               | -                 | 시/군/구    | 서울특별        | 시 중구   |         | ▼ ▲ 사업구분   | 지역       |
| 사           | 업유형            | [ ]  | 아동청소년심          | 리지원서비 🛃           | 우수기관년도   | 해당없음        | 해당     | :없음<br> | 지정담당기      | 4        |
|             |                |      |                 |                   |          |             |        |         |            |          |
|             |                | 순번   |                 |                   |          | 서비스뷰        | ?형     |         |            |          |
| 급(          | 여종류            | 1    | 아동청소년실          | 임리지원서비스(.         | 서울시 통합)  |             |        |         |            |          |
|             |                |      |                 |                   |          |             |        |         |            |          |
|             |                |      |                 |                   |          |             |        |         |            |          |
| 제공          | 공기관 지점명        |      |                 |                   | 본점/지점여+  | 루 이 본정      | 4 (    | ) 지점    | ✓ 등록구분     | 0        |
| 등           | 록기간            |      | 🔳 ~ 📖           |                   | 등록일자     | 2012-10-    | 24 💼   |         | - 등록취소열    | 실자       |
| 제공          | 공인력수           | 15   |                 |                   | 휴업기간     |             |        | 🗉       | 🛯 🎽 기관장 책임 | <u> </u> |
| 설비          | 비비품            |      |                 |                   | ▲ 시설면적   | 99          |        |         | 변경사유       |          |
|             |                |      |                 |                   |          |             |        |         |            |          |

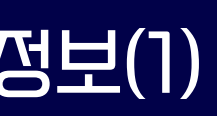

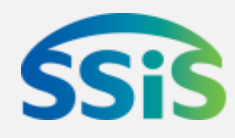

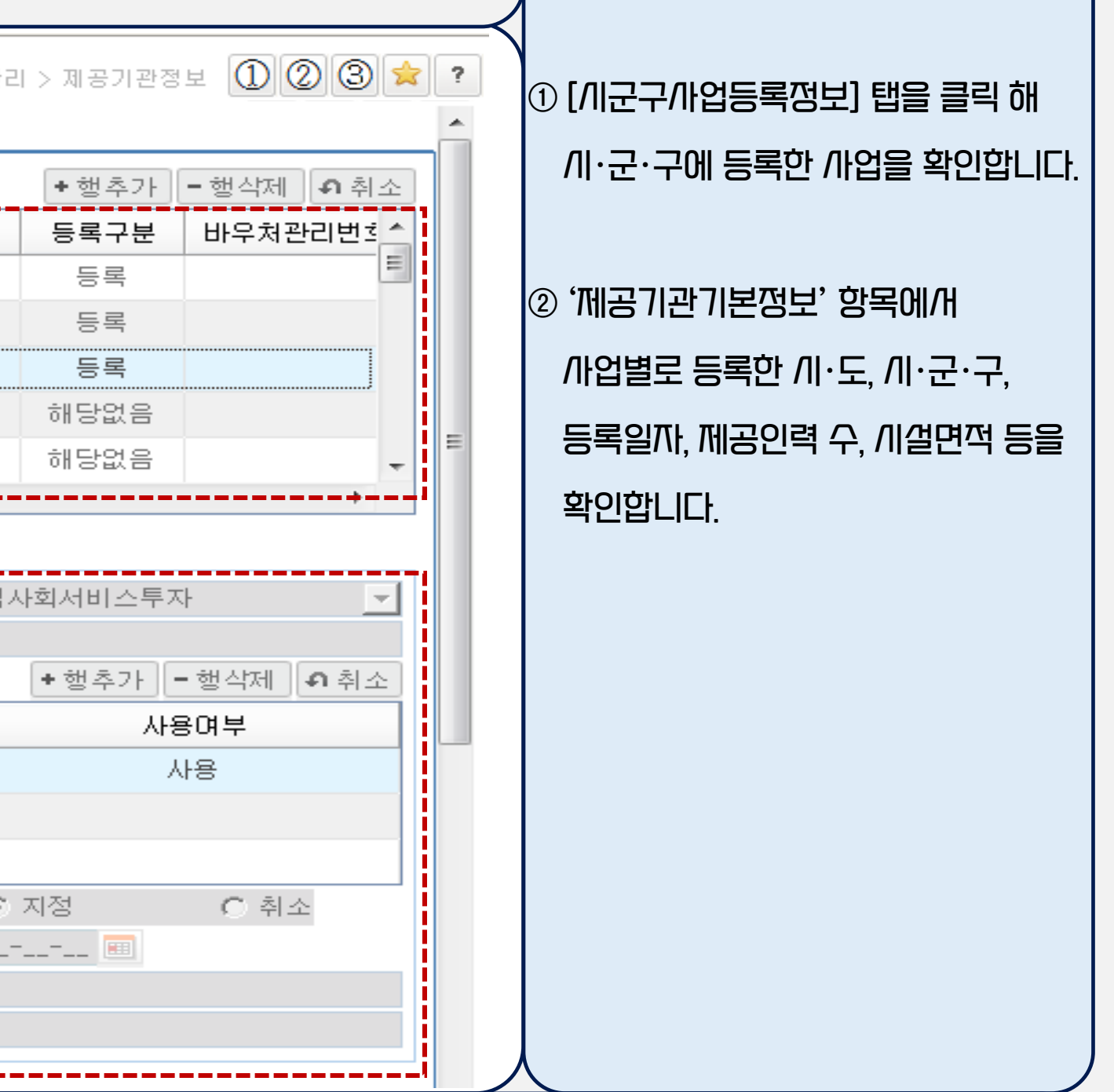

### 제공기관 정보 확인\_//군구/사업등록정보(2)

#### 제고기과과리 \ 제고기과과리 \ 제고기과저님

| 사무실수      | 5-2-            |          | 사무실면적         |                  |           | 상담실수         |                |             | 이 가능압니다.                   |
|-----------|-----------------|----------|---------------|------------------|-----------|--------------|----------------|-------------|----------------------------|
| 상담실면적     |                 |          | 대기실수          |                  |           | 대기실면적        |                |             |                            |
| 치료실수      |                 |          | 치료실면적         |                  |           | 기타시설수        |                |             | ④ '기관장정보'와 '책임자정보' 항목의     |
| 기타시설면?    | 4               |          | 기타시설내용        |                  |           |              |                |             | 경력, 까격 등의 정합생을 확인합니다.      |
| 시설증명파일    | 입 파일등록          |          |               |                  |           |              |                |             |                            |
| 기관장정보     |                 |          |               |                  |           |              |                |             | ⑤ '사업담당자정보'항목에 담당자 정보      |
| ▲ 기관장명    | 김대표             |          | 기관장경력년수       | 5                |           | 기관장자격내용      |                | :미리보기       | 를 입력합니다.                   |
| 책임자정보     |                 |          |               |                  |           |              |                |             |                            |
| ▲ 책임자명    | 김대표             |          | 책임자경력년수       |                  |           | 책임자자격내용      | 사회복지사          |             | ⑥ '/\\업별계쫘정보' 항목의 /\\비스 비용 |
| ▮ 사업담당자청  | ·보              |          |               |                  |           |              |                | '           | 수령 계좌 정보(은행명, 계좌번호, 예금주    |
| 담당자명      | 김담당             |          | 담당자전화번호       | 02-0202-0202     |           | 담당자휴대번호      | 010-****-0000  |             | 명)를 확인합니다.                 |
| 담당자이메일    | 1               | 0        | hanmail.net   | :::선택:::         | •         |              |                |             |                            |
| ▲ 담당일자    | 2013-03-01 🔳    |          | - 담당자직위       | 과장               | -         |              |                |             | ⑦ [저장]버튼을 클릭하면 수정된 정보가     |
| ▮ 사업별계좌정  | 보               |          |               |                  |           |              |                |             | 반영됩니다.                     |
| ▲ 은행      | 004 은행          |          | ▼             | 123000000+++++++ |           | 예금주명         |                |             |                            |
| L         |                 |          |               |                  |           |              |                |             |                            |
|           |                 |          |               |                  |           |              |                | 🛢 저장        | λ.                         |
|           |                 |          |               |                  |           |              |                |             |                            |
| 5 [/\\업담당 | 까정보] – 까업담당자는 등 | 등록한 /사업별 | 로 입력이 가능하며, 해 | 당 화면에 등록된 /가업별   | I 담당자에게 L | 비용 지급 안내 등 극 | 각종 업무 연락이 진행되므 | 로, 담당자 변경 / | ll 반드/ll 정보 변경 필요          |
|           |                 |          |               |                  |           |              |                |             |                            |

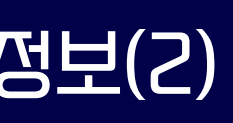

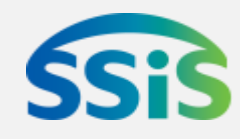

# /비니스 제공 및 결제를 위한 /ㅣ스템 준비/ㅏ항

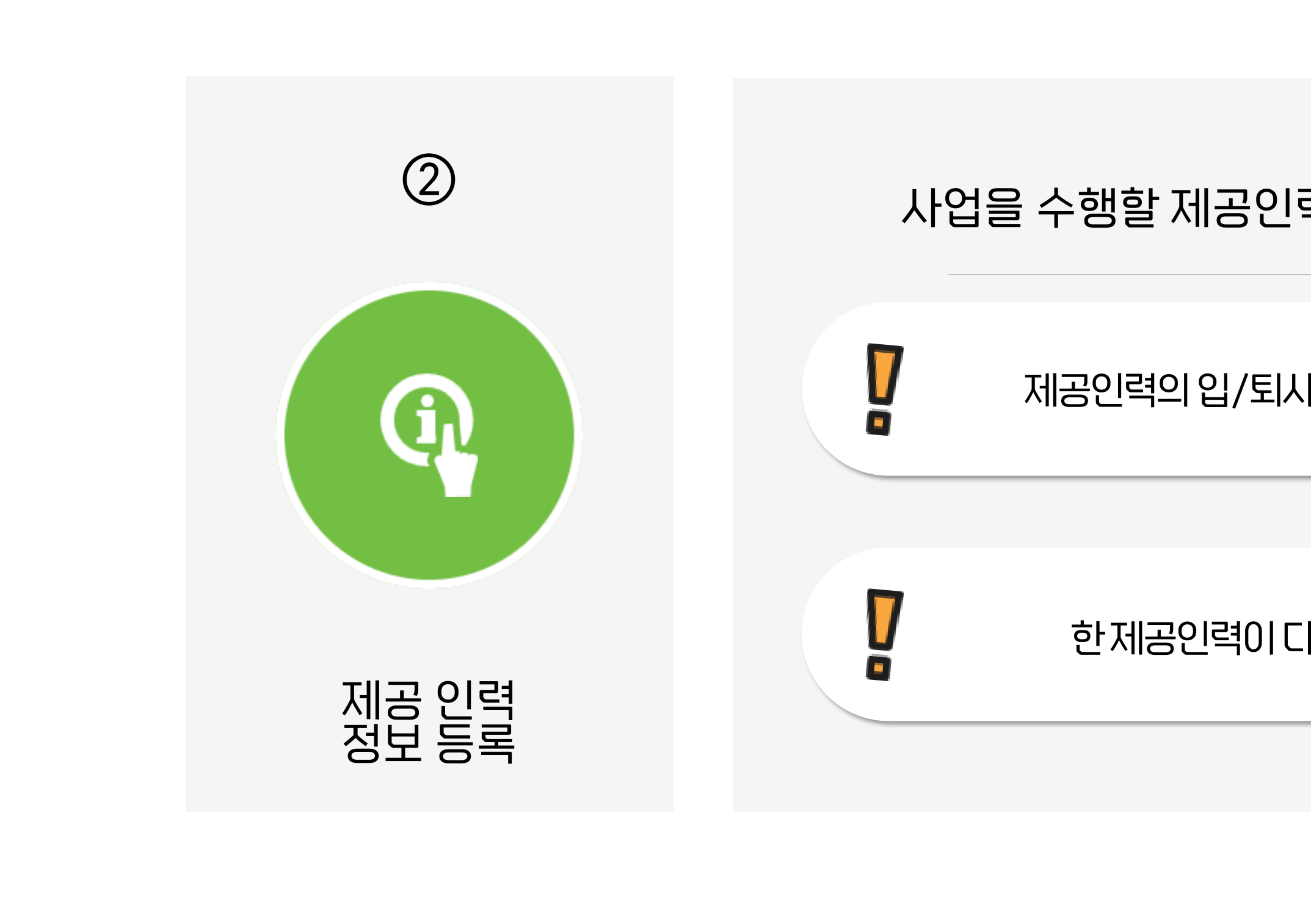

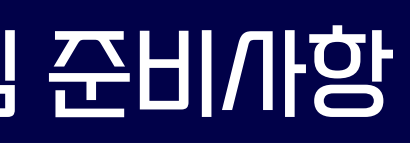

### 사업을 수행할 제공인력 정보를 등록하는 화면

#### 제공인력의 입/퇴사처리를 할 수 있는 화면

한제공인력이 다수의 사업 수행가능

## 제공인력 정보등록

② 제공인력 정보등록 제공인력관리 ▶ 제공인력관리 ▶ 제공인력관리

# 지역사회,일상돌봄 서비스 사업 지침

(제공인력 정보 보고의무) 제공인력의 인적정보, 자격증정보, 교육정보, 서비스정보 등을 등록(계약·계약 해지기록 유지)

| #1                            | #2                               | #3                   | # |
|-------------------------------|----------------------------------|----------------------|---|
| 인적 정보                         | 자격증 정보                           | 교육 정보                | X |
| 성명, 주민번호, 참여사업,<br>주소, 주요활동지역 | 자격증명, 자격증등급,<br>발급기관             | 교육기관, 교육과정명,<br>수료여부 | 7 |
| 👖 🛛 ※ 제공자 등록 후 초              | l초 입력 시 등록 후 14 <mark>일 이</mark> | 내에 입력                |   |

🍍 🛛 ※ 최초 등록 후 계약 계약 해지 등 변동사항에 대해 매월 21일 이전에 전자바우처시스템에 제공인력 정보 입력

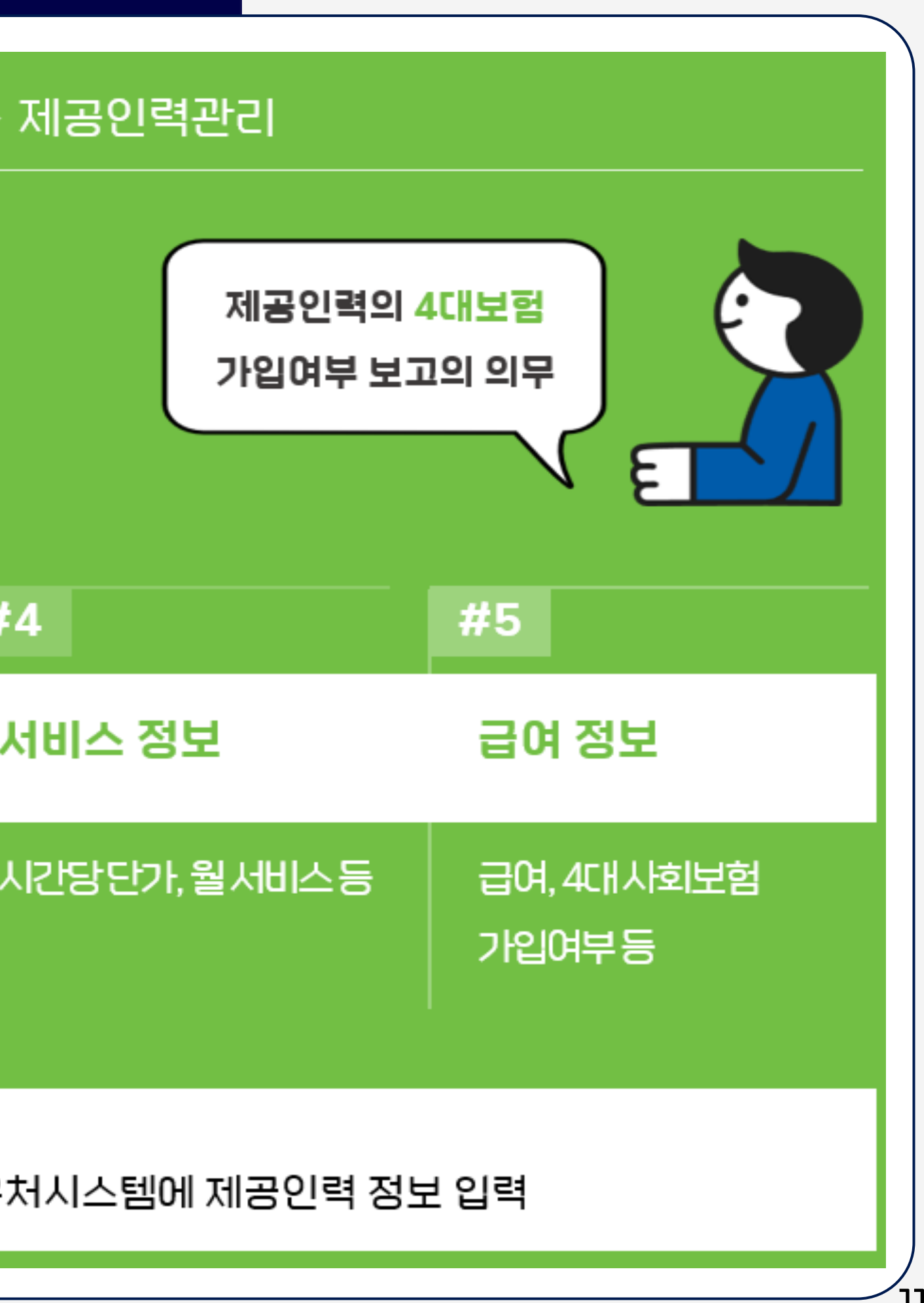

### 제공인력 긴규 등록(1)

#### 제공이력과가〉제공이력과가〉제공이력과가

| 제                     | 공인력관리                                          |                                             |                     |                                                 |                                                          |                                         |                      | 제공인력관리 > 제공인력관리 🕕 2 ③ 🚖                                                                                                    |                                                                                    | //관(<br>                                         |
|-----------------------|------------------------------------------------|---------------------------------------------|---------------------|-------------------------------------------------|----------------------------------------------------------|-----------------------------------------|----------------------|----------------------------------------------------------------------------------------------------|------------------------------------------------------------------------------------|--------------------------------------------------|
| 제                     | 공인력명                                           |                                             | 생                   | 년월일                                             |                                                          |                                         |                      | Q 조회                                                                                                    |                                                                                    | 등록                                               |
| 수버                    | 0건<br>제공기과면                                    | 제고이력면                                       | 제고이려격제ID            | 생녀원익                                            | 자백저하                                                     | 호대포                                     | 이메일                  | 자변즈소                                                                                                    | - 이는 외                                                                             | 와먼                                               |
|                       | 0107120                                        | 김제공                                         |                     | 591219                                          | 7723                                                     | @                                       | onne                 | 서울특별시 중구 퇴계로 173 (충무로3가)                                                                                                    |                                                                                    | וור                                              |
|                       |                                                |                                             |                     |                                                 |                                                          |                                         |                      |                                                                                                    |                                                                                    | 이드<br>미L                                         |
|                       |                                                |                                             |                     |                                                 |                                                          |                                         |                      |                                                                                                    | 되다                                                                                 | —<br>Гŀ                                          |
|                       |                                                |                                             |                     |                                                 |                                                          |                                         |                      |                                                                                                    |                                                                                    | 1.                                               |
|                       | 시상정보                                           | 서비스제고내의                                     | 1                   |                                                 |                                                          |                                         |                      |                                                                                                    |                                                                                    |                                                  |
|                       |                                                |                                             | iHIN                | 9                                               | 재작미력                                                     | 케바플랜                                    | 세공                   | 기본현왕 모전 가만 적 수회 👘                                                                                                    | 2 '긴강                                                                              | 망정                                               |
|                       |                                                |                                             | ւ եզո               | 9                                               | 새식미덕                                                     | 케너플랜                                    | 세공                   | 기록현왕 모험가입 2회 9                                                                                                    | ② '신상<br>주민법                                                                       | 강정<br>번호                                         |
| ] 신:                  | 상정보                                            |                                             | i uyu               | 9                                               | 새식비덕                                                     | 케너플랜                                    | 세공                   | 기록현왕 모험가압 조회 9<br>다신규 읍저장 × 삭제                                                                                                    | 2 '긴강<br>주민번<br>를 입력                                                               | 3성<br>1번호<br>1력 :                                |
| 신:<br>제               | 상정보<br>네공인력명                                   | 김제공                                         | i uuu               | 억<br>주민등록번호                                     | 새식미덕<br>2<br>2<br>591219-0000                            | 케너플랜<br>200 중복확인                        | 세공                   | 기록현왕 모험가안 1 소회 9<br>▲신규 읍 저장 × 삭제<br>폭 0100000000                                                                                                    | ② '겐상<br>주민번<br>를 입력                                                               | 3)정<br>[번호<br>]력 :                               |
| 신:<br>제<br>연          | <b>상정보</b><br>네공인력명<br>1락처                     | 지미 <u>~제</u> 공<br>김제공<br>020000000          | i uyu               | 역<br>주민등록번호<br>이메일                              | 새식미덕<br>2<br>2<br>591219-0000                            | 케버플랜<br>200 중복확인<br>@                   | 세공<br>휴대폰            | 기록현왕 모험가안 1 소회 9<br>▲신규 읍 저장 × 삭제<br>폭 0100000000<br>;;;선택;;;                                                                                         | <ul> <li>② '겐강'</li> <li>주민변</li> <li>를 입력</li> <li>③ "등록</li> </ul>               | 망정!<br>!번호<br>!력 ፡<br>특 가                        |
| 신 (<br>제<br>연         | <b>상정보</b><br>네공인력명<br>면락처<br>주소               | 지미 프레이미<br>김제공<br>020000000<br>4554         | · 마네<br>이서울특별시 중국   | 역<br>주민등록번호<br>이메일<br>7 퇴계로 173                 | 새식미덕<br>2<br>591219-0000                                 | 케버플랜<br>200 중복확인<br>@                   | 세공<br>휴대폰            | 기록현왕 모험가안 1소회 9<br>다신규 대정 × 삭제<br>전 0100000000<br>:::선택:::<br>·                                                                                       | <ul> <li>② '신상</li> <li>주민범</li> <li>를 입력</li> <li>③ "등록</li> <li>창이 성</li> </ul>  | 3)정!<br> 번호<br> 력 9<br> 력 9<br> <br>(번호          |
| 신:<br>전<br>연<br>것     | <b>상정보</b><br>네공인력명<br>면락처<br>주소               | 지미 프세 8 대 -<br>김제공<br>020000000<br>4554     | i 마네<br>Q 서울특별시 중구  | 역<br>주민등록번호<br>이메일<br>7 퇴계로 173<br>최종한력         | 새식미덕<br>2<br>591219-0000                                 | 케버플랜<br>200 중복확인<br>@                   | 세공                   | 기록현황 모험가입 1소회 9<br>다신규 대정 × 삭제<br>전 0100000000<br>:::선택:::<br>·                                                                                       | <ul> <li>② '신상</li> <li>주민범</li> <li>를 입력</li> <li>③ "등록</li> <li>창이 성</li> </ul>  | 3)정말<br>[번호<br>]력 9<br>록 7]:<br>생건               |
| 신 (<br>전<br>역<br>자    | 상정보<br>네공인력명<br>면락처<br>주소<br>네공인력결제 ID         | 지미 = 제 8 대 =<br>김제공<br>020000000<br>4554    | · 마네<br>Q 서울특별시 중구  | 역<br>주민등록번호<br>이메일<br>7 퇴계로 173<br>최종학력         | 새식미덕<br>2<br>591219-0000                                 | 케버플랜<br>200 중복확인<br>@                   | 에 공이 같아 내다           | 기록현왕 모험가암 1 소회 9                                                                                                    | ② '신상<br>주민법<br>를 입택<br>③ "등록<br>장이 성                                              | 3)정<br>[번로<br>]력 :<br>록 기<br>생신                  |
| 신:<br>전<br>역<br>자     | 상정보<br>네공인력명<br>연락처<br>주소<br>네공인력결제 ID<br>사진등록 | 김제공<br>0200000000<br>4554                   | · 마네<br>Q 서울특별시 중구  | 역<br>주민등록번호<br>이메일<br>7 퇴계로 173<br>최종학력<br>사진등록 | 새식비덕<br>2<br>591219-0000<br>:<br>::미리 입                  | 케너플랜<br>200 중복확인<br>@<br>등록가능한 기        | 체공인력입니다              | 기록현황 모험가암 1 소회 9<br>- 신규 교 저장 × 삭제<br>전 0100000000<br>:::선택:::<br>                                                                                    | <ul> <li>② '신상</li> <li>주민범</li> <li>를 입력</li> <li>③ "등록</li> <li>장이 성</li> </ul>  | 강정<br> 번호<br> 력<br>생(                            |
| 신 (<br>전<br>역<br>자    | 상정보<br>네공인력명<br>연락처<br>주소<br>네공인력결제 ID<br>사진등록 | 지미 = 제 8 대 =<br>김제공<br>(200000000<br>(4554) | i 답어대<br>Q 서울특별시 중구 | 역<br>주민등록번호<br>이메일<br>7 퇴계로 173<br>최종학력<br>사진등록 | 새식미덕<br>2<br>591219-0000<br>: 미리                         | 비내플랜<br>200 중복확인<br>@<br>등록가능한 7<br>3 확 | 세공<br>휴대관<br>제공인력입니다 | 기록현황 모험가안 1 오 9<br>• 신규 교저장 × 삭제<br>프 0100000000<br>:::선택::<br>·<br>·<br>·<br>·<br>·<br>·<br>·<br>·<br>·<br>·<br>·<br>·<br>·<br>·<br>·<br>·<br>·<br>· | <ul> <li>② '신상'</li> <li>주민범</li> <li>를 입력</li> <li>③ "등록</li> <li>창이 성</li> </ul> | 방정<br>1번역<br>루기<br>생                             |
| 신<br>(<br>전<br>(<br>자 | 상정보<br>비공인력명<br>변락처<br>주소<br>비공인력결제 ID<br>사진등록 | 지미 = 제 8 대 =<br>김제공<br>(200000000<br>(4554) | i 마네                | 역<br>주민등록번호<br>이메일<br>7 퇴계로 173<br>최종학력<br>사진등록 | 새식비덕<br>2<br>591219-0000<br>: □리<br>: □리<br>: □리<br>: □리 | 비너플랜<br>200 중복확인<br>@<br>등록가능한 2<br>3 확 | 세공인력입니다              | 기록현황 모험가원 1 4회 9<br>- 신규 조 × 삭제<br>- 인100000000<br>- :::선택::<br>- ····································                                                | <ul> <li>② '신상'</li> <li>주민범</li> <li>를 입력</li> <li>③ "등록</li> <li>창이 성</li> </ul> | 방전 1번 1월 1 특 1 년 1 년 1 년 1 년 1 년 1 년 1 년 1 년 1 년 |
| 신:<br>전<br>역<br>자     | 상정보<br>네공인력명<br>연락처<br>주소<br>네공인력결제 ID<br>사진등록 | 지미 프레이어미<br>200000000<br>4554               | · 마메                | 역<br>주민등록번호<br>이메일<br>7 퇴계로 173<br>최종학력<br>사진등록 | 새식비덕<br>2<br>591219-0000<br>: 미리<br>: 미리                 | 비내플랜<br>200 중복확인<br>@<br>등록가능한 기<br>3 확 | 세공인력입니다              | 기록현황 모험가만 1소회 9<br>다신규 조재장 × 삭제<br>(100000000<br>(11년택)::<br>필수로 첨부해야 합니다.)                                                                           | <ul> <li>② '신상'</li> <li>주민범</li> <li>를 입력</li> <li>③ "등록<br/>장이 성</li> </ul>      |                                                  |

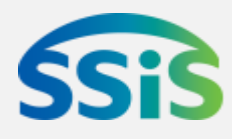

제공인력을 긴규 등록하 제공인력의 정보를 수정

을 클릭하면 제공인력 정 수 있는 화면이 활성화

항목에 제공인력의 생명, 락처, 꾸오 등 긴강정보 중복확인]을 클릭합니다.

·제공인력입LI다" 팝업 면 [확인]을 클릭합니다.

#### 제공인력 긴규 등록(2)

| 상태                                        |                                                                         | 사업구분                                                                                                    |                                                                                                    | 사업유형                                                                                                 |                                                                                                    | 시군구                                                                                                    |                                             | 계약여부                                                                                                    |                                                                                                    |
|-------------------------------------------|-------------------------------------------------------------------------|----------------------------------------------------------------------------------------------------|----------------------------------------------------------------------------------------------------|----------------------------------------------------------------------------------------------------|----------------------------------------------------------------------------------------------------|----------------------------------------------------------------------------------------------------|---------------------------------------------|----------------------------------------------------------------------------------------------------|----------------------------------------------------------------------------------------------------|
|                                           |                                                                         |                                                                                                    | 제공기관 사업 선택                                                                                                    |                                                                                                    |                                                                                                    |                                                                                                    |                                             | X                                                                                                    |                                                                                                    |
|                                           |                                                                         | <b>E</b>                                                                                                    | 제공기관 사업                                                                                                    | 선택                                                                                                   |                                                                                                    |                                                                                                    |                                             |                                                                                                    |                                                                                                    |
|                                           |                                                                         |                                                                                                    | 사업구분 지역사회                                                                                                    | 회서비스투자 💌                                                                                             | 사업유형                                                                                                    | [010109]우리아                                                                                                    | 이심리지 🔻                                      | Q 조회                                                                                                    | <b>+</b>                                                                                                    |
|                                           |                                                                         | R                                                                                                    | 시/도 반전체:                                                                                                    | 11 11 1 1 1 1 1 1 1 1 1 1 1 1 1 1 1 1                                                                | 시/군/구                                                                                                    | :::전체:::                                                                                                    | -                                           | i ——                                                                                                    |                                                                                                    |
|                                           |                                                                         |                                                                                                    | 장애아동                                                                                                    | 통가족지원                                                                                                |                                                                                                    |                                                                                                    |                                             |                                                                                                    |                                                                                                    |
|                                           |                                                                         |                                                                                                    | 사업성보                                                                                                    |                                                                                                    |                                                                                                    |                                                                                                    |                                             |                                                                                                    |                                                                                                    |
|                                           |                                                                         | 5                                                                                                    | 1호 사업유적                                                                                                    | 형 시/                                                                                                 | 군/구                                                                                                    | 바우저변호                                                                                                    |                                             | 사업구분                                                                                                    |                                                                                                    |
|                                           |                                                                         |                                                                                                    | 1 시역사회서비                                                                                                    | 스투사 서울                                                                                               | 특별시                                                                                                    |                                                                                                    | 우리니                                         | 바미심리시원서                                                                                                    |                                                                                                    |
|                                           |                                                                         |                                                                                                    |                                                                                                    |                                                                                                    |                                                                                                    |                                                                                                    |                                             |                                                                                                    | 1.00                                                                                                    |
| / 사업                                      | 업구분                                                                     | 지역사회서비스                                                                                                    | :투자 C                                                                                                    | 🔪 🖊 사업유형                                                                                             | [010109] -                                                                                                    | 우리아이심리지원                                                                                                    | 서비스                                         | 계약구분                                                                                                    | 계                                                                                                    |
| 시/                                        | /군/구                                                                    | 서울특별시                                                                                                    |                                                                                                    | 계약일자                                                                                                 | 2018-03-1                                                                                                    | 2 🔳                                                                                                    |                                             | 해지일자                                                                                                    |                                                                                                    |
|                                           | 7                                                                       |                                                                                                    |                                                                                                    |                                                                                                    |                                                                                                    |                                                                                                    |                                             |                                                                                                    |                                                                                                    |
|                                           | 12                                                                      |                                                                                                    |                                                                                                    |                                                                                                    |                                                                                                    | L                                                                                                    |                                             |                                                                                                    |                                                                                                    |
|                                           |                                                                         | 1                                                                                                    | 7                                                                                                    |                                                                                                    | ער וותורע בווח                                                                                                    |                                                                                                    |                                             |                                                                                                    |                                                                                                    |
| 지장                                        | 정제공인력여부                                                                 | 🔲 시군구 인정                                                                                                    | 제공인력 여부                                                                                                    | 데공인력별 계약일)                                                                                           | 자는 길제 겨                                                                                                    | 약 /  작 일을 입                                                                                                    | 입력하면 도                                      | l며, 과거 또는                                                                                                    | 미래일7                                                                                                    |
| 지정                                        | 정제공인력여부                                                                 | 🗖 시군구 인정                                                                                                    | 제공인력 여부                                                                                                    | 에공인력별 계약일)<br>※인력                                                                                    | 자는 실제 겨<br>력되 계약일)                                                                                                    | 약 /  작 일을 입<br>/자를 기주으로 '                                                                                                    | 입력하면 되<br>'제공인력여                            | l며, 과거 또는<br>여활자히' 하면                                                                                                    | 미래일7<br>에게 제제                                                                                                    |
| 지장                                        | 정제공인력여부                                                                 | □ 시군구 인정                                                                                                    | 제공인력 여부                                                                                                    | 에공인력별 계약일/<br>※입택                                                                                    | 지는 실제 계<br>력된 계약일                                                                                                    | 약 /  작 일을 입<br>/  루으로 '                                                                                                    | 입력하면 도<br>'제공인력(                            | l며, 과거 또는<br>견황꼬회' 화면                                                                                                    | 미래일/<br>에/ㅐ째                                                                                                    |
| 지정<br><b>자격</b>                           | 정제공인력여부<br>증정보 ※ 사업                                                     | □ 시군구 인정<br>별로 자격증은                                                                                                    | 제공인력 여부<br>필수 입력해야 하                                                                                                    | 에공인력별 계약일)<br>※입택<br>며, [사업정보] 탭                                                                     | 지는 실제 계<br>력된 계약일<br>의 사업정보                                                                                                    | 약 /  작 일을 입<br>/  를 기준으로 '<br>! <mark>를 선택후 [행</mark>                                                                                     | 입력하면 되<br>'제공인력단<br>추가]하여                   | 며, 과거 또는<br>연황꼬회' 화면<br>입력해 주셔이                                                                                                    | 미래일/<br>!에/ㅐ 째 <sup>;</sup><br>! 합니디                                                                                                |
| 지정<br><b>자격</b><br>상태                     | 정제공인력여부<br>증정보 ※ 사업<br>사업구분                                             | □ 시군구 인정<br>별로 자격증은<br>자격증구분                                                                                                    | 제공인력 여부<br>필수 입력해야 하<br>발급/교육기관                                                                                                    | 에공인력별 계약일)<br>※입력<br>·며, [사업정보] 탭<br>자격/수료증번:                                                        | 지는 실제 계<br>력된 계약일<br>의 사업정보<br><sup>호</sup> 급수 '                                                                                                | 약 /  작 일을 입<br>/ <b>  를 기준으로 '</b><br><b>! 를 선택후 [행</b> ·<br>발급/수료일자                                                                      | 입력하면 도<br>'제공인력단<br>추가]하여                   | 며, 과거 또는<br>현황꼬회' 화면<br>입력해 주셔이<br>자격증                                                                                              | 미래일/<br>[에/ㅐ/째<br><mark>! 합니디</mark><br>: 첨부파일                                                                                      |
| 지정<br><b>자격</b><br>상태<br>;                | 정제공인력여부<br>증정보 ※ 사업<br>사업구분<br>지역사회서비스                                  | □ 시군구 인정       별로 자격증은       자격증구분       민간                                                                                                    | 제공인력 여부<br>필수 입력해야 하<br>발급/교육기관<br>개발원                                                                                                   | 에공인력별 계약일)<br>※입력<br>·며, [사업정보] 탭<br>자격/수료증번:<br>레 2013- 호                                           | 지는 실제 계<br>력된 계약일<br>의 사업정보<br>호 급수 '<br>2급                                                                                                    | 약 /  작 일을 입<br>/ <b>  를 기준으로 <sup>(</sup></b><br><b>! 를 선택후 [행</b><br><mark>!<br/>발급/수료일자</mark><br>2016-04-27                            | 입력하면 되<br>'제공인력(<br>추가]하여                   | I며, 과거 또는<br>현황꼬회' 화면<br>입력해 주셔이<br>자격증                                                                                             | 미래일/<br>에/ㅐ째<br><mark>! 합니디</mark><br>청부파<br>파일 활                                                                                   |
| 지경<br><b>자격</b><br>상태<br>;                | 정제공인력여부<br>증정보 ※ 사업<br>사업구분<br>지역사회서비스<br>지역사회서비스                       | □ 시군구 인정<br>별로 자격증은<br>자격증구분<br>민간 한국<br>민간 한국                                                                                                    | 제공인력 여부<br><mark>필수 입력해야 하</mark><br>발급/교육기관<br>· 개발원<br>중 정보관리                                                                          | 에공인력별계약일)<br>※입력<br>·며, [사업정보] 탭<br>자격/수료증번:<br>원 2013- 호                                            | 지는 실제 계<br>력된 계약일<br>의 사업정보<br>호 급수 '<br>2급                                                                                                    | 약 /  작 일을 입<br>/자를 기준으로 <sup>6</sup><br><mark>! 를 선택후 [행</mark> ·<br><u>발급/수료일자</u><br>2016-04-27                                         | 입력하면 되<br>'제공인력[<br>추가]하여                   | I며, 과거 또는<br>견황꼬회' 화면<br>입력해 주셔이<br>자격증<br>———————————————————————————————————                                                      | 미래일/<br>에/대 째<br><b>한니디</b><br>청부파<br>파일행<br>파일행                                                                                    |
| 지경<br><b>자격</b><br>상태<br>;<br>;           | 정제공인력여부<br>증정보 ※ 사업<br>사업구분<br>지역사회서비스<br>지역사회서비스                       | □ 시군구 인정       별로 자격증은       자격증구분       민간       만 <sup>2</sup> 제공인력 자격       국기                                                                                                    | 제공인력 여부<br><mark>필수 입력해야 하</mark><br>발급/교육기관<br>· 개발원<br>중정보관리<br>자격증 등록                                                                 | 에공인력별계약일)<br>※입력<br>·며, [사업정보] 탭<br>자격/수료증번:<br>원 2013- 호                                            | 지는 실제 계<br>력된 계약일<br>의 사업정보<br>호 급수 1<br>2급                                                                                                    | 약 /  작 일을 입<br>/ <b>  를 기준으로 '</b><br><mark>! 를 선택후 [행</mark><br><u>발급/수료일자</u><br>2016-04-27                                             | 입력하면 되<br>'제공인력(<br>추가]하여                   | 미, 과거 또는<br>현황꼬회' 화면<br>입력해 주셔이<br>자격증                                                                                              | 미래일/<br>에/ㅐ째<br><b>합니디</b><br>청부파<br>파일<br>파일<br>파일<br>파일                                                                           |
| 지정<br><b>자격</b><br>상태<br>;<br>;<br>;      | 정제공인력여부<br>증정보 ※ 사업<br>사업구분<br>지역사회서비스<br>지역사회서비스<br>지역사회서비스            | 시 군구 인정          별로 자격증은         지격증구분         민간 한국         민간 한국         국기 외공인력 자격         지공인력 자격         지공인력 자격                                                                                                    | 제공인력 여부<br>필수 입력해야 하<br>발급/교육기관<br>참 개발원<br>중 정보관리<br>자격증 등록                                                                             | 제공인력별계약일<br>※입력<br>·며, [사업정보] 탭<br>자격/수료증번:<br>원 2013- 호<br>자격/수료증명 청소년상태                            | 지는 실제 계<br>력된 계약일<br>의 사업정보<br>호 급수<br>2급                                                                                                    | 약 /  작 일을 입<br>/자를 기준으로 '<br>보를 선택후 [행<br>보급/수료일자<br>2016-04-27                                                                           | 입력하면 도<br>'제공인력단<br>추가]하여                   | I며, 과거 또는<br>현황꼬회' 화면<br>입력해 주셔이<br>자격증<br>                                                                                         | 미래일/<br>에/대 째<br>: 합니디<br>: 첨부파<br>: 천부파<br>: 파일 :<br>파일 :<br>파일 :<br>파일 :                                                          |
| 지경<br><b>자격</b><br>상태<br>;<br>;<br>;<br>; | 정제공인력여부<br>중정보 ※ 사업<br>사업구분<br>지역사회서비스<br>지역사회서비스<br>지역사회서비스<br>지역사회서비스 |                                                                                                    | 제공인력 여부<br>필수 입력해야 하<br>발급/교육기관<br>달급/교육기관<br>가발원<br>중 정보관리<br>자격증 등록<br>전체                                                              | 에공인력별계약일)<br>※입력<br>며, [사업정보] 탭<br>자격/수료증번:<br>원 2013- 호<br>자격/수료증명 청소년상태                            | 지는 실제 계<br>력된 계약일<br>의 사업정보<br>호 급수 '<br>2급                                                                                                    | 약 /  작 일을 입<br>/자를 기준으로 <sup>4</sup><br>로를 선택후 [행 4<br>발급/수료일자<br>2016-04-27                                                              | 입력하면 도<br>'제공인력(<br>추가)하여                   | I며, 과거 또는<br>현황꼬회' 화면<br>입력해 주셔이<br>자격증                                                                                             | 미래일/<br>이/거 째<br>: 합니디<br>: 첨부파<br>:<br>파일 3<br>파일 3<br>파일 3                                                                        |
| 지경<br><b>자격</b><br>상태<br>;<br>;<br>;      | 정제공인력여부<br><mark>사업구분</mark><br>지역사회서비스<br>지역사회서비스<br>지역사회서비스           |                                                                                                    | 제공인력 여부<br>필수 입력해야 하<br>발급/교육기관<br>발급/교육기관<br>재발원<br>중정보관리<br>자격증 등록<br>전체<br>1 건<br>자격/수료증명                                             | [비공인력별 계약일]<br>※입력<br>·며, [사업정보] 탭<br>자격/수료증번:<br>권 2013- 호<br>자격/수료증명 청소년상태                         | 지는 실제 계<br>력된 계약일<br>의 사업정보<br>호 급수 '<br>고급 '                                                                                                   | 약 /  작 일을 입<br>자를 기준으로 '<br>로를 선택후 [행<br>보급/수료일자<br>2016-04-27<br>발급/교육기관명                                                                | 입력하면 도<br>'제공인력(<br>추가)하여                   | I대, 과거 또는<br>견황꼬회' 화면<br>입력해 주셔이<br>자격증<br>· · · · · · · · · · · · · · · · · · ·                                                    | 미래일/<br>에/대 재정<br>한다다<br>한다다<br>참부파일<br>파일 3<br>파일 3<br>파일 3                                                                        |
| 지경<br><b>가격</b><br>상태<br>;<br>;<br>;      | 정제공인력여부<br>중정보 ※ 사업<br>사업구분<br>지역사회서비스<br>지역사회서비스<br>지역사회서비스<br>지역사회서비스 |                                                                                                    | 제공인력 여부<br>필수 입력해야 하<br>발급/교육기관<br>발급/교육기관<br>전체<br>1 건<br>자격증 등록<br>전체<br>고<br>1 건                                                      | [비공인력별 계약일]<br>※입력<br>·며, [사업정보] 탭<br>자격/수료증번:<br>권 2013- 호<br>자격/수료증명 청소년상태<br>당급/파                 | 지는 실제 계<br>력된 계약일<br>의 사업정보<br>호 급수<br>2급                                                                                                    | 약 /  작 일을 입                                                                                                    | 입력하면 도<br>'제공인력한<br>추가]하여                   | I대, 과거 또는<br>현황조회' 화면<br>입력해 주셔이<br>자격증<br>· · · · · · · · · · · · · · · · · · ·                                                    | 미래일/<br>에/대 째<br>: 합니디<br>: 첨부파<br>: 파일 3<br>파일 3<br>파일 3                                                                           |
| 지경<br>상태<br>;<br>;<br>;                   | 정제공인력여부<br>중정보 <b>※ 사업</b><br>사업구분<br>지역사회서비스<br>지역사회서비스<br>지역사회서비스     |                                                                                                    | 제공인력 여부<br>필수 입력해야 하<br>발급/교육기관<br>발급/교육기관<br>개발원<br>중정보관리<br>자격증 등록<br>전체<br>1 건<br>자격/수료증명                                             | [비공인력별 계약일]<br>※입력<br>·며, [사업정보] 탭<br>지·격/수료증번:<br>원 2013- 호<br>···································· | 지는 실제 계<br>력된 계약일<br>의 사업정보<br>호 급수 '<br>2급                                                                                                    | 약 /  작 일을 입                                                                                                    | 입력하면 도<br>'제공인력(<br>추가)하여<br>자격/수료증번호       | I며, 과거 또는<br>현황조회' 화면<br>입력해 주셔이<br>자격증<br>                                                                                         | 미래일/<br>이/서 재정<br>* 합니디<br>* 참부파일<br>* 파일 *<br>파일 *                                                                                 |
| 지경<br>상태<br>;<br>;<br>;                   | 정제공인력여부<br>사업구분<br>지역사회서비스<br>지역사회서비스<br>지역사회서비스                        | □ 시 군 구 인 정       별로 자격 증은       자격 증 구 분       민간 한 국       민간 한 국       김 지공인력       자격증구분       조회결과 : 총       자격증구분       국가전문 청소                                                                                                    | 제공인력 여부<br>필수 입력해야 하<br>발급/교육기관<br>합급/교육기관<br>가방원<br>중 정보관리<br>자격증 등록<br>전체<br>1 건<br>자격/수료증명                                            | [비공인력별 계약일]<br>※입력<br>며, [사업정보] 탭<br>자격/수료증번:<br>권 2013- 호<br>자격/수료증명 청소년상태<br>명경가족부                 | 지는 실제 계<br>력된 계약일<br>의 사업정보<br>호 급수<br>2급                                                                                                    | 약 /  작 일을 입<br>자를 기준으로 '<br>로를 선택후 [행<br>보급/수료일자<br>2016-04-27<br>발급/교육기관명<br>발급/교육기관명                                                    | 입력하면 도<br>'제공인력(<br>추가)하여                   | I대, 과거 또는<br>현황조회' 화면<br>입력해 주셔이<br>자격증                                                                                             | 미래일/<br>에/대 째<br>: 합니디<br>: 첨부파<br>: 천부파<br>: 파일 :<br>파일 :<br>파일 :<br>파일 :                                                          |
| 지경<br>상태<br>;<br>;                        | 정제공인력여부<br>사업구분<br>지역사회서비스<br>지역사회서비스<br>지역사회서비스                        |                                                                                                    | 제공인력 여부<br>필수 입력해야 하<br>발급/교육기관<br>가발원<br>중정보관리<br>자격증 등록<br>전체<br>1 건<br>자격/수료증명<br>원상탐사                                                | 비공인력별계약일)         ※입력         ····································                                   | 지는 실제 계<br>력된 계약일<br>의 사업정보<br>호 급수 '<br>고급<br>'<br>'<br>'<br>'<br>'<br>'                                                                       | 약 /  작 일을 입<br>자를 기준으로 <sup>4</sup><br>로 선택후 [행<br>보급/수료일자<br>2016-04-27<br>발급/교육기관명<br>환국산업인력공단                                          | 입력하면 도<br>'제공인력(<br>추가)하여                   | I대, 과거 또는<br>현황조회' 화면<br>입력해 주셔이<br>자격증<br>▲<br>* 발급/수료일자 급수                                                                        | 미래일/<br>이/서 재정<br>한다다<br>한다다<br>참부파일<br>파일 3<br>파일 3<br>파일 3                                                                        |
| 지경<br>사격·<br>상태<br>;<br>;                 | 정제공인력여부<br>사업구분<br>지역사회서비스<br>지역사회서비스<br>지역사회서비스                        |                                                                                                    | 제공인력 여부<br>필수 입력해야 하<br>발급/교육기관<br>합체<br>1 건<br>자격증 등록<br>전체<br>1 건<br>자격/수료증명                                                           | [비공인력별 계약일]<br>※입학<br>·며, [사업정보] 탭<br>· · · · · · · · · · · · · · · · · · ·                          | 지는 실제 계<br>력된 계약일<br>의 사업정보<br>호 급수 '<br>고급 '                                                                                                   | 약 /  작 일을 입<br>TF를 기준으로 '<br>로를 선택후 [행<br>말급/수료일자<br>2016-04-27<br>발급/교육기관명<br>방국산업인력공단                                                   | 입력하면 도<br>'제공인력(<br>추가)하여                   | I며, 과거 또는<br>현황조회' 화면<br>입력해 주셔이<br>자격증                                                                                             | 미래일/<br>에/H 째<br>: 합니디<br>: 첨부파<br>: 파일<br>: 파일<br>: 파일<br>: 파일<br>: 파일<br>:                                                        |
| 지경<br><b>자격</b><br>상태<br>;<br>;           | 정제공인력여부<br>사업구분<br>지역사회서비스<br>지역사회서비스<br>지역사회서비스                        |                                                                                                    | 제공인력 여부<br>필수 입력해야 하<br>발급/교육기관<br>한급/교육기관<br>전체<br>1 건<br>지역/수료증명<br>전체<br>전체<br>지역/수료증명                                                | 비공인력별계약일)         ※입력         ····································                                   | 지는 실제 계<br>력된 계약일<br>의 사업정보<br>호 급수<br>2급<br>3세<br>2육기관                                                                                         | '''''''''''''''''''''''''''''''''''                                                                                                    | 입력하면 도<br>'///공인력(<br>추가)하여                 | I대, 과거 또는<br>현황조회' 화면<br>입력해 주셔이<br>자격증<br>▲<br>▲<br>▲<br>* 발급/수료일자 급수                                                              |                                                                                                    |
| 지경<br>상태<br>;<br>;<br>;                   | 정제공인력여부<br>사업구분<br>지역사회서비스<br>지역사회서비스<br>지역사회서비스                        | 비 군 구 인 정         별로 자격증은         지 국 증 구분         기 제공인력 자격         지 경 준 구분         지 경 준 구분         지 경 준 구분         지 경 준 구분         지 경 준 구분         지 경 준 구분         지 경 준 구분         지 경 준 구분         지 경 준 구분         지 경 준 구분         지 경 준 구분         지 경 준 구분         지 경 준 구분         지 경 준 주 분         지 경 준 주 주 분         지 경 준 주 분         지 경 준 주 분         지 경 준 주 분         지 경 준 주 분         지 경 준 주 분         지 경 준 주 관         지 경 준 주 관         지 경 준 주 관         지 경 준 주 관         지 경                                                                                                    | 지 공인력 여부<br>필수 입력해야 하<br>발급/교육기관<br>발급/교육기관<br>가발원<br>중 정보관리<br>자격증 등록<br>전체 •<br>1 건<br>자격/수료증명<br>실상담사<br>중 등록<br>지역사회서비스투자<br>정 소년상담사 | 비공인력별계약일/         ※입력         ····································                                   | 지는 실제 계<br>력된 계약일<br>의 사업정보<br>호 급수 '<br>2급<br>****                                                                                             | 약 /  작 일을 입<br>자를 기준으로 '<br>로를 선택후 [행<br>로]<br>보급/수료일자<br>2016-04-27<br>발급/교육기관명<br>한국산업인력공단                                              | 입력하면 도<br>까미공인력(<br>추가)하여<br>자격/수료증번호       | I며, 과거 또는         여왕 조회' 화면         입력해 주셔이         지격증         오조희         오조희         호 발급/수료일자         급수         입인력공단          | 미래일/<br>에/H 재<br>한 합니디<br>참부파<br>파일 책<br>파일 책<br>파일 책<br>파일 책<br>파일 책<br>파일 책<br>파일 책<br>파일 책                                       |
| 지경<br>상태<br>;<br>;                        | 정제공인력여부<br>중정보 ※ 사업<br>사업구분<br>지역사회서비스<br>지역사회서비스<br>지역사회서비스            | 시 군 구 인 정         별로 자격증 은         지 국 증 구분         민 가 하 -         김 공인력 자격         김 공인력 자격         지 공인력 자격         지 공인력 자격         지 공인력 자격         지 공인 국 관         지 공인 국 관         지 공인 국 관         지 공인 국 관         지 공인 국 자격         지 공인 국 자격         지 공인 국 자격         지 공인 국 자격         지 공인 국 자격         지 공인 국 자격         지 공인 국 자격         지 공인 국 자 감         지 공인 국 자 감 </td <td>지 공 인 력 여 부<br/>필 수 입 력해야 하<br/>발급/교육기관<br/>발급/교육기관<br/>가발영<br/>정보관리<br/>자격증 등록<br/>전체 오<br/>1 건<br/>자격/수료증명<br/>실상탐사<br/>성소년상탐사<br/>번호</td> <td>비공인력별계약일/         ※입력         ····································</td> <td>대는 실제 계         력된 계약일         의 사업정보         호 입구         고급         참새         2육기관         1         (010109) 우리아이심         여성가족부         없음</td> <td>  약 /  작 일을 입<br/>자를 기준으로 <sup>6</sup><br/>로를 선택후 [행<br/>보급/수료일자<br/>2016-04-27<br/>발급/교육기관명<br/>한국산업인력공단<br/>····································</td> <td>입력하면 도<br/>(까지공인격(<br/>추)가)하여<br/>자격/수료증번호<br/></td> <td>I며, 과거 또는         여왕조회' 화면         입력해 주셔이         자격증         교관         교관         환급/수료일자         급수         입인력공단         폐</td> <td></td> | 지 공 인 력 여 부<br>필 수 입 력해야 하<br>발급/교육기관<br>발급/교육기관<br>가발영<br>정보관리<br>자격증 등록<br>전체 오<br>1 건<br>자격/수료증명<br>실상탐사<br>성소년상탐사<br>번호              | 비공인력별계약일/         ※입력         ····································                                   | 대는 실제 계         력된 계약일         의 사업정보         호 입구         고급         참새         2육기관         1         (010109) 우리아이심         여성가족부         없음 | 약 /  작 일을 입<br>자를 기준으로 <sup>6</sup><br>로를 선택후 [행<br>보급/수료일자<br>2016-04-27<br>발급/교육기관명<br>한국산업인력공단<br>···································· | 입력하면 도<br>(까지공인격(<br>추)가)하여<br>자격/수료증번호<br> | I며, 과거 또는         여왕조회' 화면         입력해 주셔이         자격증         교관         교관         환급/수료일자         급수         입인력공단         폐     |                                                                                                    |
| 지경<br>상태<br>;<br>;<br>;                   | 정제공인력여부<br>사업구분<br>지역사회서비스<br>지역사회서비스<br>지역사회서비스                        | 비 군 구 인 정         별로 자격증은         지 국 증 구분         기 제공인력 자격         국 기 전문 청소         지 경 전 역         지 가격증구분         지 가격증 구분         지 가격은 자격         전 제공인력 자격         지 가격증 가분         지 가격증 가분         지 가격은 청소         지 가격은 지 가격         지 가격은 지 가격         지 가격 등 등록                                                                                                    | 지 공인력 여부<br>필수 입력해야 하<br>발급/교육기관<br>한급/교육기관<br>가발 연<br>중 정보관리<br>자격증 등록<br>전체 •<br>1 건<br>자격/수료증명<br>실상담사<br>성소년상담사<br>번호                | 비공인력별계약일/         ※입력         ····································                                   | 지는 실제 계<br>력된 계약일<br>의 사업정보<br>호 급수 '<br>2급<br>3세<br>2육기관<br>(010109) 우리아이섬<br>여성가족부<br>없음<br>21 파일삭제                                           | 약 /  작 일을 입<br>TF를 기준으로 '<br>로를 선택후 [행<br>로]<br>보급/수료일자<br>2016-04-27<br>발급/교육기관명<br>공동발급기관<br>한국산업인력공단<br>                               | 입력하면 도<br>까테공인력(<br>추가)하여<br>자격/수료증번호       | 비며, 과거 또는         여왕조회' 화면         입력해 주셔이         지격증         교 적종         오조희         호발급/수료일자         급수         입민력공단         폐 | 미래일/<br>101/H 재<br>한 합니디<br>참부파<br>파일<br>파일<br>파일<br>파일<br>파일<br>자<br>-<br>-<br>-<br>-<br>-<br>-<br>-<br>-<br>-<br>-<br>-<br>-<br>- |

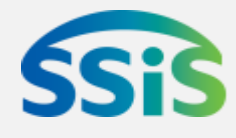

| •행추가            | - 행삭제 <b>의</b> 취소 |  |
|-----------------|-------------------|--|
| <sup>F</sup> 일자 | 해지일자              |  |
|                 |                   |  |
|                 |                   |  |
|                 |                   |  |

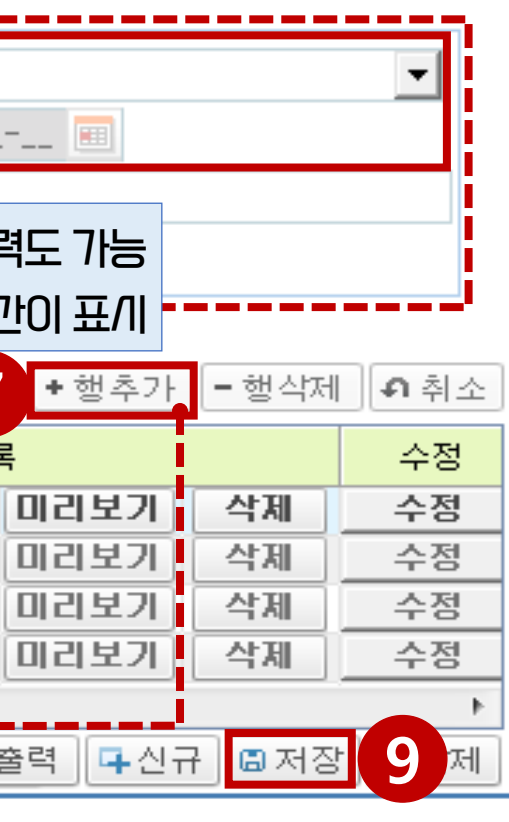

※ |우처 /\업의 제공인력은 <u>지침에</u> |.T\격증 정보를 입력해야하며, )| 없는 제공인력은 /\HI스 제공이 불7\할 수 있음에 유의 ④ '/\\업정보' 항목의 [행추가\]버튼을 클 릭하면 "제공기관 /\\업선택" 팝업창이 생성됩니다.

⑤ 생생된 팝업창에 참여/바업의 /바업구 분, 유형, /ll/도, /ll/군/구를 샌택합니 다.

⑥ 계약구분, 계약일자 및 특이/사항을 입 력합니다.

⑦ '까격증정보'항목의 [행추가]버튼을 클릭하면 "제공인력 까격증등록" 팝업 창이 생성됩니다.

⑧ / 마업 / 지침에 따른 제공인력의 / 자격증 을 꼬회 후 선택하고 / 자격증번호, 급수, 발급일/자, 증빙 첨부파일 등을 입력합니 다.

⑨ [저장]버튼을 클릭합니다.

◆ ④ [/\\\\`업정보] - 제공인력이 여러 /\\\`업을
 수행하는 경우, [행추가] 버튼으로 /\\`업 추가

◆ ⑥ [계약구분] – 제공인력이 퇴/바한 경우,

계약 구분을 '계약해지'로 변경 후 저장 /ㅣ

퇴/까처리 완료

(※당일계약 후 당일해지는 불가)

### 제공인력 긴규 등록(3)

|   | 제공               | 인력관리                         |                |        |                                      |                                       |        |                          |      |      |              |                                      | )       | 해공인력관리 | <u>]</u> |
|---|------------------|------------------------------|----------------|--------|--------------------------------------|---------------------------------------|--------|--------------------------|------|------|--------------|--------------------------------------|---------|--------|----------|
|   | ć                | 신상정보                         | AF.            | 비스제공대역 | 9                                    | 급여내                                   | 9      | 재직(                      | 기력   | Я    | 어플랜          | 7                                    | 제공기록현   | 10     | 보        |
|   | 제공<br>국민연<br>고용보 | 인력명 김자<br>1금 💽 취목<br>1점 💽 취목 | ┃공<br>특일<br>특일 | ·      | ···································· | · · · · · · · · · · · · · · · · · · · |        | <b>1</b><br>건강보험<br>산재보험 | 1    | 특일   | <sup>-</sup> | <ul> <li>상실일</li> <li>상실일</li> </ul> |         |        | -        |
|   | 배상보              | 변함 🔲 취득                      | 특일             | · [    | 🔲 상실일                                | <b>∐</b>                              | 🔳      | 퇴직적립                     | □ 취득 | 특일   |              | 이 상실일                                | <b></b> | 🔳      |          |
|   | 보험               | 가입 이력정                       | 보 ※추           | 특일, 상실 | 일을 입력히                               | 하지 않아!                                | 되저장 가늘 | 합니다.                     |      |      |              |                                      |         |        | _        |
|   | 순번               | 변경일자                         |                | 국민연금   |                                      |                                       | 건강보험   |                          |      | 고용보험 |              |                                      | 산재보험    |        |          |
|   |                  |                              | 가입여부           | 취득일    | 상실일                                  | 가입여부                                  | 취득일    | 상실일                      | 가입여부 | 취득일  | 상실일          | 가입여부                                 | 취득일     | 상실일    | 7        |
|   | 3                | 2018-07-01                   | Y              |        |                                      | Y                                     |        |                          | Y    |      |              | Y                                    |         |        |          |
|   | 2                | 2016-01-11                   | Y              |        |                                      | Y                                     |        |                          | Y    |      |              | Y                                    |         |        |          |
|   | 1                | 2015-03-10                   | Y              |        |                                      | Y                                     |        |                          | Y    |      |              | Y                                    |         |        |          |
|   |                  |                              |                |        |                                      |                                       |        |                          |      |      |              |                                      |         |        |          |
|   |                  |                              |                |        |                                      |                                       |        |                          |      |      |              |                                      |         |        |          |
|   |                  |                              |                |        |                                      |                                       |        |                          |      |      |              |                                      |         |        |          |
|   |                  |                              |                |        |                                      |                                       |        |                          |      |      |              |                                      |         |        |          |
|   |                  |                              |                |        |                                      |                                       |        |                          |      |      |              |                                      |         |        |          |
|   |                  |                              |                |        |                                      |                                       |        |                          |      |      |              |                                      |         |        |          |
| • |                  |                              | 11             |        |                                      |                                       |        |                          |      |      |              |                                      |         |        |          |
|   |                  |                              |                |        |                                      |                                       |        |                          |      |      |              |                                      |         |        |          |

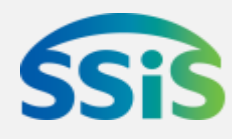

| > 제공인텍 | 복관리 🕕    | 23  | 2  |               |
|--------|----------|-----|----|---------------|
| 변함가입이  | 력조회      |     | _  | 10 ' <u>+</u> |
|        | 저장<br>12 | 초기호 | F  | መ /ī<br>0     |
|        |          |     |    | -             |
|        |          |     |    | 12 [7         |
|        |          |     |    |               |
|        | 배상모험     |     | -  |               |
| 가입며부   | 취득일      | 상실일 | 2  |               |
| Ν      |          |     |    |               |
| Ν      |          |     |    |               |
| γ      |          |     |    |               |
|        |          |     |    |               |
|        |          |     |    | $\succ$       |
|        |          |     |    |               |
|        |          |     |    |               |
|        |          |     |    | •             |
|        |          |     |    |               |
|        |          |     | _  |               |
|        |          |     | F. |               |
|        |          |     | -  |               |

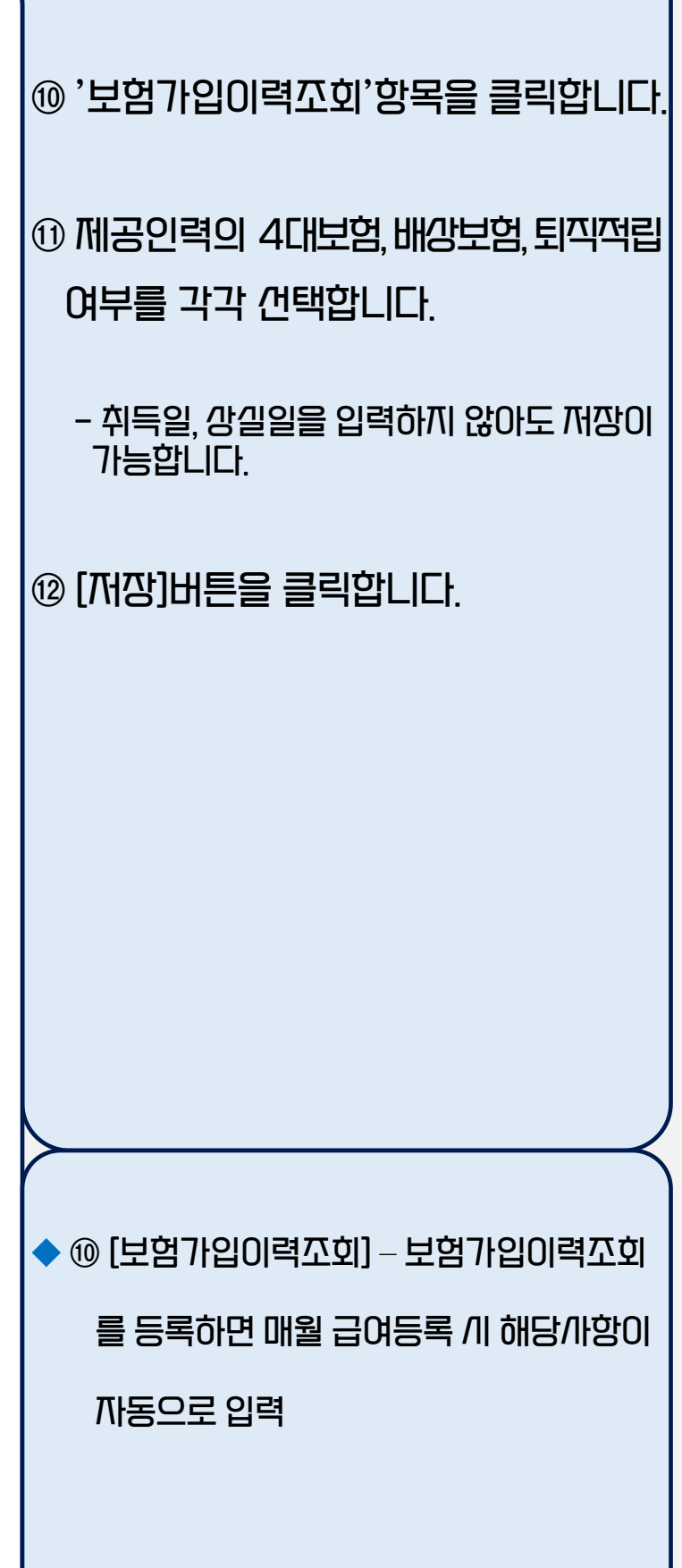

- ◆ ② [제공인력결제ID] 꼬회결과 화면에게 꼬회되는 제공인력결제ID 8자리는 단말기에 결제 /I 입력하는 번호
- ◆ ② [제공인력ID] 조회결과 화면에/H 조회되는 제공인력ID는 주민번호 없이 제공인력을 식별하는 고유한 정보로 활용
- ◆ ① [꼬회기간설정] '□전체기간'을 클릭하고 꼬회하면 제공기관이 등록한 전체 제공인력이 꼬회

 $\square \heartsuit$ 

| 2 제         | 공인력현                 | 황조회                  |              |                        |                       |               |           |              |      |            | 제공인      | 력관리 > 제  | 공인력현황조회 🚺       | ) (2) (3) 😒       |
|-------------|----------------------|----------------------|--------------|------------------------|-----------------------|---------------|-----------|--------------|------|------------|----------|----------|-----------------|-------------------|
| 조<br>저<br>人 | 회기간<br> 공인력명<br>-업구분 | 계약월<br>:::전체:::      |              | <ul><li>● 9월</li></ul> | 월 <b>년</b> 월일<br>사업유형 | ■ 전기<br>:::전체 | 비기간<br>   | -            | ·    | 계약구분<br>비고 | 계익       | ·중       | •               | <u> ব হর</u><br>1 |
| 계           | 약 제공인릭               | 1 수 2                |              |                        | 해지 제공                 | 인력 수          | 0         |              |      |            |          |          |                 |                   |
| 총           | 2 건                  |                      |              |                        |                       |               |           |              |      |            |          |          |                 | [                 |
| 순번          | 제공인력당                | 병 생년월일               | 제공인력         | ID                     | 제공인력결제ID              |               | 카드번호      | 제            | 공기관  | 반명         | 사업자      | 번호       | 시/도             | A N               |
| 1           | 김제공                  | 591219               | 012345678987 | 76543                  | 14209999              |               |           | 지특           | 투힐링  | 센터         | 000-00-0 | 00000    | 서울특별시           |                   |
| 2           | 김인력                  | 770717               | 123456789876 | 5432                   | 14201111              |               |           | 지특           | 투힐링  | 센터         | 000-00-0 | )0000    | 서울특별시           |                   |
| I           | ▶ 제공연                | 민력관리                 |              |                        |                       |               |           |              |      |            | 제공인      | 력관리 > 제: | 공인력관리 🛈 🤇       | 2 🚖 ?             |
|             | 제공인                  | 력명 김자                | 해공           |                        | 생년윌일                  |               |           |              |      |            |          |          |                 | ২ হগ্ন 🔶          |
|             | 총 1건                 |                      |              |                        |                       |               |           |              |      |            |          |          |                 |                   |
|             | 순번                   | 제공기관명                | 제공인력명        | 제공인력                   | 결제ID 생년월일             | 일 자택          | 백전화       | 휴대폰          |      | 이메일        |          | 7        | V택주소            |                   |
|             | 1                    | 지투혈링센터               | 김제공          | 14209                  | 999 591219            |               |           | 010-010-0100 |      |            |          | 서울 특별    | 별시 중구 〇〇로       |                   |
| - 1         | 신상                   | '정보                  | 서비스제공대역      | 1                      | 급여내역                  | TH 2          | 익이력       | ) भाष        | 플랜   | স          | 공기록현황    | 보험       | 철가입이력조회         |                   |
|             | ▮ 신상정.               | 보                    |              |                        |                       |               |           |              |      |            | - E      | · 증명서출혁  | 력 🛛 📮 신규 🗍 🖨 저경 | 당 🗙 삭제 🛛          |
|             | 제공인                  | !력명 <mark>김</mark> 저 | 공            |                        | 주민등                   | 록번호           | 591219-12 | 234567 (3    | 5복확인 | 빌 휴        | 대폰       | 0100100  | 100             |                   |
|             | 연락차                  | I                    |              |                        | 이메일                   |               |           | @            |      |            |          | :::선택::  | ::              | -                 |
|             | 주소                   |                      | 4554         | <b>Q</b> 서울특!          | 별시 중구 퇴계로             | 173           |           |              | (출   | 흥무로3가)     |          |          |                 |                   |
|             | TH 72.0              |                      |              |                        |                       | 23            |           |              |      |            |          |          |                 |                   |

### 제공인력 현황 꼬회(1)

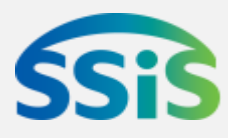

- ◆ 제공인력현황꼬회 제공기관이 소속 제공인력의 정보를 꼬회하고 수정하는 화면
- 클릭하면 해당월에 등록한 제공인력 별 정보가 꼬회됩니다.
- ② 꼬회결과화면에/개 제공인력을 더블 클릭하면 '제공인력관리' 화면으로 전 환되고, 해당제공인력에 대해 기 등록 한 정보가 꼬회됩니다. (→제공인력 관리화면)

## 제공인력 현황 꼬회(2)

| H\$         | 제공인력                                  | 과리〉재    | 공인력관        | '의 〉제공          | 공인력한     | 여황꼬회                            |                          |                         | Ŷ               |                               |
|-------------|---------------------------------------|---------|-------------|-----------------|----------|---------------------------------|--------------------------|-------------------------|-----------------|-------------------------------|
|             |                                       |         |             |                 |          |                                 |                          |                         | $ \rightarrow $ | ③ 항목 설명                       |
| N 3         | 공인력관리                                 |         |             |                 |          |                                 |                          | 제공인력관리 > 제공인력관리 🕦 🖉 🕱 🚖 | ?               | - 긴강정보 :                      |
| আ :         | 공인력명 김제                               | 공       | 생           | 년월일             |          |                                 |                          | Q 조회                    | <b>^</b>        | 제공인력정보 등록/수정이 가능              |
| 총           | 1 건                                   |         |             |                 |          |                                 |                          |                         |                 | - 개비스제공내역 :                   |
| 순번          | 제공기관명                                 | 제공인력명   | 제공인력결제ID    | 생년월일            | 자택전화     | 휴대폰                             | 이메일                      | 자택주소                    |                 | 해당인력의 바우저 결제 정보 포회가 기능        |
| 1           | 지투혈링센터                                | 김제공     | 14209999    | 591219          |          | 010-010-0100                    |                          | 서울 특별시 중구 〇〇로           |                 | - 급여내역 :                      |
|             |                                       |         |             |                 |          |                                 |                          |                         |                 | 제공기관이 등록한 제공인력의 급여            |
|             |                                       |         |             |                 |          |                                 |                          |                         |                 | 내역 꼬회가 가능                     |
|             |                                       |         |             | 6               |          |                                 |                          |                         |                 | - 깨끽이력 :                      |
|             |                                       |         |             | 5               |          |                                 | <u>الح</u> ج الت         |                         | ·               | 채드인력이 인·티/사이력 자히가가는           |
|             | 신상정보                                  | 서비스세공대  | 각 급어!       | 49              | 재작이덕     | 케어림                             | 물면 세공기                   | 독연왕 모염가입이덕소회            |                 | - 게어프래 ·                      |
| ■ 신 (       | 상정보                                   | -       |             | <b>X XUC XU</b> |          |                                 |                          | 4 증명서줄덕 4신규 표서장 × 식/    |                 | 께이르근 ·<br>제고기과이 드루하 해다 제고이려이  |
| 연           | 1공인덕명 김제<br>1락처                       | 8       |             | · 수민등록면<br>이메일  | <u> </u> |                                 |                          | 시택:::                   | -               | 세종 시신이 응속한 애왕 세종한국의           |
| 7           | 주소                                    | 4554    | Q 서울특별시 중   | 구 퇴계로 173       |          | 재직충                             | 중명서<br>달당자 확인            |                         |                 | 내양시길 세미스 일양 포외 // //동         |
| 저           | ····································· |         |             | 최종학력            |          |                                 | 담당자 확인 (인)<br>등 급 일 자    |                         |                 | - /세공 /1록연왕 :<br>             |
|             | r신등복                                  |         |             | ~ 사신등폭          | 10 UIC   | 성 명<br>주 소                      | 주민동록변호                   | 은 사진을 필수로 첨부해야 합니다.)    | _               | 대상자별/배스제공기록확인이가능              |
|             |                                       |         |             |                 |          | 연 탁 쳐 1<br>최초등복일 2014년 09평 01일  | 연 약 치 2 등                |                         |                 | - 보험가입이력조회 :                  |
|             |                                       |         |             |                 |          | 사 업 구 분 지역사회서비스투자<br>용 도 금융사 제출 | 제 총 치 우리은행               |                         |                 | 제공인력별 4대보험 가입여부 조회            |
|             |                                       |         |             |                 |          | 상기인은 2014년 00월 01일 부터           | i 2016년 06월 09일 현재까지     |                         |                 | 및 수정 가능                       |
| <b>&gt;</b> |                                       |         |             |                 |          | 우리 기관에서 제공하는 배<br>재직하고 있음을      | 무치사업의 제공인적으로<br>· 확인합니다. |                         | $\prec$         |                               |
|             |                                       |         |             |                 |          | 2018년 08                        | 월 09일<br>센터              |                         |                 |                               |
|             |                                       |         |             |                 |          | 대표자                             | (직민)                     |                         |                 | 골국이근 제국 80년 80년<br>중력이 가는 핫티다 |
|             |                                       |         |             |                 |          | m                               | - 27                     |                         |                 |                               |
|             |                                       |         |             |                 |          |                                 |                          |                         |                 |                               |
| • 4 [       | 증명/개출력] — 「제공                         | 기관정보」메뉴 | F에/H 등록한 직인 | 파일이 째찍증         | 명/내와 경력공 | 증명/내에 날인되어 á                    | 출력                       |                         |                 |                               |
|             |                                       |         |             |                 |          |                                 |                          |                         | Λ               |                               |

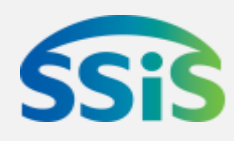

# /비니스 제공 및 결제를 위한 /ㅣ스템 준비/ㅏ항

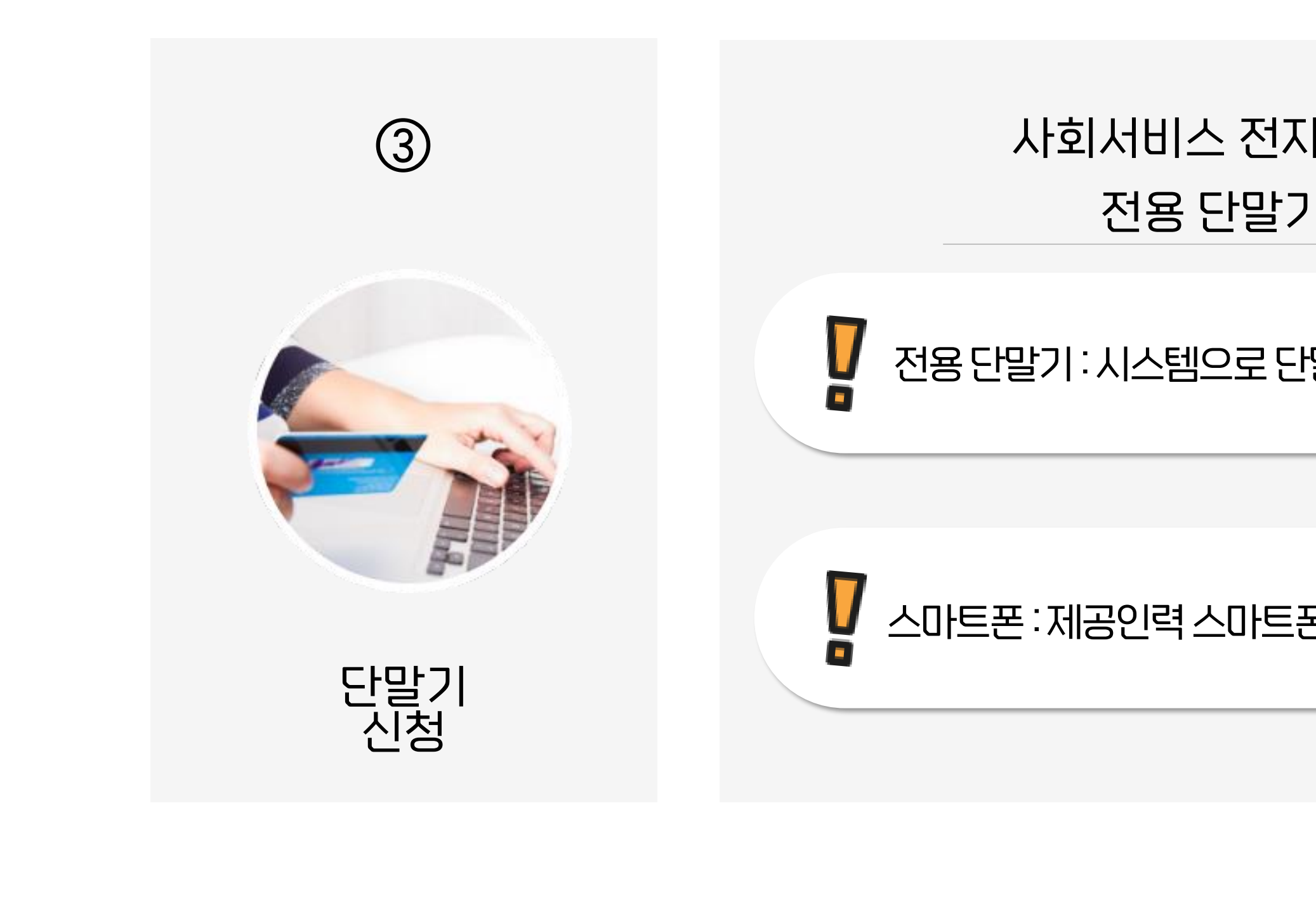

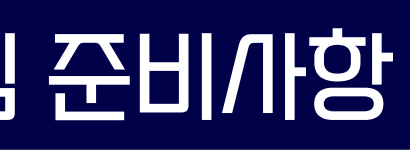

## 사회서비스 전자바우처 결제 수단 전용 단말기 & 스마트폰

#### 전용 단말기 : 시스템으로 단말기 신청 후 개통서류 제출 필수

스마트폰 : 제공인력 스마트폰 등록 후 결제프로그램 다운로드

### 단말기 신청 및 취오(1)

#### 제고기과과리 \ 다마기과리 \ 다마기/1처/치/\

|            | 제공7                                        | 관관리 〉[          | <u>단말기관</u> | 리 〉 단밀    | 기신경          | 절/취오           |              |             |          |            |           |   | ▲ 다만기/기천/太\^                       |
|------------|--------------------------------------------|-----------------|-------------|-----------|--------------|----------------|--------------|-------------|----------|------------|-----------|---|------------------------------------|
| ▶ 다말       | '기산천/추                                     | 수               |             |           |              |                |              | 단말기         | 관리 > 단말  | 기신청/취소 🚺   | 03 🖕 2    |   | ▼ 근걸 개근8/ 귀ㅗ<br>제고기과이 저용다만기를 /!처치기 |
|            |                                            | 니저테니            |             | 지원사내      |              |                | - 시처         |             |          |            |           |   | 세승기원이 연승원을 가을 연경이가                 |
| 자급:<br>단말: | ㅜㅜ<br>기모델                                  | 전체<br>(2:전체:::  | •           | 신행장대      | 2#28         |                | * 128        | e Ar [HU/-1 | 4 🔳 ~    | -08-14     |           |   | 나 단말기 긴정을 쥐오하는 화면                  |
| 총: 0       | 건                                          |                 |             |           |              |                |              |             |          |            |           |   | ① 하단의 [긴규]버튼을 클릭하면 기본정             |
| 순번         | 접수번호                                       | 신청일자            | 사업구분        | 단말기종류     | 브랜드          | 단말기모델          | 가입자구분        | 가입자당        | Å.       | 신청대수       | 진행상태      |   | 보 신청정보 배송정보 항목이 활성화                |
|            |                                            |                 |             |           |              |                |              |             |          |            |           |   |                                    |
|            |                                            |                 |             |           |              |                |              |             |          |            |           |   | 됩니다.                               |
| ■ 기본정      | 보 (제)                                      | 공기관 지정 시 등록된    | ! 정보로 자동생성  | 되어 수정이 불기 | F등합니다.)      | 1              |              |             |          |            |           |   |                                    |
| 제공기        | 비관                                         | SSIS사회복지관       |             | 대표자명      | 김대           | ₩<br>_ \       |              | 사업자번호       | 111-11-1 | 1111       |           | 3 | ② '신청정보' 항목에 신청/사업, 가입/사           |
| 1 집인민      | <u>고</u> 호                                 | 111111-1111111  | 서우트병시 조기    | 2 000     | 김담           | 5              |              | 신화면호        | 02-111-1 | 111        |           |   | 구분 //청대수록 //택한/ /다                 |
|            | 번호                                         | 02-000-0000     | N252N 8-    | 이메일       |              |                |              |             |          |            |           |   |                                    |
|            |                                            |                 |             |           |              |                |              |             |          |            |           |   |                                    |
| 신성성        | 모                                          | 지역 나랍니까 소 트 키   |             |           | 저이           |                |              |             |          |            |           |   | ③ '배송지정보'를 입력합니다.                  |
| 2 540      | 10데                                        | 시역사외서비스부사       |             | ┃ 면밀기용뉴   | 신용           | 15             |              | 」 브덴드       | LG       |            |           |   |                                    |
|            | 포콜<br> 구분                                  | 이-<br>④ 비영리번인   | 이 범인        | 이 개인사업자   | ※ 다만'        | <br>기 시그시처 시 기 | 19171 그브 요ㄷㅎ | 의 화요디머 핀스셔터 | 비중나서이난주난 |            |           |   | ④ [새자]뷔트등 클리아! ILF                 |
|            |                                            |                 | ~ ==        |           | A Ce.        | / 2#28 M 2     |              |             |          |            |           |   |                                    |
| ▌배송정       | 보 ※배송?                                     | 형보 오기재에 의한 단    | !말기 미수령의 책  | 임은 제공기관에  | 있음           |                |              |             |          |            |           |   |                                    |
| 단말기        | 수령지                                        | ⊙ 제공기관 ○ 적      | 직접입력 *제공    | 기관 미외의 장소 | 로 단말기를       | 물 수령 받고자 하     | 는 경우 '직접입력   | 취을 선택 후 주소를 | 입력하며 주   | 5시기 바랍니다   | · •       |   |                                    |
| 3 받는지      | 주소 -                                       | Q               |             | 1         |              |                |              |             |          |            |           |   |                                    |
| 받는시        | 사람<br>···································· | 김담당             |             | ★ 신청담당자와  | 동일하게 3       | 작성             |              |             |          |            |           |   |                                    |
| [ 신화법      | <u>12</u>                                  | :::전덕: 🗾 - 0000 | - 0000      | 휴대전화변호    | ٥10 <u>م</u> | _ 0000         | - 0000       | 이메일         | 000@har  | nmail, net |           |   |                                    |
| ※서류미       | 비전송 시 단말                                   | 발가 개통이 불가능 하    | 오니 정보입력 후   | 개통서류를 확인  | 하시기 바람       | 합니다.           |              |             | 개통서류     | 다신규 🗎 저    | 해장 신청취소 💂 | - |                                    |
|            |                                            |                 |             |           |              | 111            |              |             |          | 1          | 4         |   |                                    |
| <u> </u>   |                                            |                 |             |           |              |                |              |             |          |            |           |   | $\leq$                             |

◆ ② [신청정보입력] – 신청대수 : 필요한 수량만큼 신청대수를 입력하면 신청이 가능하나, 통신료 미납 등 회산제한/\유가 있을 경우 신청에 제한이 있을 수 있음에 유의

◆ ③ [배옹정보입력] – 배옹지는 제공기관으로 기본 설정되나 필요에 따라 변경이 가능

◆ 전용 단말기는 무상으로 공급되며, 제공기관은 단말기 1대당 월별 통신료를 부담해야 됨에 유의

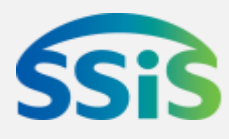

## 단말기 신청 및 취소(2)

#### 제공기관관리 〉 단말기관리 〉 단말기신청/취소

| ▶ 단밀    | ː기신청/추          | أ소             |       |                                                       |                                                       |                                |              |                           |                               |       | 단믵          | 기관리 > 단달     |
|---------|-----------------|----------------|-------|-------------------------------------------------------|-------------------------------------------------------|--------------------------------|--------------|---------------------------|-------------------------------|-------|-------------|--------------|
| 사업      | 구분              | :::전체:::       |       | <b>–</b> 2                                            | 진행상태                                                  | 신규신청                           |              |                           | *                             | 신청일   | 자 -01       | -09 💼 ~      |
| 단말      | 기모델             | :::전체:::       |       | •                                                     |                                                       |                                |              |                           |                               |       |             |              |
| 총: 0    | 건               |                |       |                                                       |                                                       |                                |              |                           |                               |       |             |              |
| 순번      | 접수번호            | 신청일자           | ,     | 사업구분                                                  | 단말기종류                                                 | 브랜드                            | 단말기          | 모델                        | 가입자-                          | 구분    | 가입지         | 명            |
| 1       | 0000000000      |                | 지역사   | 회서비스투자                                                | 전용                                                    | LG                             |              |                           | 비영리벝                          | 1인    | SSIS사회      | 복지관          |
| 기본정     | 보 (제            | 공기관 지정 시 등     | 록된 정! | 보로 자동생성대                                              | 리아 스젓이 불                                              | 개는호비 IEN                       |              |                           |                               |       |             |              |
| 제공기     | 기관              | SSIS사회복지관      |       | 🧾 개통서류 팝업                                             |                                                       |                                |              |                           | >                             |       | 사업자번호       | 111-11-      |
| 법인병     | 번호              | 111111-1111111 |       | 단말기 개통서류 인<br>다막기 시청 시에는 명의병경                         | [ <b>내</b><br>배양서(전용다말기 신청서)를 제축                      | 해야 하며 번인의 성격에 M                | 라 구비서류를 작성하  | 이미 팩스 또는 이메               | 임루 제충                         |       | 전화번호        | 02-111-      |
| 주소      |                 | 00000_         | 서     | - 개통센터<br>* 전화번호: 1899-0656(법                         | 정공휴일 제외 매일 09:00~18:0                                 | 이 운영)                          |              |                           |                               |       |             |              |
| 팩스턴     | 번호              | 02-000-0000    |       | * 개통서류 제출: FAX 030<br>- A/S 센터<br>* 저히버ㅎ: 1577-9911/번 | 3-0944-0656, e-mail: vmobile@<br>제고호인 데이 매인 neon~10:0 | ossis.or.kr<br>n 으여)           |              |                           |                               |       |             |              |
| 신청정     | 보               |                |       | ※ 기존 단말기(VT-800, V                                    | T-900, VT-11)의 경우 기존단말                                | 알기업체 M2Mnet(1599-3)            | 813)으로 문의    |                           |                               |       |             |              |
| 신청기     | 사업              | 지역사회서비스투       | 『자    | * 시스템에 신청정보 입력 후 계                                    | 약서류가 모두 도착한 경우에만 7                                    | #통이 진행되며, 장기간 서류<br>단말기 신청 매뉴얼 | 루미발송 시 신청이 지 | 가동 취소될 수 있음               | 에 유의                          | -     | 브랜드         | LG           |
|         | 기모델             |                |       | 단말기_신청_및_등록_매뉴을                                       | 벌(최종1).hwp                                            |                                |              |                           |                               |       |             |              |
| 71인7    | ·               | ⓒ 비영리법인        | 0     | ■<br>신청서류 다운로드 (양식                                    | 및 샘플)                                                 |                                |              |                           | 파일다음                          |       | 화요디머 핀스서    | IEN 국내서 OF 원 |
| - 18    | 116             |                | ~     | * 제공기관은 작성견본을 참고하                                     | 하며 체크 표기된 빈칸을 수기로 직                                   | 성하여 제출                         |              |                           |                               | ╡     | 걸리되며, 걸구입   |              |
| 배송정     | 보 ※배송?          | 정보 오기재에 의형     | 한 단말기 | 순변                                                    | 제 두                                                   |                                |              | Ī                         | 파일명                           |       |             |              |
| 다망7     | 기수령지            | ④ 제골기관 (       | - 직전( | 1 UT-77L가입신청A<br>2 해지신청서                              | 1                                                     |                                |              | 1, UI-77L가입신<br>2 해지신청서(2 | 1정서(230817),pdf<br>30817) pdf | 입력'   | '을 선택 호 주소형 | 를 입력하며 :     |
| 바느      | <u>지 (110 시</u> |                |       | 3 UT-55L 기관대기                                         | 란 명의변경신청서                                             |                                |              | 3, UT-55L기관다              | H기관명의변경신청서(                   |       |             |              |
|         |                 |                |       | 4 UT-77L 기관대기                                         | 란 명의변경신청서                                             |                                |              | 4. UT-77L 기관[             | 배기관 명의변경신청사                   |       |             |              |
| 신 전 친 번 | 12              |                | 0     | ● 신청서류 상세                                             |                                                       |                                |              |                           | 파일다운 🗙 닫기                     | Ĩ – , |             | 000.01       |
| 인왜      | <u>1</u> 2      | 전력, 💆 - 000    | 0     | 기간 2023-(                                             | 07-19 🔟 ~ 2099-12-31 💼                                | 📕 공개여부                         | 공개           |                           |                               |       | 이메일         | 000@ha       |
| 《서류 D   | 미전송 시 단말        | 말기 개통이 불가능     | ; 하오니 | 제목 UT-77                                              | _가입신청서<br>고요인시청서                                      |                                |              |                           |                               |       |             | 개통서류         |
| (       |                 |                |       |                                                       |                                                       |                                |              |                           | ^                             |       |             | A            |
|         |                 |                |       | 418                                                   |                                                       |                                |              |                           |                               |       |             | 0            |
|         |                 |                |       | 파일명 1. UT-                                            | 77L가입신청서(230817).pdf                                  |                                |              |                           | ~                             |       |             |              |
|         |                 |                |       | L                                                     |                                                       |                                |              |                           |                               |       |             |              |

◆ ⑤ [단말기신청조회화면] – 진행상태가 '접수처리'단계로 진행된 경우는 '단말기신청/취소'메뉴에게 조회되지 않고, 이후 단말기 개통 및 배송 등 상태는 '단말기신청현황조회'화면에게 조회가 가능

◆ ⑧ [단말기/신청 취소] – 꼬회결과 화면의 진행상태가 '신규/신청' 상태인 경우에만 취소가 가능함에 유의

– 단말기 개통 후에는 신청 취소가 불가능하며, [신규신청]단계 이후 개통 이전 단계에/H는 단말기 보급/H로 연락하면 취소가 가능

◆ 단말기는 신청/\\업과 관계 없이 복수/\\업에/\\ /\\용(결제) 가능

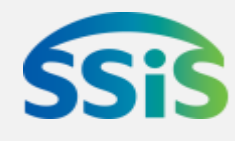

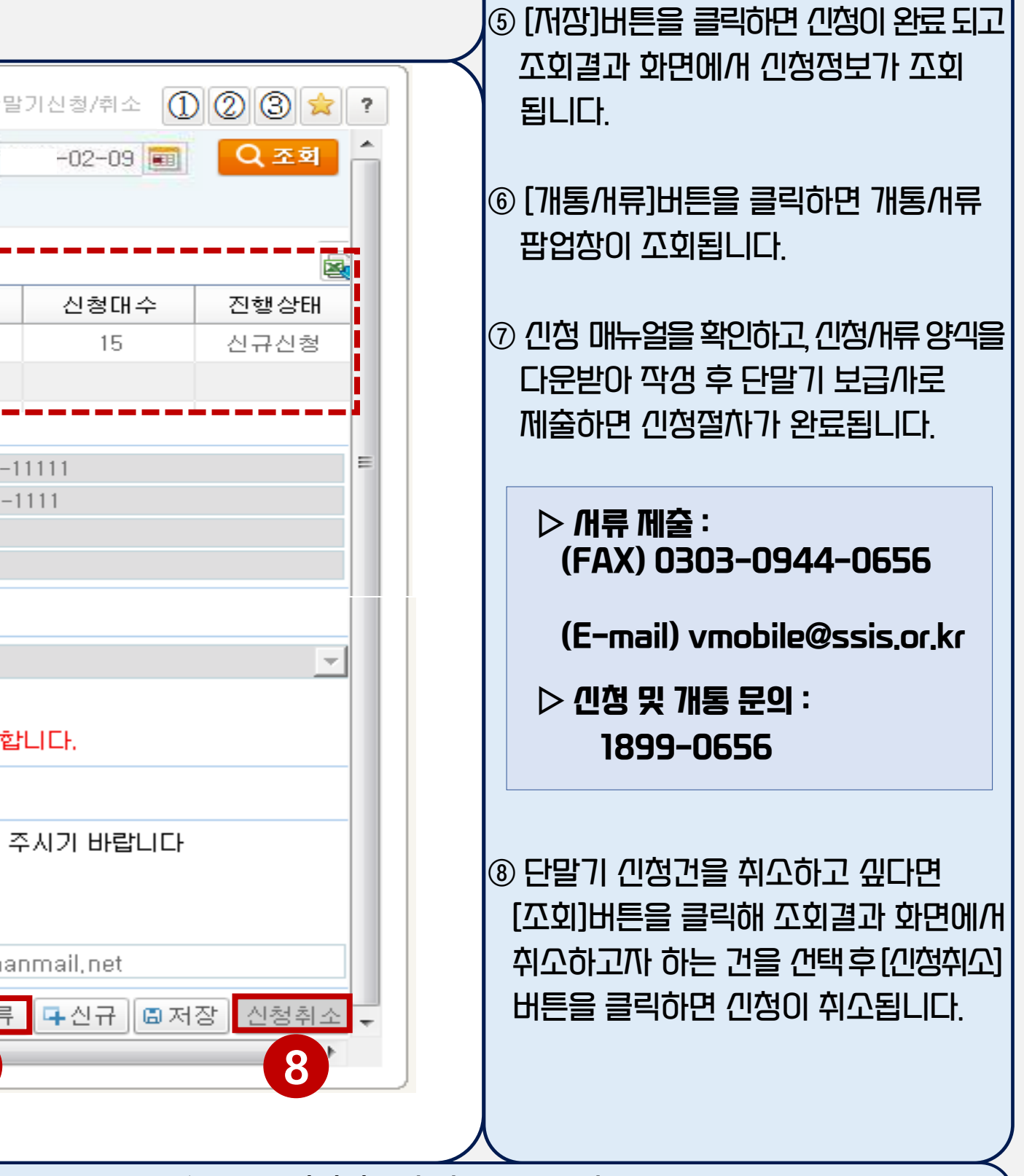

#### 전용단말기 - 스마트폰(동글이)등록

#### 제공기관관리 〉 단말기관리 〉 단말기통합관리

| 지리     | 얼번호      |                                         |               | 단말기 전화번호                    |                                         | 제                                   | 공인력명                         |           |
|--------|----------|-----------------------------------------|---------------|-----------------------------|-----------------------------------------|-------------------------------------|------------------------------|-----------|
| 단말     | 기종류      | :::전체:::                                | -             | 단말기 상태구분                    | 정상                                      | -1                                  |                              |           |
| 단말     | 기정보      | 총 121 건                                 |               | 전용단                         | '말기 제공인력 등록                             | 스마트폰(동글이) {                         | 등록 단말기사용,                    | /해지 단말기   |
|        | 순번       | 단말기 전화번호                                | 시리얼번호         | 단말기종류                       | 제공인력등록여부                                | 단말기상태구분                             | 통신사(브랜드)                     | 모델등       |
|        | 1        | 010-:::: ::::                           |               | . 전용                        | 미등록                                     | 정상                                  | FDKL                         | MPOS-870  |
|        | 2        | 010-0000-0000                           | ABC0000000000 | 스마트폰                        | 등록                                      | 정상                                  | 삼성                           | SHV-E1    |
|        | 3        | 011-000 0000                            |               | 스마트폰                        | 등록                                      | 정상                                  | 삼성                           | ABC-DE    |
|        | 4        | 010-700000000                           |               | 스마트폰                        | 등록                                      | 정상                                  | 삼성                           | SHV-E1    |
| -      | 5        | 012-1111 100                            |               | 스마트폰(동글이) 등                 | 등록                                      |                                     |                              |           |
|        | 6        | 010-::: ::::                            | <b>.</b> F    | 공인력 정보                      |                                         |                                     |                              |           |
| - 1    | 7        | 010-00000000000000000000000000000000000 |               | 제공인력명                       |                                         | Q F                                 | 공기관                          |           |
| _      | 8        | 010-:::: ::::                           |               | 생년월일                        |                                         |                                     |                              |           |
| - 1    | 9        | 012-1:17 11:1                           |               | 간말기정보                       |                                         |                                     |                              |           |
| _      | 10       | 012-1:17 11:1                           |               | 단말기구분                       | · 스마트폰 · · 동글                           | oi 2                                |                              |           |
|        | 11       | 012-1:17 11:1                           |               | 통신사                         | :::선택:::                                |                                     | 배조자 8년                       | 코택:::     |
| - 1    | 12       | 010-::: ::::                            |               | 휴대폰모델                       | ())선택())                                | -                                   |                              | _         |
| -      | 13       | 010                                     |               | 스마트폰 번호                     | ():선택()) 💌 -                            |                                     | 중복체를                         | 2         |
|        | 10       | 010                                     |               | 인증비밀번호                      | 초기화                                     |                                     |                              |           |
|        |          |                                         |               | 다운로드 주소                     | 재발송                                     |                                     |                              |           |
| 제곡     | 이려 전     | 비 초 1 건                                 |               | (알림)'저장'하여 등록               | 완료시 '결제폰번호(ID)'로 (                      | 결제 프로그램 다운로드 주                      | 소가 카카오 <mark>톡 알</mark> 림서비: | △로 발송됩니다. |
| 제공     | 인력명<br>- | 생년월일                                    | 전화번호          | '재발송'버튼 클릭 시 등<br>* 경제 프로그리 | 등록 당일에 한하여 결제폰번.<br>뀀 다으르드 웹조소 · http:/ | 호로 결제 포로그램 다운 :<br>//dop.dl/aX0b4// | 주소가 카카오톡 알림서비                | 스로 재발송됩니! |
| 의<br>인 | 제공       | 1959-04-09                              |               |                             |                                         | / goolgi axont v                    |                              |           |
|        |          | 1000 04 00                              | 0.0 0000 00   |                             |                                         |                                     |                              |           |

◆ [스마트폰등록팝업] – 인증비밀번호 : 90일마다 변경해야 하며, 비밀번호 오류 등으로 접속이 불가능한 경우, '스마트폰등록'팝업창을 통해 초기화 가능

⇒ '스마트폰등록' 팝업창에/ㅐ 초기화 버튼을 클릭

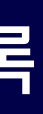

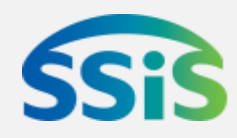

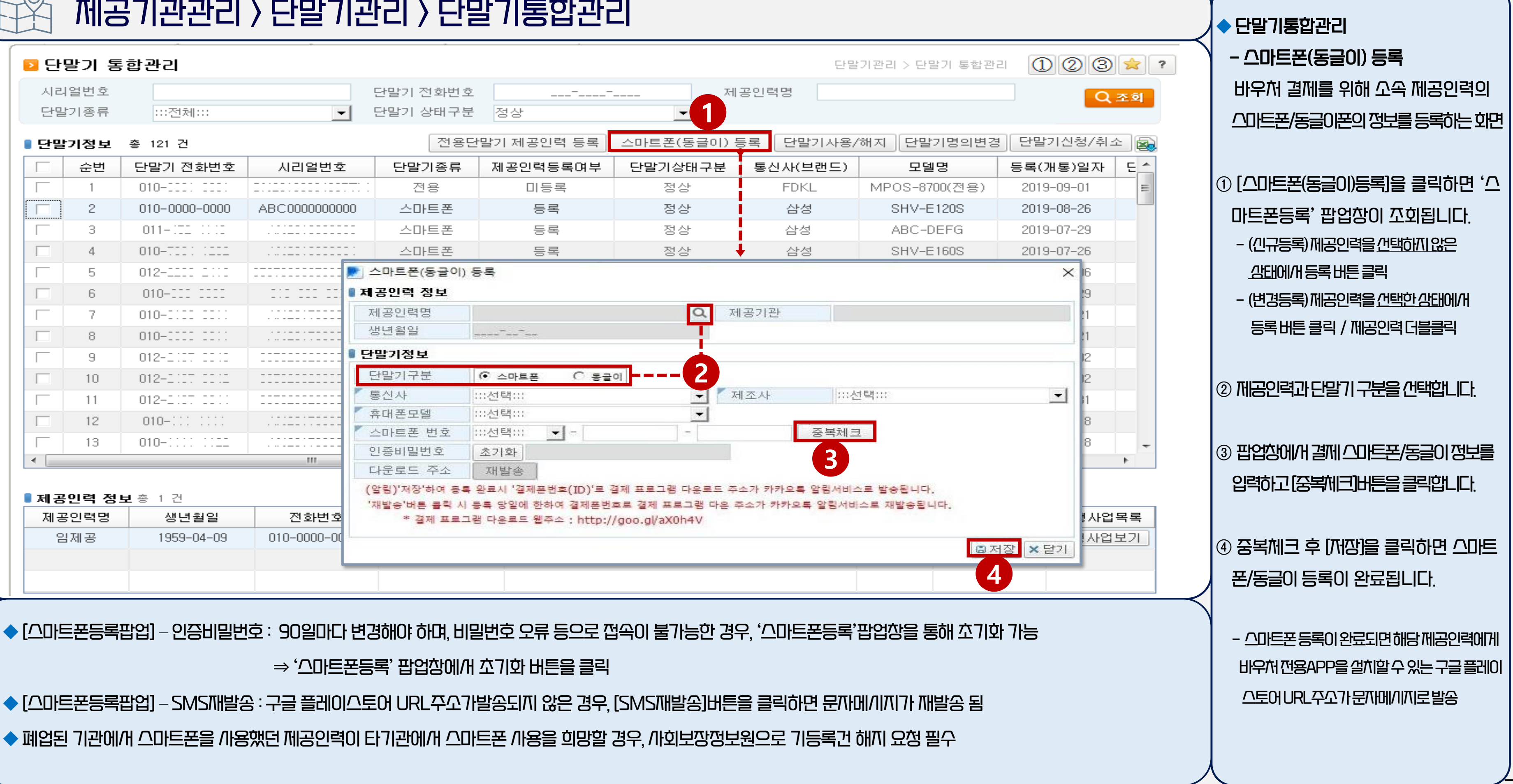

# /비니스 제공 및 결제를 위한 /ㅣ스템 준비/ㅏ항

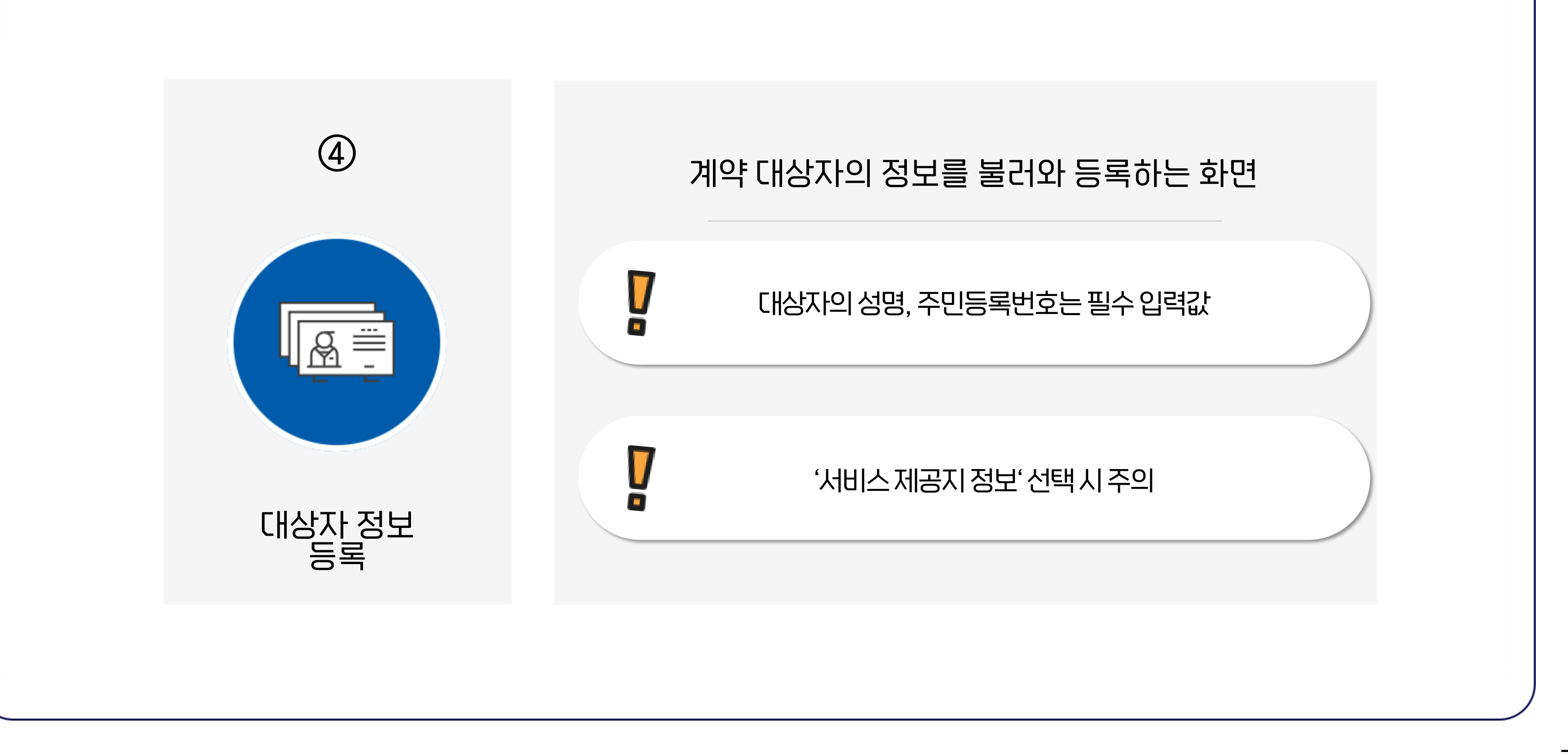

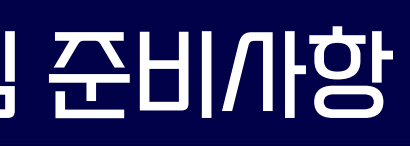

#### 계약대강자 등록

#### 대상자관리 〉대상자관리 〉계약대상자등록

| ⊇ 계약대상자들      | ŝŝ           |           |      |       |         |          |                              |      | 대성      | 상자관리 >     |
|---------------|--------------|-----------|------|-------|---------|----------|------------------------------|------|---------|------------|
| ▌계약대상자등록      |              |           |      |       |         |          |                              |      |         |            |
| ▲ 대상자명        | 김대상          | Q         | 사업구  | 2분    | 지역사회/   | 서비스투     | 투자사업                         |      | 사업유형    | 우리이        |
| 계약상태          | 계약           | <u> </u>  | 계약시  | I작일   | 2018-01 | 💌 바우기    | ·<br>저서비스신청대상자정              | ,보조회 |         |            |
| 지정제공인력        | 추가 삭제 김제     | 공         |      |       |         | I        |                              |      |         |            |
|               | 4            |           |      |       | 2       | *        | 비상사명 김대장                     |      | *       | 수민등록민죄     |
|               |              |           |      |       |         | 선택       | 시/군/구                        |      | 사업구     | ·분         |
| ▌서비스 제공지 정    | 보            |           |      |       |         | <b>~</b> | 서울특별시 중국                     | 2    | 지역사회서   | 비스투자       |
| 입력구분          | ⊙ 신청정보와 동일 C | ) 제공기관 주소 | ○ 신규 | 입력 5  | 1       |          |                              |      |         |            |
| 우편번호          |              | 우편번호찾기    | 연락처  | 1     |         |          |                              |      |         |            |
| 주 소           | 서울특별시 중구     |           |      |       |         |          |                              |      |         |            |
| 상세주소          |              |           |      |       |         |          |                              |      |         |            |
| ● 게 야기 사기 저 ㅂ |              |           |      |       |         | -        |                              | 107  |         |            |
| • 게릭대장사정보     |              |           |      |       | _       |          | 비상사능급<br>리이브다그나이이지           |      | -       | 서비스<br>보이브 |
| 서비스시작일        | -07-01       |           | 서비스  | ≥종료일  |         | -        | - 근 구 ᆷ ᆷ ᆸ ᆸ ᆯ 저<br>바우처 매 수 |      | 0       | 바우처        |
| 바우저카드번호       |              |           | 면덕자  | 1     |         |          |                              |      | Ч       |            |
| 우편번호          |              |           | 수소   |       | U       |          |                              |      |         |            |
| 대상자 등급        |              |           | 장세주  | ~소    |         |          |                              |      |         |            |
| 신청사명          | 김대장          |           | 신청시  | r 연덕저 |         |          |                              |      | 신청사 휴대폰 |            |
| 금융카드 보유내9     | 격            |           |      |       |         |          |                              |      |         |            |
| 순번 등          | 금융카드번호       | 카드사       |      | 카드    | -<br>종류 |          | 발급일자                         |      | 수령일자    |            |
|               |              |           |      |       |         |          |                              |      |         |            |
|               |              |           |      |       |         |          |                              |      |         |            |
|               |              |           |      |       |         |          |                              |      |         |            |
|               |              |           |      |       |         |          |                              |      |         |            |
|               |              |           |      |       |         |          |                              |      |         |            |
|               |              |           |      |       |         |          |                              |      |         |            |

◆ ② [바우처/ਮ비스신청대상/자정보조회] – 대상/자가 복수 사업을 이용하는 경우 복수로 조회되며, 등록 사업을 복수로 체크하면 복수/사업이 등록

◆ ④ [지정제공인력] – 지정제공인력은 5명까지 선택이 가능

◆ ⑤ [개비스 제공지 정보] – 주소지와 신청지가 동일한 경우, 연락처만 수정 가능

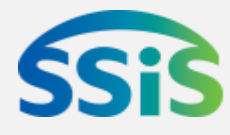

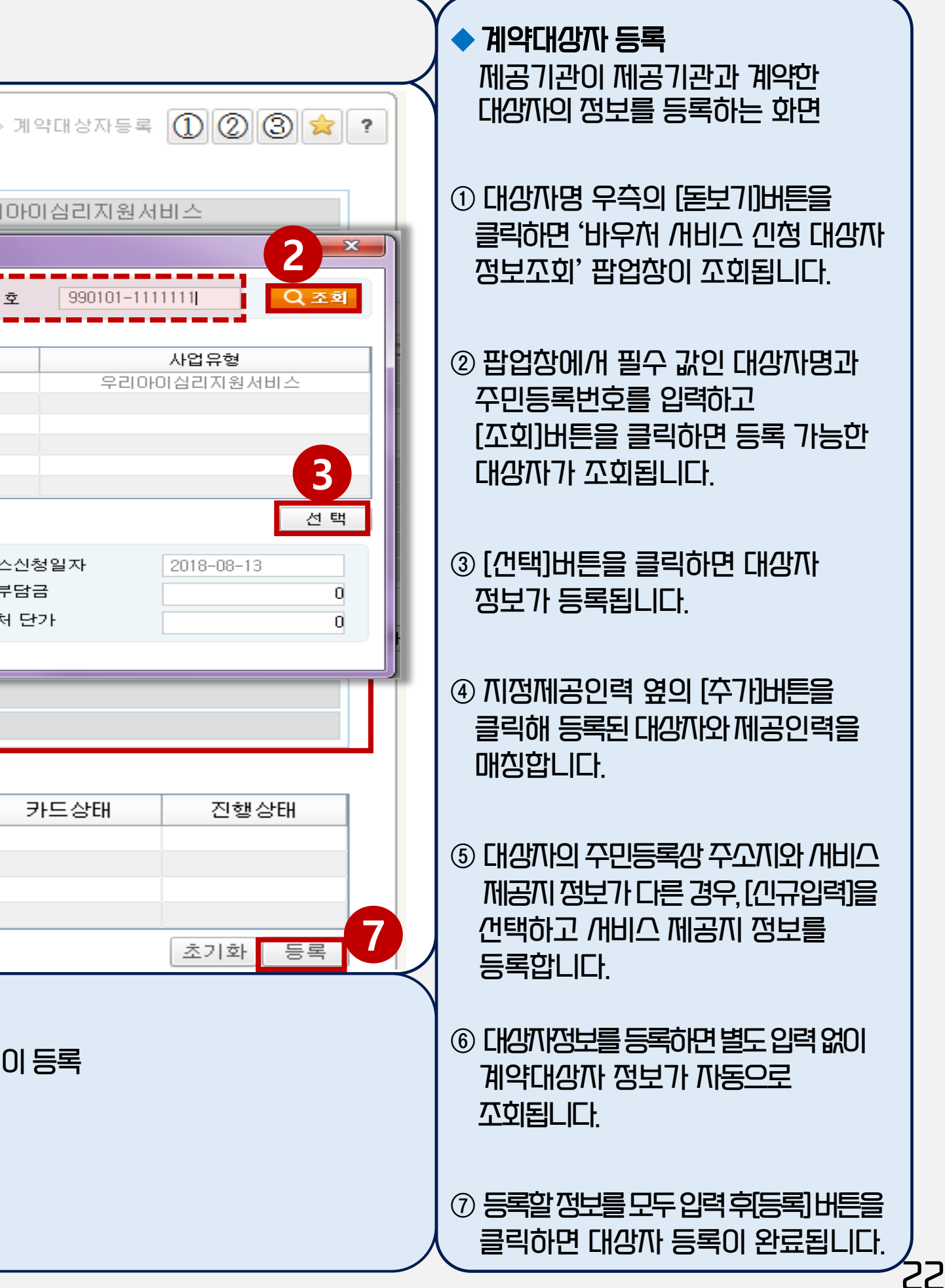

# CSI 긴규 제공기관 개비스 제공 후 알아야 할 시스템 사용법

# · 비용 결제 · 증인 취조 · 지급 내역 확인

내비그 메공 후

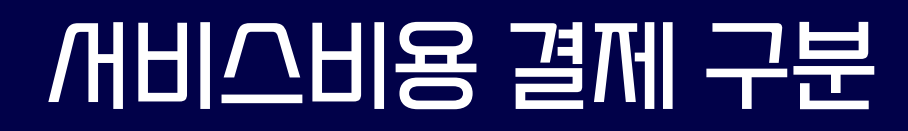

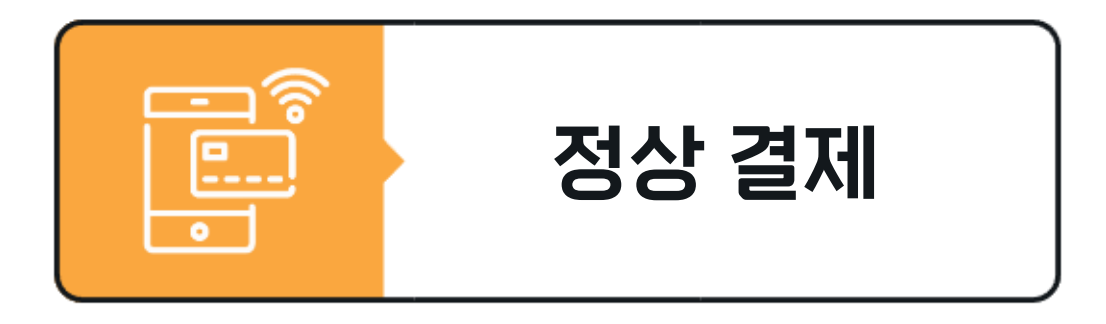

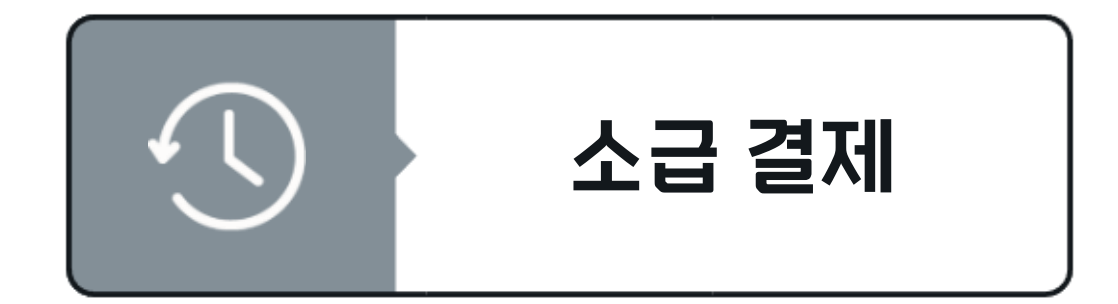

<u>불가피한 /\\유에 한해 제</u>한적으로 허용

기한: 원래 /내비스 제공월의 익월(다음 월)까지 가능

'급여제공기록지-특이/사항'란에 구체적/사유 및 결제날짜 기재

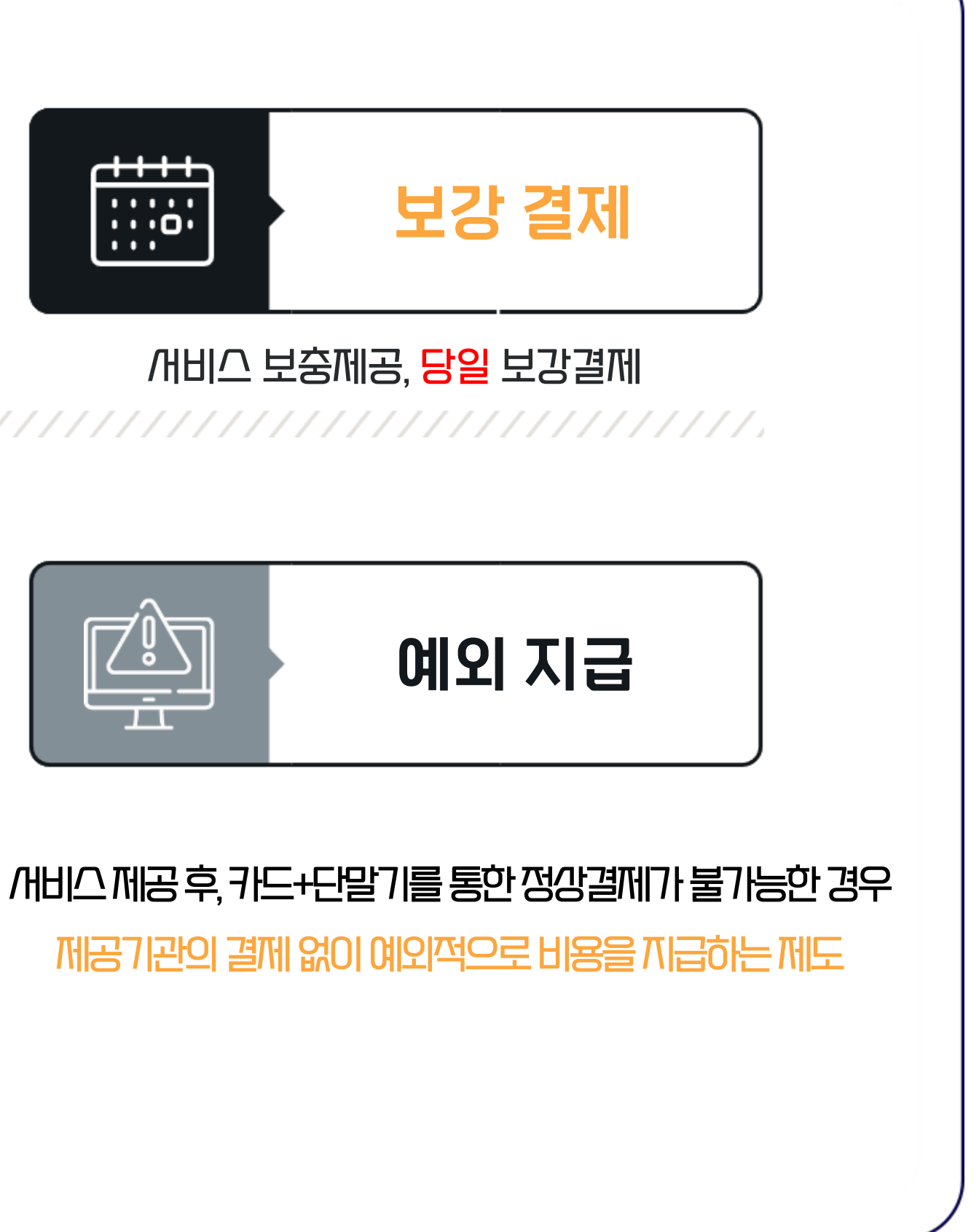

## 예외지급 청구 – 지역/가회/개비스투자/가업(1)

20XX.07.24

#### /ㅐ비스제공관리 〉 예외결제 〉 예외지급청구

111–11–11111

복지엔터

김00

1111111

| 예외지급청구                                |                                                          |                                                                 |                        |                       | 예외결제 > (                                     |
|---------------------------------------|----------------------------------------------------------|-----------------------------------------------------------------|------------------------|-----------------------|----------------------------------------------|
| ★ 사업구분                                | 지역사회서비스투자                                                | ▼ 1 * 사업유                                                       | <b>형</b> [011402] 아동청소 | 년심리지원서비               |                                              |
| * 서비스유형                               | 아동청소년심리지원서비스(서울                                          | 시 ▼ * 사업년                                                       | 도                      | •                     |                                              |
| * 청구사유                                | 시군구청장인정(잔량체크)                                            |                                                                 |                        |                       |                                              |
| 적용대상자등급                               | ⓒ 기본급여 ::기본등급::                                          | Į                                                               |                        |                       |                                              |
|                                       | *예외지급 청구/마유 및 제품                                         | 출 자료(지역/사회/새비스투)                                                | 자사업)                   |                       |                                              |
| 청구/\\유 구분                             |                                                          | 끼급 /까유                                                          |                        |                       | 증빙지년                                         |
| /ll·군·구청장 인정<br>(잔량체크)                | 바우처가 생성된 대상자에 한해<br>- 대상자의 /가망, 본인포기로<br>또는 /비비스종료웤에 대상자 | /ll·군·구청장이 불가피한 /l\유라]<br>인해 바우처가 오멸된 경우<br>카드를 분실해 카드재발급 /l)청이 | 고 인정하는 경우<br>불가한 경우 등  |                       | ○ /ll · 군 · 구청장 인정<br>/lì유 청구 양겍*<br>● 청구 공문 |
| 出去以口以及                                | 전자바우처시스템 중단으로 바약                                         | 유처가 미생성 또는 오생성 된 경우                                             |                        |                       | ● 증빙/개류                                      |
| 바우처오생성                                | - 전자바우처시스템 게시판을                                          | 통해 '예외청구 안내 공지'/이에만                                             | 청구 가능                  |                       | - 실시간티결제사유새                                  |
| * 씨/도                                 | 서울특별시                                                    | ▼ * 시/군/                                                        | '구 서울특별시 중구            |                       |                                              |
| * 대상자                                 | 00000000000000 09-01-                                    | -01 김대상 🔍                                                       | » 미등록대상자조호             | 1                     |                                              |
| 군·구청장 인정/ŀ유                           | 청구 양끽 예시 – 지역사회새비                                        | 4<br> 스투/\/\\업]                                                 |                        | ᄷᆧᄀᄀ애                 |                                              |
| ····································· | 호 대상자 주민번호                                               | /바업유형 (개비스코드)                                                   | 급 제공일/1                | <u> 영구금액</u><br>(포인트) | 청구/\\유                                       |
| ררו רו רוו                            |                                                          | 아동청오년겜리지원                                                       | 20XX.07.17             | 36,000                | 자격만료대상자의                                     |

/ㅐ비스 (181114)

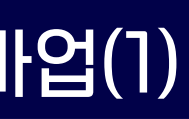

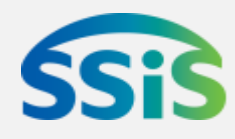

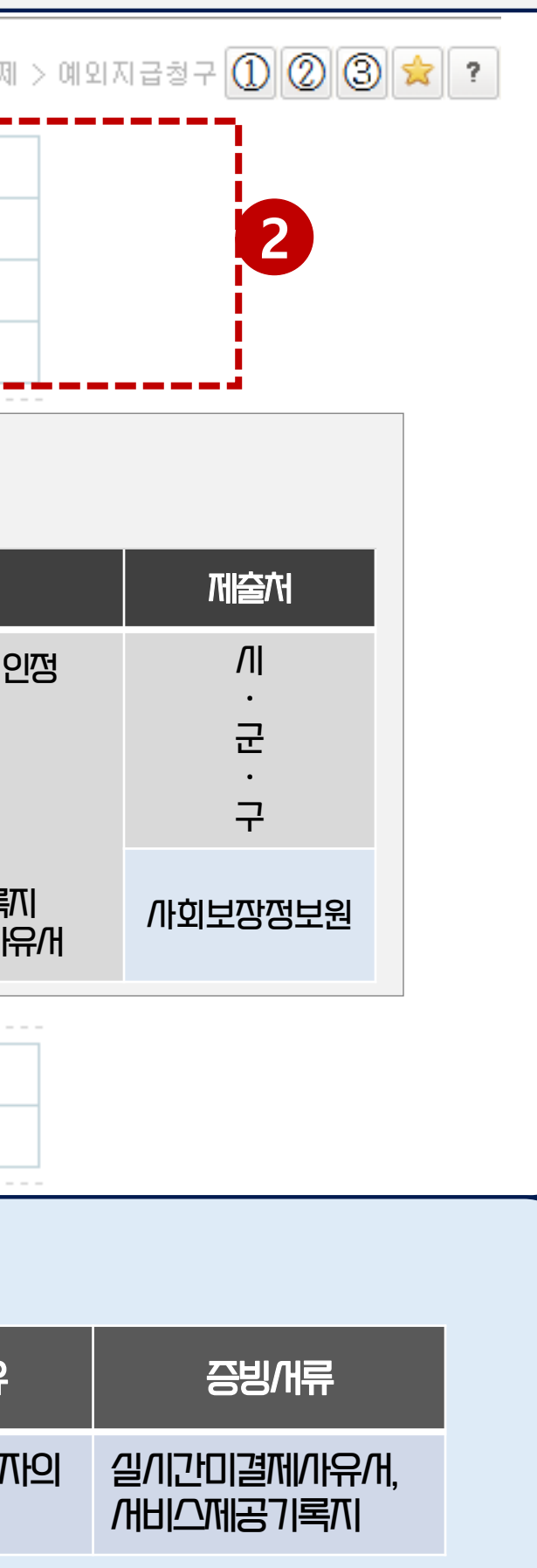

카드분실

36,000

◆ 예외지급청구

바우처 고멸 및 불가피한 /바정 등으로 정강결제 하지 못한 대강자에 대해 제 공기관이 예외지급을 청구하는 화면

① [/\\업구분]을 클릭해 청구/\\업을 건 택하면 / 가업별 청구화면이 꼬회됩니 다.

② /\\입유형, /\\비스유형, /\\입년도, 청 구/\\유를 선택합니다.

③ 대상자의 /기/도, /기/군/구를 선택합 LICI.

④ 대상자 옆 [돋보기]버튼을 클릭해 대상 자를 선택합니다.

- 제공기관에 등록된 대상자만 꼬회가

기능하며 미등록 대상자를 청구하고

자 하는 경우, 우측의 [미등록대상자

꼬회]버튼을 클릭해 꼬회되는 팝업 창에/ㅐ 갠택

## 예외지급 청구 – 지역/까회/개비스투자/까업(2)

#### //비스제공관리 〉 예외결제 〉 예외지급청구

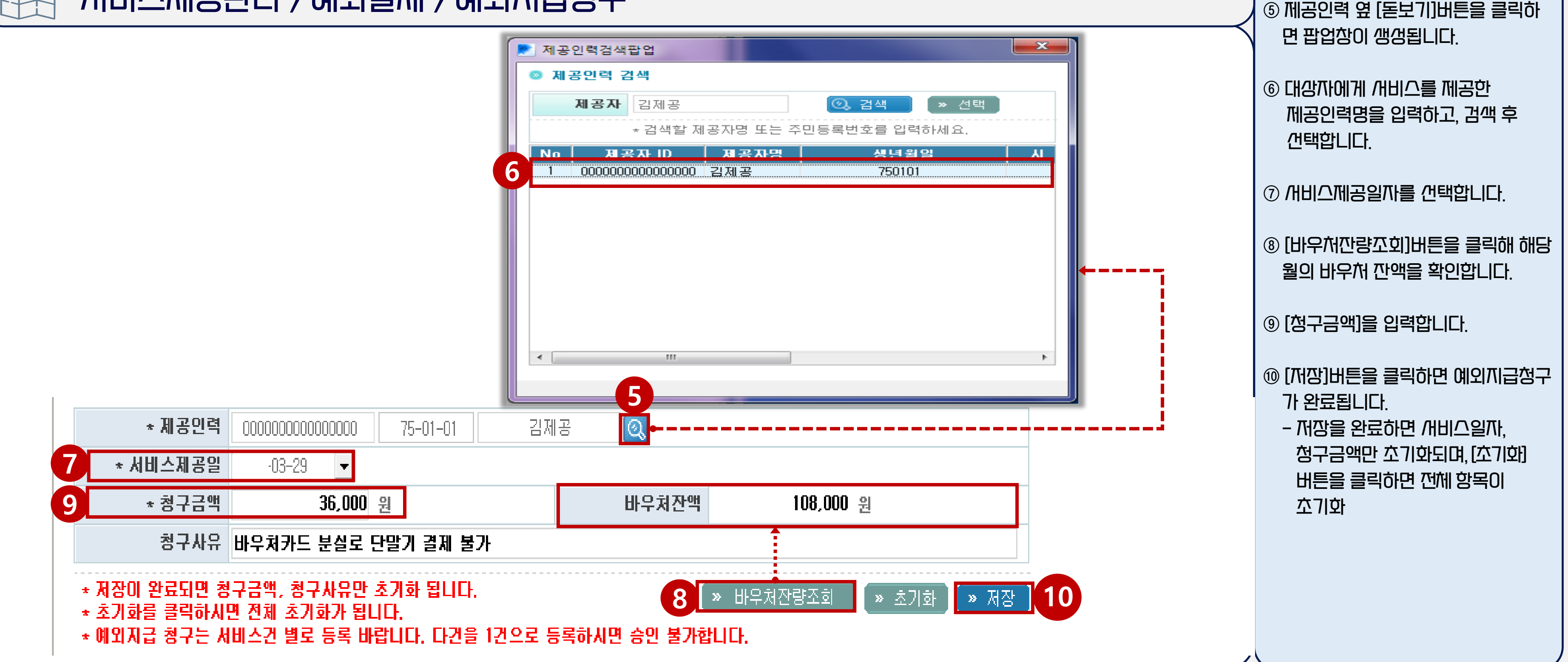

◆ ⑩ [청구금액입력] – 다수의 예외지급청구건 쫀재 /\! <u>/\\비스 제공 건당 요청</u> 필수 (예/\! 108,000원 일괄 청구 불기 → 36,000 x 3회 청구) ◆ 예외지급 신청은 전자바우처/시스템 청구와 개류제출 및 시군구 승인이 완료되어야 개비스 비용 지급 가능

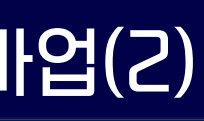

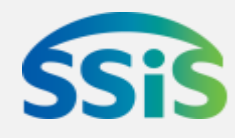

- 지급 : 승인내역의 비용지급이 완료된 상태로/내, '지급일자' 항목이 표/미

- 반려 : /기군구 김/아에/거 제공기관이 청구한 내역에 대해 지급이 거절된 강태

- 승인 : / 기군구 담당자가 제공기관이 청구한 내역을 승인한 강태

- 접수 : 제공기관이 예외지급을 청구한 상태

◆ ③ [예외지급청구삭제] – 승인상태는 "접수⇒승인(반려)⇒지급"의 3단계로 구성되며, "접수"상태에개만 삭제가 가능

| < III          |                              |               |                   |
|----------------|------------------------------|---------------|-------------------|
| 💿 예외지급대상자 상세정보 |                              |               |                   |
| 사업구분           | 지역사회서비스투자                    | 사업유형          | 아동청소년심리지원서비스      |
| 시도             | 서울특별시                        | 시/군/구         | 서울특별시 중구          |
| 대상자명           | 김대상                          | 생년월일          | 100101            |
| 제공기관명          | SSIS사회복지관                    | 사업자등록번호       | 000-00-00000      |
| 대상자 등급         | 1등급                          | 청구사유          | 시군구청장인정           |
| 시작일시           | 년 04월 25일 14시 36분            | 종료일시          | 년 04월 25일 14시 36분 |
| 제공시간           | 0일/0시간                       | 서비스유형         | 아동청소년심리지원서비스(     |
| 청구금액           | 36,000                       | 대상자인원수        |                   |
| 정부지원금(청구금액포함)  | 36,000                       | 본인부담금(청구금액포함) | 0                 |
| 심사내역           | 서비스변경중지처리시 바우처소멸에 따른 3월 미결제분 | 대체근무여부        | -                 |

| ľ | • 조ː | 회결고 | l∶총 3 | ) 건                             | 2 |        |        |           | 1     | » |
|---|------|-----|-------|---------------------------------|---|--------|--------|-----------|-------|---|
| 1 |      | No  | 승인상태  | 심사내역                            | 청 | 구일자▲   | 지급일자   | 사업유형      | 시/군/구 |   |
|   |      | 1   | 지급    |                                 |   | -07-07 | -08-20 | 발달재활      | 서울특별시 | 0 |
| i |      | 2   | 지급    |                                 |   | -03-09 | -04-20 | 아동청소년심리지원 | 서울특별시 | 깅 |
|   |      | 3   | 지급    | 서비스변경중지처리시 바우처소멸에 따른 3월 미결제분 청구 |   | -04-25 | -05-19 | 아동청소년심리지원 | 서울특별시 | 김 |
|   |      |     |       |                                 |   |        |        |           |       |   |
|   | -    |     |       |                                 |   |        |        |           |       |   |

| * 청구일자 | -01-01 🔳 ~ -08-21 🔳 |        |          |
|--------|---------------------|--------|----------|
| 시/도    | :::전체::: 🔽          | 시/군/구  | :::전체::: |
| 사업구분   | :::전체::: 🔽          | 사업유형   | :::전체::: |
| 대상자명   |                     | 주민등록번호 |          |
| 제공기관명  | SSIS사회복지관           | 6      |          |

예외결제 > 예외지

#### 예외지급 청구현황 조회화면

#### /ㅐ비스쩨공관리 〉 예외결제 〉 예외지급청구현황꼬회

🔁 예외지급청구현황조회

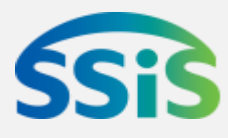

| 미급청구현황조회                    | 003                                | 2        |
|-----------------------------|------------------------------------|----------|
|                             | <ul><li>⊘ 조회</li></ul>             |          |
| » 삭제 🔹→                     | 엑셀로보내기                             | <u> </u> |
| 0 <b>3</b> 가명<br>강대상<br>김대상 | 생년월일<br>090101<br>060101<br>100101 |          |
| 2                           |                                    |          |
|                             |                                    |          |
| 분                           |                                    |          |
| :(서울시 통합)                   |                                    |          |
|                             |                                    |          |
|                             |                                    |          |
|                             |                                    |          |

◆ 예외/지급청구현황조회 제공기관별 예외/지급 청구현황 및 심 /가결과를 조회하는 화면

① 청구일/자를 갠택하고 [꼬회]버튼을 클릭합니다.

② 꼬회결과 화면에 예외지급 청구내역의 승인여부가 꼬회됩니다.

③ 꼬회결과 화면에/H 수정 또는 취소할 내역을 선택하고 [삭제]버튼을 클릭하 면 청구 건이 삭제됩니다.

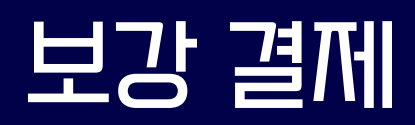

## 일상돌봄서비스 지침

● 서비스 보충 제공(보강)에 따른 서비스 이용 또는 제공 및 결제방식 - (보강) 제공기관과 이용자의 합의하에 서비스를 제공하기로 한 날에 서비스를 이용 또는 제공하지 못하는 경우, 원래 서비스를 제공하기로 한 월의 익월까지만 보강 및 바우처 결제 가능 에시 3월 24일에 서비스를 제공하지 못한 경우 4월까지만 보강 후 당일에 바우처 결제 가능(5월 보강 불가) - 보강을 실시하는 경우 단말기 결제 시 결제유형을 "보강결제"로 선택하고 결제 \* 대상자 및 서비스별 1일 1회만 보강이 인정(단, 사업에 따라 1일 2회 서비스 제공이 가능한 경우, 보강결제도 2회까지 가능)

#### 28

#### 보강결제의 구체적인 사유 및 결제 날짜 기재

#### 서비스제공기록지 '특이사항'

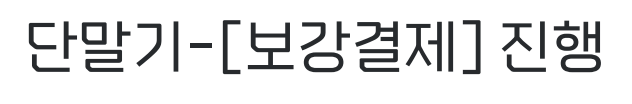

#### 계획 월 ~ 익월까지 서비스 **보충제공 및 당일 보강결제** 가능

#### 계획일정 제공불가

서비스제공: 월4회 회당 50분 제공 일정: 매주 수요일 4시~4시 50분

#### **서비스제공계획서** 작성

## / 이 그 템을 통한 결제 취소

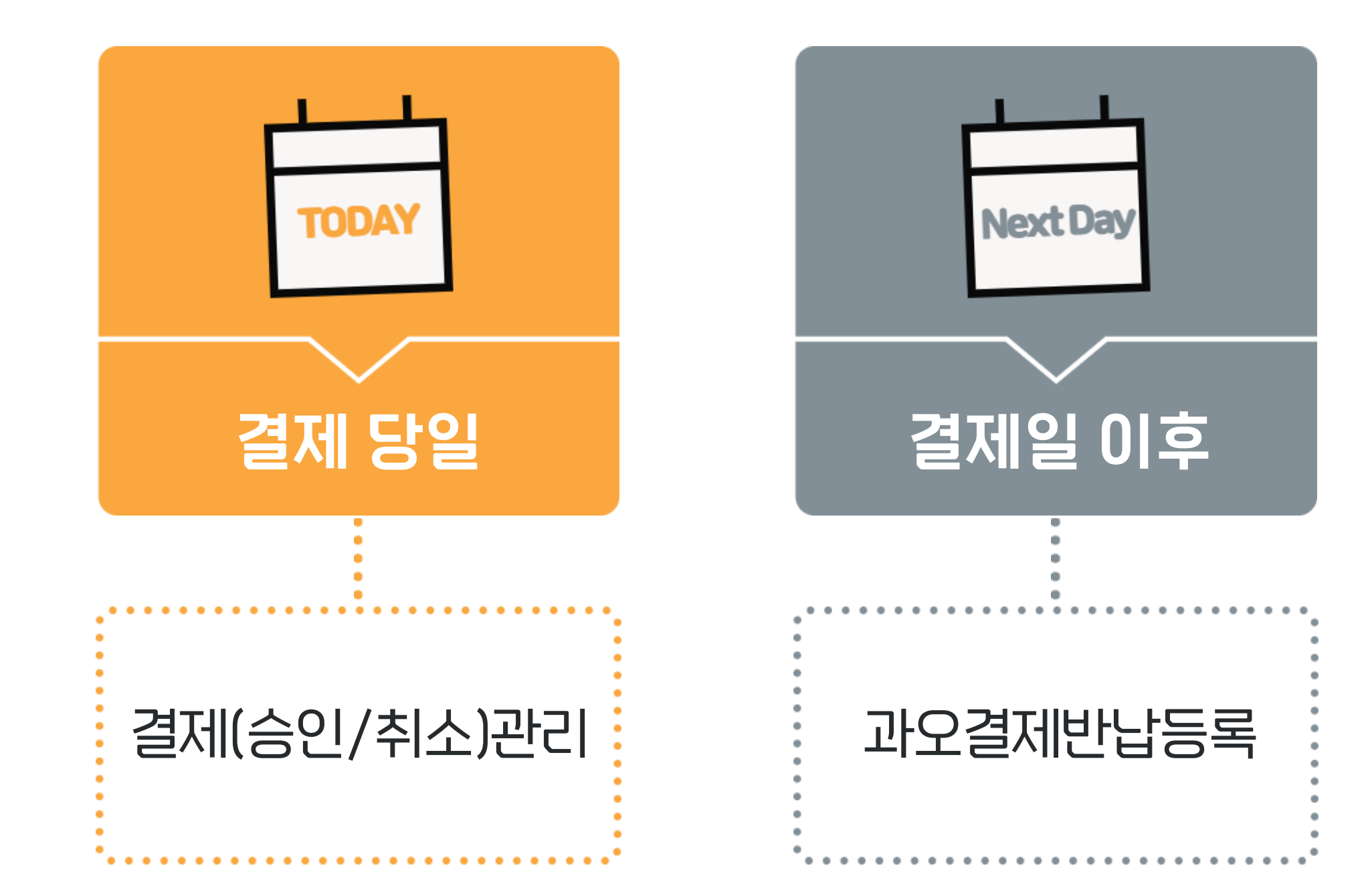

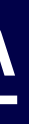

#### ◆ 영수증은 꼬회결과 화면 상단 순번 앞 콤보박스 체크 후 상단의 [영수증(/ト이즈)]버튼을 클릭하면 출력 가능

◆ 당일 거래만 단말기와 ///스템을 통한 취소가 가능하며, 당일 이후 취소는 「과오결제 반납등록」화면에게 취소가 가능함에 유의

◆ [결제(승인/취소)관리]화면에는 바우처 결제가 정강 완료(승인)된 건만 조회

|     | 실 <b>저 (승</b><br>결제기간<br>사업구분<br>사업유형<br>인동봉종 | 인/취소) 관리<br>결제일자 ▼<br>현체::<br>:::전체:::<br>합서비스인경우 가신 | :-08-21<br>금액은 총금 | 90- 고함되어 있 | 3-21<br> | 승인번호<br>대상자명<br>제공인력명<br>. ★ 대상자명0 |         | <br>ਬ੍ਰਿ명                                    | ]<br>]]]] 1년              | 결<br>결제<br>대상<br>제공<br>조회가 가능 | 제내역관리 > 결제(종<br>구분 :::전체:::<br>자생년월일<br>인력생년월일<br>합니다. | 응인/취소) 편<br> | 2ª 2] ②<br>▼<br>- ¯ | 3 ☆ ?<br>Q হেছ<br>1 | <ul> <li>결제(승인/취소) 관리</li> <li>일별로 바우쳐 결제가 정상적으로</li> <li>이루어졌는지 확인하고 당일 결제건을</li> <li>/I스템에/ዝ 취소할 수 있는 화면</li> </ul> |
|-----|-----------------------------------------------|------------------------------------------------------|-------------------|------------|----------|------------------------------------|---------|----------------------------------------------|---------------------------|-------------------------------|--------------------------------------------------------|--------------|---------------------|---------------------|----------------------------------------------------------------------------------------------------|
| 총 6 | 건                                             |                                                      |                   | 2 🔩 할목     | 목선택 영국   | ት증(1×1) 영∸                         | 수증(2×2) | 영수                                           | 증(2×3)                    | 영수증(3×3                       | 3) 🛃 현페이지                                              | 자료 🛃         | 전체자료                | 결제취소                |                                                                                                    |
|     | 순번                                            | 승인일시                                                 | 결제구분              | 사업유형       | 서비       | 비스유형                               | 대상자명    | 대상지                                          | ŀ생년월일                     | 제공인력명                         | 제공인력생년월일                                               | 인원           | 총금액                 | 가산금액                | ① 꼬회기간을 선택하고 [꼬회]버튼을                                                                                                  |
|     | 1                                             | 08-21 14:33                                          | 정상결제              | 아동청소년심i    | or동청소년   | 심리자원서비스                            | 김대상     | 09-                                          | 01-01                     | 김제공                           | 59-12-19                                               | 1인           | 32,000              |                     | 크리하며 해다 기가 도아이 내 여이                                                                                                   |
|     | 2                                             | 08-21 14:54                                          | 정상결제              | 노인돌봄종합     | 방문서비스    |                                    | r       | 조 회 경<br>··································· | 하고 서태 프니어                 |                               | ×                                                      | 1인           | 32,280              |                     | 프릭이던 예정 시간 중인의 대역이                                                                                                    |
|     | 3                                             | 08-21 15:36                                          | 정상결제              | 아동청소년심i    | 아동청소년    | 심리지원서비스                            |         | <u> </u>                                     | 양옥선택 답입                   |                               |                                                        | 1인           | 32,000              |                     | 꼬회됩니다 <u>.</u>                                                                                                    |
|     | 4                                             | 08-21 16:33                                          | 정상결제              | 아동청소년심i    | 아동청소년    | 심리지원서비스                            |         | NT 20 20 20 20 20 20 20 20 20 20 20 20 20    | <b>] 항복 선택</b><br>하모은 서택히 | 박<br>비즈네오                     |                                                        | 1인           | 32,000              |                     | - 최대 1개월까지 쪼회가 가능                                                                                                    |
|     | 5                                             | 08-21 17:10                                          | 정상결제              | 발달재활       | 발달재활서    | 비스                                 |         |                                              | 842 240                   | 한목<br>                        | <b>^</b>                                               | 1인           | 22,400              |                     |                                                                                                    |
|     | 6                                             | 08-21 17:39                                          | 정상결제              | 노인돌봄종합     | 방문서비스    |                                    |         | ~                                            | 체크박스                      |                               |                                                        | 1인           | 32,280              |                     | ② [항목/반택]]비튼을 클릭해 조회하고/T                                                                                              |
|     |                                               |                                                      |                   |            |          |                                    |         |                                              | 순번                        |                               |                                                        |              |                     |                     |                                                                                                    |
|     |                                               |                                                      |                   |            |          |                                    |         |                                              | 승인별지                      |                               | =                                                      |              |                     |                     | 이는 양독을 선택해 꼬꾀 /1 //등입니다.                                                                                              |
|     |                                               |                                                      |                   |            |          |                                    |         | ~                                            | 글제구분                      |                               |                                                        |              |                     |                     |                                                                                                    |
|     |                                               |                                                      |                   |            | i        |                                    |         | ~                                            | 사업유형                      |                               |                                                        |              |                     |                     | )<br>죄 다인 격제기에 하체 격제치시기 가느                                                                                            |
|     |                                               |                                                      |                   |            |          |                                    |         | ▼                                            | 서비스유형                     |                               |                                                        |              |                     |                     | · · · · · · · · · · · · · · · · · · ·                                                                                 |
|     |                                               |                                                      |                   |            |          |                                    |         | ~                                            | 대용자명<br>대상자생년월            | 길일                            |                                                        |              |                     |                     | 합니다.                                                                                                    |
|     |                                               |                                                      |                   |            |          |                                    |         |                                              | 제공인력명                     |                               |                                                        |              |                     |                     |                                                                                                    |
|     |                                               |                                                      |                   |            |          |                                    |         | ~                                            | 제공인력생님                    | 변원일                           |                                                        |              |                     |                     |                                                                                                    |
|     |                                               |                                                      |                   |            |          |                                    |         |                                              | 인원                        |                               |                                                        |              |                     |                     |                                                                                                    |
|     |                                               |                                                      |                   |            |          |                                    |         | ~                                            | 종금액<br>가산금액               |                               |                                                        |              |                     |                     |                                                                                                    |
|     | 한계                                            |                                                      |                   |            |          |                                    |         |                                              | 총시간                       |                               | -                                                      |              | 182,960             |                     |                                                                                                    |
| •   |                                               |                                                      |                   |            |          |                                    |         |                                              | ~                         | 확인 🖪 저장                       | × 닫기                                                   |              | 102,000             | •                   |                                                                                                    |
|     |                                               |                                                      |                   |            |          |                                    | < 1     |                                              |                           |                               |                                                        | * 합계에는       | 취소건이 포함되            | 지 않습니다.             |                                                                                                    |

결제(승인/취오)관리

#### 매출및정산 〉 결제내역관리 〉 결제(승인/취소)관리

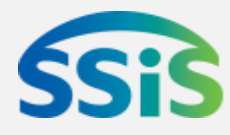

### 과오결제 반납 등록

#### /ㅐ비스제공관리 〉 과오결제반납 〉 과오결제반납등록

| 2  | 바오결제빈        | ·남 | 등록     |              |          |              |        | :      | 과오결제반답 | > 과오결제반   | 납등록 🛈 🤇          | ) 3 対 ? |
|----|--------------|----|--------|--------------|----------|--------------|--------|--------|--------|-----------|------------------|---------|
|    |              |    | 이용일자   | 크 -08-20     | -08-     | -21 🔳        |        |        |        | _         |                  |         |
|    |              |    | 지급유형   | 서비스비용지급      | <u> </u> |              | 대상자    |        |        | ାହ        | <b>্</b> যু হ হা | 1       |
|    |              |    | 사업구분   | :::전체:::     | <b>•</b> | А            | 업유형 💠  | 전체:::  |        | •         |                  |         |
| 12 | S회결과 : 총     |    | 20 건   |              |          | 2            |        |        | 4      | <br>> 승인요 | .청 🔉 취소          |         |
|    | 반납구분         | *▲ | 사업유형코드 | 사업유형         | 이용일자     | 승인번호         | 이용금액   | 정부지원금  | 본인부담금  | 환수금액      | 결제대              | A       |
|    | 과오결제         | ٠  | 008001 | 발달재활         | -08-20   |              | 22,400 | 22,400 | 0      | 22,400    | 전용단말기            |         |
|    | 과오결제         | ٩  | 008001 | 발달재활         | -08-20   |              | 35,000 | 35,000 | 0      | 35,000    | 전용단말기            |         |
|    | 과오결제         | •  | 008001 | 발달재활         | -08-20   |              | 35,000 | 35,000 | 0      | 35,000    | 전용단말기            | =       |
|    | 과오결제         | -  | P11402 | 아동청소년심리지원서비스 | -08-20   | 000000000000 | 36,000 | 36,000 | 0      | 36,000    | 전용단말기            |         |
|    | 과오결제<br>부정결제 |    | 3.01   | 발달재활         | -08-20   |              | 28,700 | 28,700 | 0      | 28,700    | 전용단말기            |         |
|    | 과오결제         | ۲  | 008001 | 발달재활         | -08-20   |              | 25,550 | 25,550 | 0      | 25,550    | 전용단말기            |         |
|    | 과오결제         | •  | 008001 | 발달재활         | -08-20   |              | 25,550 | 25,550 | 0      | 25,550    | 전용단말기            | 1       |
|    | 과오결제         | •  | 008001 | 발달재활         | -08-20   |              | 28,700 | 28,700 | 0      | 28,700    | 전용단말기            |         |
|    | 과오결제         | •  | 008001 | 발달재활         | -08-20   |              | 35,000 | 35,000 | 0      | 35,000    | 전용단말기            |         |
| Г  | 과오결제         | •  | 008001 | 발달재활         | -08-20   |              | 28,700 | 28,700 | 0      | 28,700    | 전용단말기            |         |
|    | 과오결제         | •  | 008001 | 발달재활         | -08-20   |              | 28,700 | 28,700 | 0      | 28,700    | 전용단말기            |         |
|    | 과오결제         | •  | 008001 | 발달재활         | -08-20   |              | 25,550 | 25,550 | 0      | 25,550    | 전용단말기            | -       |
| •  |              |    |        |              |          |              |        |        |        |           | Þ                |         |

◆ 전일까지 결제한 내역에 한해 반납등록이 가능

- ◆ 과오결제 반납은 신청 후 정보원 담당자가 승인한 건에 대해/내만 바우처가 복원되고 재결제가 가능
- ◆ 과오결제 반납 건에 대해 이미 /ㅐ비스 비용이 지급된 경우에는 다음 차수 비용지급 /ㅣ해당 금액을 공제하고 /ㅐ비스 비용을 지급
- ◆ 60일 이전 결제건을 과오반납 하는 경우, 바우처는 복원되지만 소급결제가 불가하여 예외지급으로 청구

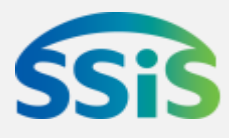

#### ◆ 과오결제반납등록

결제일 익일 이후 확인된 과오결제 건에 대해 제공기관이 반납하는 화면

- ① 이용일/Tŀ, /\\급유형(/\\L\/L\\용/\\급)을 산택하고 [꼬회]버튼을 클릭합니다.
- ② 꼬회결과 화면에 해당 일까의 이용내역이 꼬회됩니다.
  - 신청일 전일까지 승인된 결제내역이 조회
- ③ 반납하고까 하는 건을 갠택하고 반납 구분을 [과오결제]로 설정합니다.
- ④ [승인요청]을 클릭하면 과오결제반납 신청이 완료됩니다.

### 과오결제반납현황 조회화면

#### /ㅐ비스쩨공관리 〉 과오결제반납 〉 과오결제반납현황조회

| Image: And Set is a set if the set is a set if the set is a set if the set is a set if the set is a set if the set is a set if the set is a set if the set is a set if the set is a set if the set is a set if the set is a set if the set is a set is a set if the set is a set if the set is a set if the set is a set is a set if the set is a set is a set if the set is a set is a set is a set is a set if the set is a set is a |                               |                              | /;               |                     |        |          |       |                |                         |          |                                         | \prec 🔷 과오결제반납현황조회                    |
|----------------------------------------------------------------------------------------------------|-------------------------------|------------------------------|------------------|---------------------|--------|----------|-------|----------------|-------------------------|----------|-----------------------------------------|---------------------------------------|
| 102231111116512       0       0       0       0       0       0       0       0       0       0       0       0       0       0       0       0       0       0       0       0       0       0       0       0       0       0       0       0       0       0       0       0       0       0       0       0       0       0       0       0       0       0       0       0       0       0       0       0       0       0       0       0       0       0       0       0       0       0       0       0       0       0       0       0       0       0       0       0       0       0       0       0       0       0       0       0       0       0       0       0       0       0       0       0       0       0       0       0       0       0       0       0       0       0       0       0       0       0       0       0       0       0       0       0       0       0       0       0       0       0       0       0       0       0       0       0       0                                                                                                    | 과오결제반납현환                      | 황조회                          |                  |                     |        |          |       |                | 과오결제반납 >                | 과오결제반납현황 | 조희 🛈 🖉 🕄 🚖 ?                            | 제공기관별 과오결제 반납 건에 대형                   |
| 지금유형       사비스빈용지금       대상자       시/도                                                                                                    | 과오결제반납등록일                     | -05-01                       | ■ ~ <u>-06</u> - | -18 🔳               | 3      |          |       |                |                         |          |                                         | 현황 및 처리결과를 조회하는 화면                    |
| 22       A12 A2       620 431       A28 937       620 977       728 927       728 927       728 927       728 927       728 927       728 927       728 927       728 927       728 927       728 927       728 927       728 927       728 927       728 927       728 927       728 927       728 927       728 927       728 927       728 927       728 927       728 927       728 927       728 927       728 927       728 927       728 927       728 927       728 927       728 927       728 927       728 927       728 927       728 927       728 927       728 927       728 927       728 927       728 927       728 927       728 927       728 927       728 927       728 927       728 927       728 927       728 927       728 927       728 927       728 927       728 927       728 927       728 927       728 927       728 927       728 927       728 927       728 927       728 927       728 927       728 927       728 927       728 927       728 927       728 927       728 927       728 927       728 927       728 927       728 927       728 927       728 927       728 927       728 927       728 927       728 927       728 927       728 927       728 927       728 927       728 927       728 927       728 927                                                                                                    | 지급유형 사<br>시/군/구 ::<br>승인상태 :: | (비즈비용지급)<br>:전체:::<br>:전체::: | -<br>-<br>-      | 대상자<br>사업구분<br>제공인력 | :::전/  | 체:::     |       | Q 시/도<br>▼ 사업유 | :::전체::<br>;::전체::<br>으 | :        | <ul> <li>Q 조剌     <li>1</li> </li></ul> | ① 반납등록일자를 선택하고 [꼬회]버튼을<br>클릭합니다.      |
| ☆ 1       지 급 유 형       ④ 0 5 0 m       신 형 2 m       한 0 2 m       한 2 m       한 0 4 m       0 4 0 2 m       0 4 0 2 m       0 4 0 0 m       0 4 0 0 m       0 4 0 0 m       0 4 0 0 m       0 4 0 0 m       0 4 0 0 m       0 4 0 0 m       0 4 0 0 m       0 4 0 0 m       0 4 0 0 m       0 4 0 0 m       0 4 0 0 m       0 4 0 0 m       0 4 0 0 m       0 4 0 0 m       0 4 0 m       0 4 0 m                                                                                                    | ; 2건                          |                              |                  |                     |        | <b>2</b> |       |                |                         |          |                                         | 조히거리, 하며에 카이바나 드로 혀?                  |
| 1       小山山山県永山      05-06      05-06      05-15       과 오 결제       요대 상       10-10-22       지역 사회 서비 스타 후 지 1402       아동청 소년 심리 지 2                                                                                                    | 순번 🔲 지급유형                     | 승인상태                         | 신청일자             | 승인일자                | 완료일자   | 환수사유     | 대상자명  | 생년월일           | 사업구분                    | 사업유형코드   | 사업유형                                    | · · · · · · · · · · · · · · · · · · · |
| 2       人名       -06-18       과 오 2       200       00-01-0       2000 0000       12 12 1000       2       2       2       2       2       2       2       2       2       2       2       2       2       2       2       2       2       2       2       2       2       2       2       2       2       2       2       2       2       2       2       2       2       2       2       2       2       2       2       2       2       2       2       2       2       2       2       2       2       2       2       2       2       2       2       2       2       2       2       2       2       2       2       2       2       2       2       2       2       2       2       2       2       2       2       2       2       2       2       2       2       2       2       2       2       2       2       2       2       2       2       2       2       2       2       2       2       2       2       2       2       2       2       2       2       2       2       2       2                                                                                                    | 1 서비스비용자                      | i급 <mark>승인</mark>           | 05-08            | -05-08              | -05-15 | 과오결제     | 윤대상   | 10-10-22       | 지역사회서비스투제               | 011402   | 아동청소년심리지원 2                             | 및 승인여부가 꼬회됩니다.                        |
| ····································                                                                                                    | 2 🔽 서비스비용지                    | 1급 신청                        | -06-18           |                     |        | 과오결제     | 김대상   | 09-01-01       | 장애아동가족지원                | 008001   | 발달재활 2                                  |                                       |
| 산세조회         전력하고 [삭제]버튼을 클릭하면           대상자명         김대상         생년활일         09-01-01         대상자등급         나형         3           시/도         서울특별시         시/군/구         서울특별시용구         6인상태         신청         5         5< 건이 삭제됩니다.                                                                                                    |                               |                              |                  |                     |        |          |       |                |                         |          |                                         | ③ 꼬회결과화면에/개 취오할 내역을                   |
| 대상자명         김대상         생년월일         09-01-01         대상자등급         나형         3           시/도         서울특별시         시/군/구         서울특별시 증구         승인상태         신청         1           사업구분         장애아동가족지원         사업유형         발달재활         신청일자         -0618           승인일자         06-07         经로일자         도         전부지원금         환수사유         관2 3           신왕일자         -06-07         승인번호         도         전제공         전체공         제공         제공인력생년월일         59-12-19                                                                                                    | 상세조회                          |                              |                  |                     |        |          |       |                |                         |          | → × 삭제                                  | 선택하고 [삭제]버튼을 클릭하면                     |
| 시/도       서울특별시       시/군/구       서울특별시 중구       승인상태       신청         사업구분       장애아동가족지원       사업유형       발달재환       신청일자       -0618         승인일자       환료일자       이용일자       환수사유       과오결제         이용일자       -06-07       전공인력명       전부지원금       전용기원금         본인부담금       · 제공인력명       김제공       제공인력생년월일       59-12-19                                                                                                    | 대상자명                          | 김대상                          |                  | 생년                  | 월일     | 09-01-   | 01    |                | 대상자등급                   | 나형       | 3                                       | - 등록 간이 깍/세됩니다.<br>-                  |
| 사업구분장애아동가족지원사업유형발달재활신청일자·0618승인일자완료일자오로일자환수사유과오결제이용일자·06-07승인번호도정부지원금28,70본인부담금지용인력명김제공제공인력생년월일59-12-19                                                                                                    | 시/도                           | 서울특별시                        |                  | 시/5                 | 2/구    | 서울특      | 별시 중구 |                | 승인상태                    | 신청       |                                         |                                       |
| 승인일자       완료일자       환료일자       환수사유       과오결제         이용일자       -06-07       승인번호       조       정부지원금       28,700         본인부담금       ····································                                                                                                    | 사업구분                          | 장애아동가족제                      | 지원               | 사업                  | 유형     | 발달재      | <br>홛 |                | 신청일자                    | -0618    |                                         |                                       |
| 이용일자       -06-07       승인번호       정부지원금       28,700         본인부담금       제공인력명       1제공인력명       59-12-19       28,700                                                                                                    | 승인일자                          |                              |                  | 완료                  | 일자     |          |       |                | 환수사유                    | 과오결제     |                                         |                                       |
| 본인부담금 0 제공인력명 김제공 제공인력생년월일 59-12-19                                                                                                    | 이용일자                          | -06-07                       |                  | 승인                  | 번호     |          |       |                | 정부지원금                   |          | 28, 700                                 |                                       |
|                                                                                                    | 본인부담금                         |                              |                  | 0 제공                | 인력명    | 김제공      |       |                | 제공인력생년윌일                | 59-12-19 |                                         |                                       |

◆ ③ [승인요청취소] – 승인상태가 '신청'으로 표/기되는 건에 한해 취소가 가능

9

- 승인상태가 '완료'인 건은 취소신청이 불가하며, 해당 등록 건에 대한 바우처가 복원되어 재결제 등 활용 가능

4

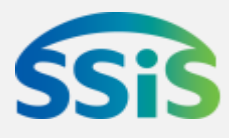

|      | 접수   | 신청강태 / 과오반납요청 취오[삭제] 가능                       |  |
|------|------|-----------------------------------------------|--|
|      | 완료   | 과오반납요청 취오 불가<br>해당 건에 대한 바우처 복원 완료. 재결제 가능 상태 |  |
| 응인상태 | 응인불가 | 정보원 담당자가 승인불가 처리한 건                           |  |
|      | 거절   | 정보원 담당자가 승인거절 처리한 건                           |  |

## 개비스비용 지급내역 조회

#### 매출및정산 〉 바우처매출정산관리 〉 개비스비용지급내역조회

|         | 🔁 서비스비용지급내역조                                                                                 | 킨         |          |                   |                 |                       | 바우쳐미    | H 출정산     | 관리 > 서비   | 스비  |
|---------|----------------------------------------------------------------------------------------------|-----------|----------|-------------------|-----------------|-----------------------|---------|-----------|-----------|-----|
|         | * 지급일 -08                                                                                    | -01 💼 🗠   | -08-22 💼 | *제공기              | 관명 SSIS/        | 사회복지관                 |         |           | 0         |     |
|         | * <b>사업구분</b> 지역사회                                                                           | 서비스투자     | •        | 사업                | <b>유형</b> :::전체 |                       |         |           |           |     |
|         | ■ 조히곀과 : 초 2 거                                                                               |           |          |                   |                 |                       |         |           |           |     |
|         |                                                                                              |           |          |                   |                 |                       |         |           | 서비 :      | ۲.  |
|         | 순번 지급일 지급기간 은행명                                                                              |           |          | 지급계좌번호            | 사업구변            | 분                     | 사업유형    |           | 합계        | 정   |
|         | 1 -08-14 -08-0                                                                               | ~ -08-10  | 00은행     | 00000000000000000 | 지역사회서비          | II스투 <sup>,</sup> 지역사 | 회서비스투자  |           | 1,595,000 |     |
|         | 2 -08-03 -07-2                                                                               | l∼ -07-31 | 00은행     | 00000000000000    | 지역사회서비          | 스투]지역사                | 회서비스투자  |           | 1,012,000 |     |
|         |                                                                                              |           |          |                   |                 |                       |         |           |           |     |
|         | 내역 상세 지역사회서비                                                                                 | 스투자 비용상세  | I 일자별 현황 | 제공인력별 현           | 황 대상7           | 다별 현황                 | 비용지급 지역 | 현대역       | 지급보류      | 내   |
|         | 제공기                                                                                          | 관명 SSIS사호 | 히복지관     |                   |                 |                       |         |           | ,         |     |
|         | 지급일 -08-03                                                                                   |           |          |                   |                 |                       | 지급기간    | _         | 07-23 ~   |     |
|         | <u>c</u>                                                                                     | 행명 이이은행   | ļ        |                   |                 | Х                     | 급계좌번호   | 00000     | 00000000  |     |
|         | 사업                                                                                           | 구분 지역사회   | 서비스투자    |                   | 사업유형            |                       |         | 지역사회서비스투제 |           |     |
|         |                                                                                              |           |          |                   | 1               |                       |         |           |           |     |
|         | 지급액 = ① + ② - ③                                                                              | - ④       |          | 1,012,000         |                 |                       |         |           |           |     |
|         | 해당 차수 이용내                                                                                    | 역 ①       |          | 1,012,000         | 이전 차수 지급보류 ②    |                       |         |           |           |     |
|         | 과오반납(환:                                                                                      | )3        |          | 0                 |                 | 해당 차수 지급보류 ④          |         |           |           |     |
|         | L                                                                                            |           |          |                   |                 |                       |         |           |           |     |
| $\succ$ |                                                                                              |           |          |                   |                 |                       |         |           |           |     |
|         | • (ㅈ히기가 새째) 제그이으                                                                             | 비겨하며 다하여  | ᄪᅋᄢᆋ     | ᆘᅎᄒᄓᆘᄀᆘᆖ          |                 |                       | 지급구분    |           | ΛIE       | 37  |
|         | ▼ ① [쇼외 개간 절경] = 게급철을 연경이면 영애원도 게급대역 전세 쇼외 // //a<br>◆ ② [비용지급내역조회화면] – 제공기관이 과오결제반납 신청을 했거나 |           |          |                   |                 |                       | 기차 지급   |           | 당월 1일     | ~10 |
|         | 환수금액이 있는 경우, 해당금액이 /                                                                         |           |          | 사라되어 지급           |                 | 미용///급                | 2차 지급   |           | 당월 11일    | !~2 |
|         |                                                                                              |           |          |                   |                 |                       | 3차 지급   |           | 당월 21을    | 일~들 |
|         |                                                                                              |           |          |                   |                 |                       |         |           |           |     |

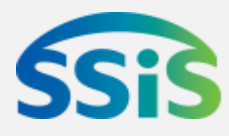

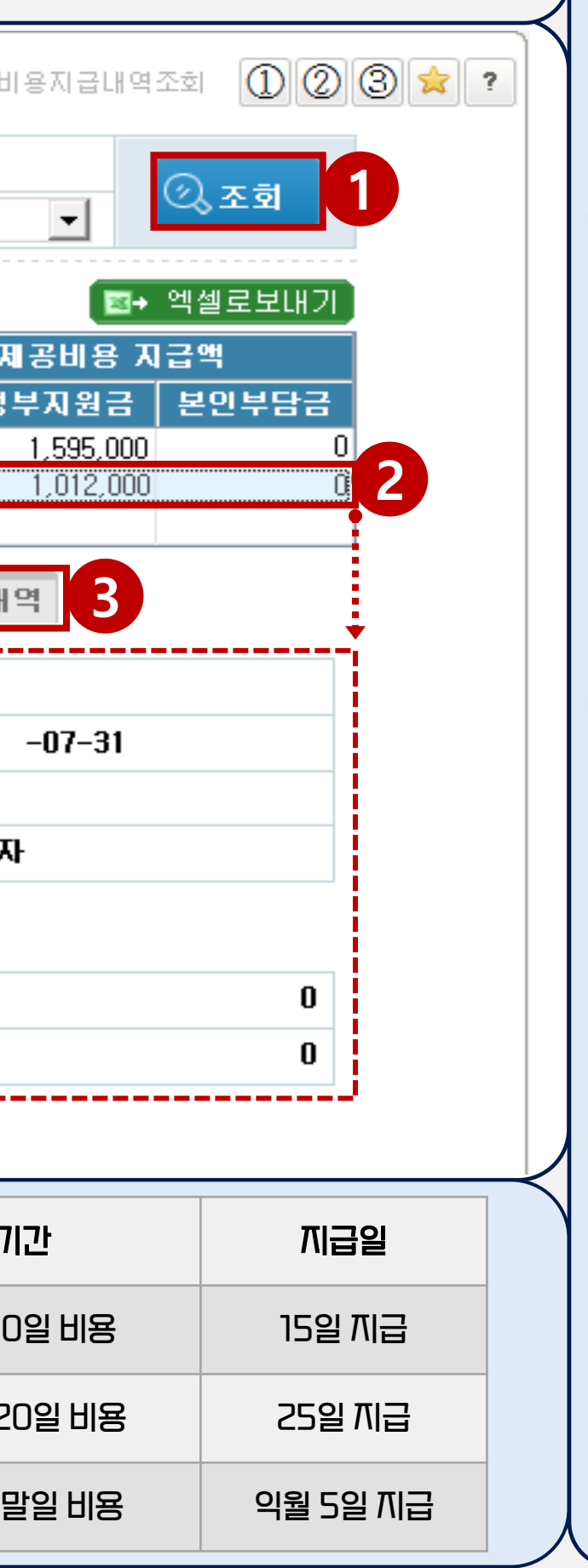

🔷 /ㅐ비스비용/띠급내역조회

/비니그제공비용지급내역을치수별로 꼬회하는 화면

② 조회결과 화면에/\T\\급\\!역을 산택하면 해당 T\\구의 강/\\T\\급\\!역이 조회됩니다.

③ 항목설명

- 내역상/베 : 지급일, 지급기간, 은행정보, 지급액 산출 등 지급된 내역의 상/세정보
- 지역/\\회/\\비스투\\ 비용 강/\| : /\\비스 유형별 조회가 가능
- 일자별/ 제공인력별/ 대상자별 현황 : 길지급액, 과오반납금액, 바우처총 이용액 등 기준별 강/비내역이 조회
- 비용지급지연내역 : 예탁금부쪽, 계좌오류 등으로 비용이 지급되지 않은 건

- 지급보류내역 : 적정생검토가필요해 지급이 보류된 건

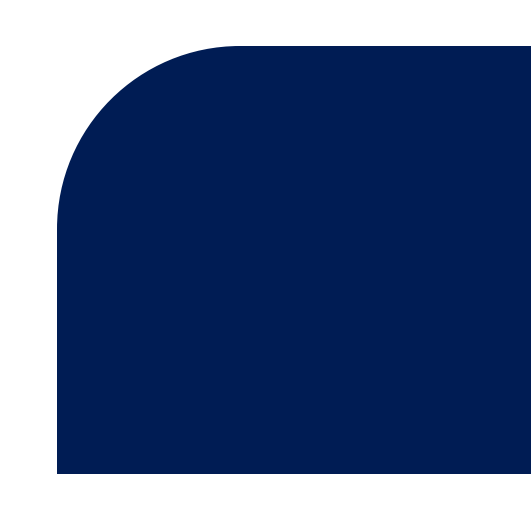

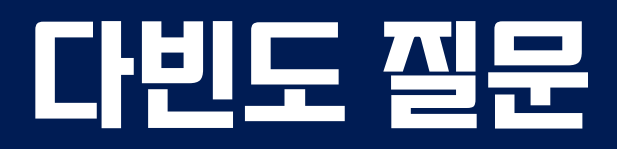

### 바우처 생생내역 꼬회 화면

#### 대강자관리 〉 바우처생성관리 〉 바우처생성꼬회

| 조<br>대<br>시 | 회기준<br>상자명<br>업구분 | <br>-                                                 | 생성년월<br>지역사회     | 시비스투자       | ▼ <u><u></u><br/><u></u><br/>▼</u>     | 8월 🔽<br>시/도<br>사업유형 | ···전체···<br>···전체 |         | •<br>•           | 시/군<br>본인특 | /구 :::<br>부담금 여부 ::: | 전체:::<br>전체::: |
|-------------|-------------------|-------------------------------------------------------|------------------|-------------|----------------------------------------|---------------------|-------------------|---------|------------------|------------|----------------------|----------------|
| 27 2        | <u>4</u>          |                                                       |                  |             |                                        |                     |                   |         |                  |            |                      |                |
| 순번          | CH                | 상자명                                                   | 등급               | 3           | 사업구분                                   | 사업위                 | 2형                | 생성      | [월 산             | 성일자        | 전체합계금액               | 서비고            |
| 1           | 김대성               | 3                                                     | 1등급              | 지역/         | 사회서비스투자                                | 마동청소년심리             | 지원서비스             |         | -08              | ·07-31     | 144,000              | 1              |
| 2           | 김                 |                                                       |                  | 지역/         | 사회서비스투자                                | 아동청소년심리             | 지원서비스             |         | -08              | ·07-31     | 128,000              |                |
| 3           | 김                 |                                                       | 18               |             | ~~~~~~~~~~~~~~~~~~~~~~~~~~~~~~~~~~~~~~ | 아동청소년심리             | 지원서비스             |         | -08              | ·07-31     | 144,000              |                |
| 4           | 최                 | 💌 계약적                                                 | 보조히              |             |                                        |                     |                   |         | -                | x 31       | 144,000              |                |
| 5           | 김                 |                                                       |                  |             |                                        |                     |                   |         |                  | B1         | 112,000              |                |
| 6           | 채                 |                                                       |                  | UNIVUBING B | 리이티다그이그채화 ulg                          | Элимпо              |                   |         |                  | 81         | 128,000              |                |
| 7           | 박                 | 에 대상                                                  | 파                |             |                                        |                     |                   |         |                  | 81         | 112,000              |                |
| 8           | 임                 |                                                       | 산자면              | 길대산         | 주미들로버호                                 | 090101-1******      |                   |         |                  | 81         | 144,000              |                |
| 9           | 박                 |                                                       | 가비오쾨 저머          | 4           | 120422                                 |                     |                   |         |                  | 81         | 128,000              |                |
| 10          | 최                 | · · · · · · · · · · · · · · · · · · ·                 | 년 매구지 경도<br>년포인트 | =É          | 576,000 이용포인트                          | 504,0               | 000 잔여포인트         |         | 72,0             | DO 1 81    | 144.000              |                |
| 11          | 정                 | 비나우:                                                  | 치생성내역            |             |                                        |                     |                   |         |                  | - B1       | 144 000              |                |
| 12          |                   | · 마구성영상대학<br>총 4건 · · · · · · · · · · · · · · · · · · |                  |             |                                        |                     |                   |         |                  |            |                      |                |
| 13          |                   | <u>순번</u>                                             | 생성일자<br>_07_31   | 서비스대상년월     | 시/군/구                                  | 사업유형                | 생성포인              | 144.000 | 결제종료일<br>:_00_20 |            | 128,000              |                |
| 1.4         | <u> </u>          | 2                                                     | -06-30           | -07         | 서울특별시 중구                               | 아동청소년심리지원서비.        | -<br>-            | 144,000 | -08-31           |            | 144.000              |                |
| 14          | X                 | 3                                                     | -05-31           | -06         | 서울특별시 중구                               | 아동청소년심리지원서비         | 4                 | 144,000 | i-07-31          | 31         | 144,000              |                |
| 15          | 최                 | 4                                                     | i-04-30          | -05         | 서울특별시 중구                               | 아동청소년심리지원서비.        | <u>~</u>          | 144,000 | -06-30           | 81         | 144,000              |                |

◆ 계약 등록한 대상자만 조회가 가능하며, 미등록자는 조회 불가

◆ 반드/ I 매월 초 (5일 이내)에 대상자별 바우처 생성 여부를 확인하고 바우처가 생성된 대상자에 한해 개비스를 제공

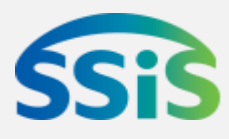

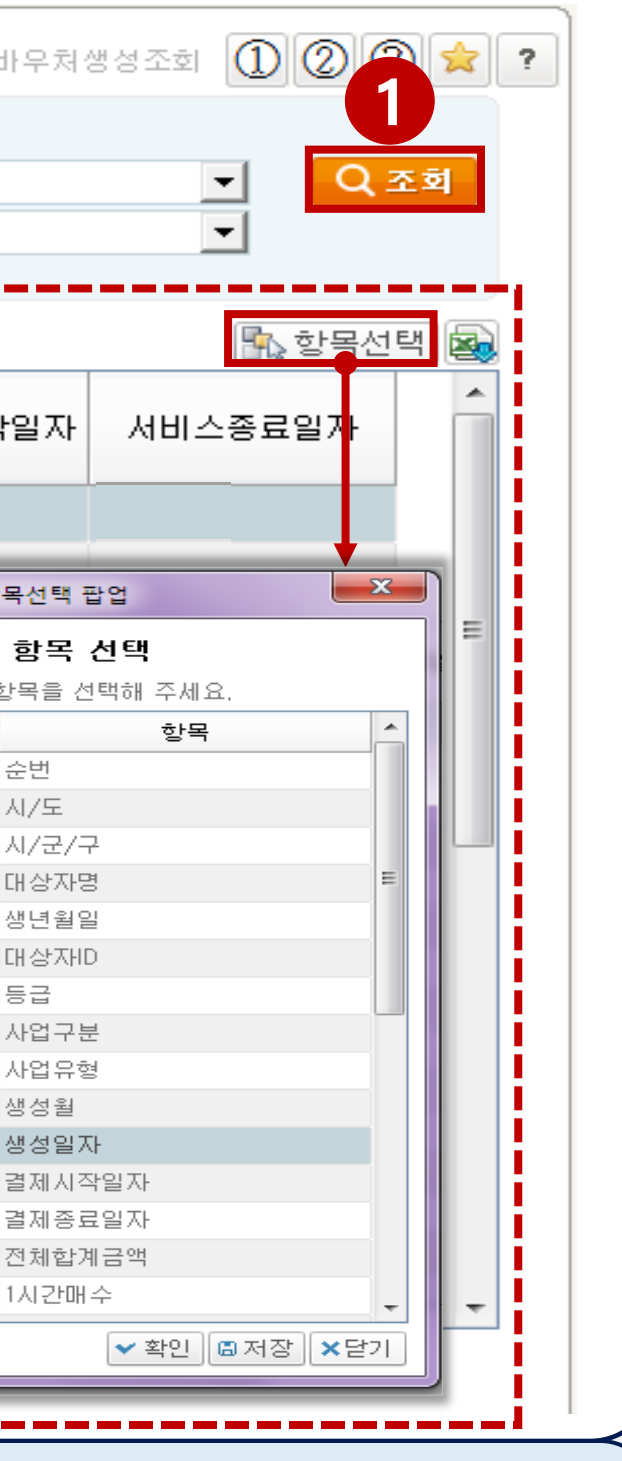

#### 🔷 바우처생성조회

제공기관별 계약 대상자의 바우처 생성내역을 조회하는 화면

- ① 꼬회하고자 하는 생생월, / 사업 등을 건택하고 [꼬회]버튼을 클릭합니다.
- ② 꼬회월을 기준으로 바우처가 생성된 대상자가 꼬회됩니다.
  - [항목선택]버튼을 클릭하면 꼬회항목을 선택 할 수 있습니다.
- ③ 조회결과 화면에서 대상자를 산택하고
   더블클릭하면 대상자 계약정보조회
   팝업이 생성되고, 바우처 생성
   상세내역을 확인 할 수 있습니다.

#### 대상자 One-Stop(1)

#### One-Stop > One-Stop > 대상자 One-Stop

#### ☑ 대상자 One-Stop ■ 대상자목록 대상자 상세정보 대상자ID 대상자 사업구분 장애안활동지원 김대상 ▼ 계약기간 2013-10-29 ~ 계약상태 사업유형 [HWG001] 장애인활동지원 서비스상태 〇 전체 . 이 시행중 . 이 해지 제공인력ID 제공인력명 1 ○ 전체 ⊙ 계약 ○ 해지 계약상태 임제공 Q 조회 대상자명 🚺 거주지 총 225 건 우편번호 연락처 02 - 000 - 0000 00000 생년월일 계약시작일 대상자 사업유형 행정주소 서울 ㅇㅇ구 ㅇㅇ로 111-11 3 김대상 1991-01-24 2013-10-29 장애인활동지원 상세주소 1층 1989-01-01 2017-01-03 장애인활동지원 🏮 바우처정보 김변경 서비스상태 시행중 서비스기간 주소 서울 ㅁㅁ구 ㅁㅁ로 222-22 505호 상세 주소 a 납부계좌 본인부담금잔액 \* \* (신한) 00000000000 1994-07-02 2016-04-26 장애인활동지원 누적생성포인트 \* 12,700,000 잔여포인트 \* 결제 유효기간 \star 244,600 🔍 당윌이용액 $\mathbf{+}$ 1,270,000 바우처생성 요청 당월생성포인트 🔹 김해지 1978-01-01 2012-01-01 장애인활동지원 미생성사유 \* 1958-03-15 2011-11-01 장애인활동지원 Q 등급 1등급\_다형 정부지원금 지원합계 1,270,000 1, 193, 800 1995-01-10 2016-01-13 장애인활동지원 < \_\_\_\_\_ 📧 1 2 **3** 4 5 💌 -||-||-

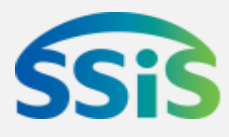

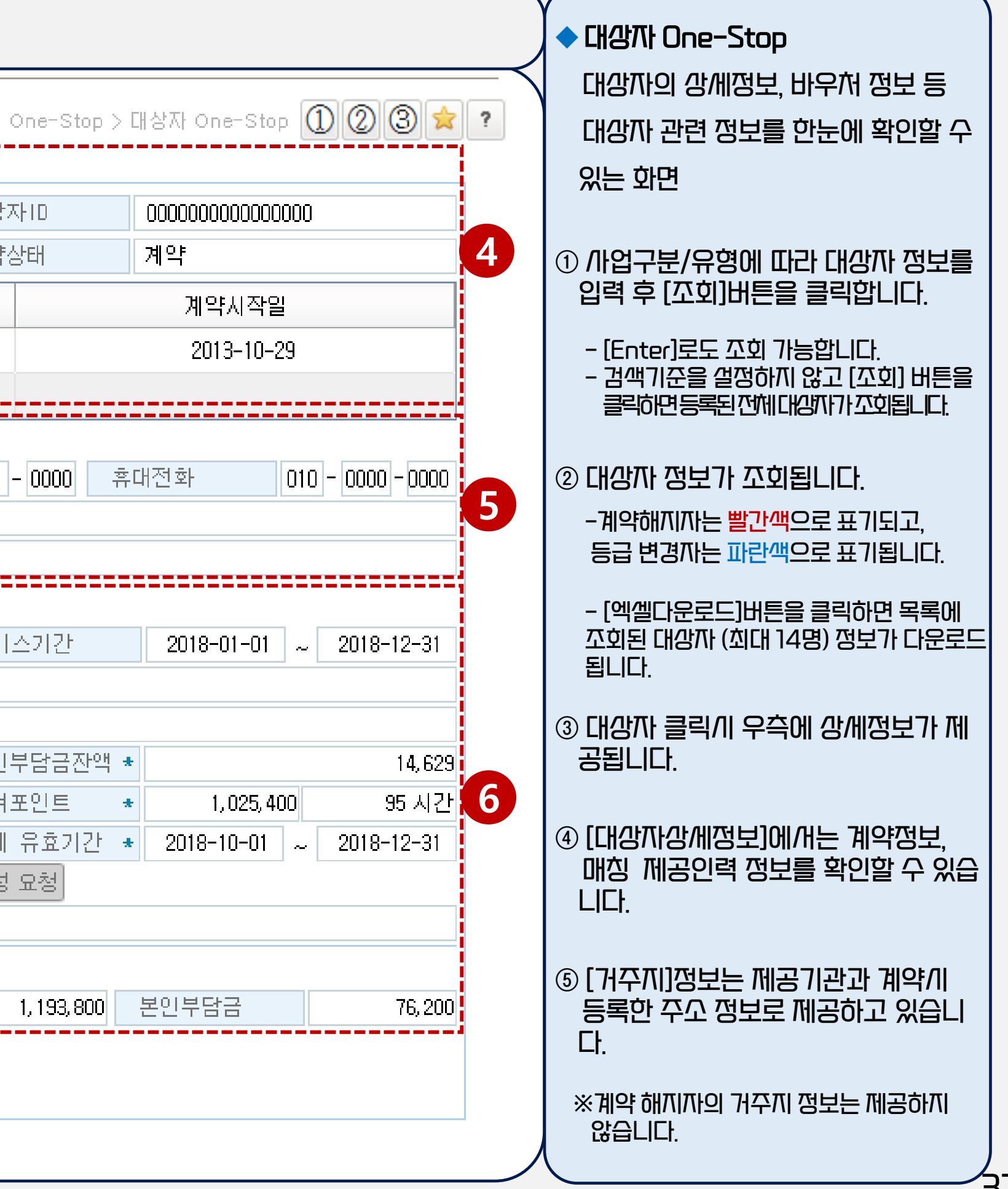

#### 대상자 One-Stop(2)

| ▮ 바우처정보               |                           |             |             |
|-----------------------|---------------------------|-------------|-------------|
| 서비스상태                 | 시행중                       | 서비스기간       | -01-01 ~    |
| 주소                    | 서울 ㅁㅁ구 ㅁㅁ로 222-22         |             |             |
| 장제주소                  | 505호                      |             |             |
| 납부계좌 *                | (신한) 00000000000 🔍        | 본인부담금잔액 ★   |             |
| - 누적생성포인트 ★           | 12, 700, 000              | 잔여포인트 🔹     | 1, 025, 400 |
| 당월이용액 🔹               | 244, 600 🔍                | 결제 유효기간 🔹   | -10-01 ~    |
| 당월생성포인트 🗶             | 1, 270, 000 비누워           | 처생성 요청      |             |
| 미생성자유 *               |                           | 8           |             |
| 등급                    | 1등급_다형                    |             |             |
| 지원합계                  | 1,270,000 정부지원금           | 1, 193, 800 | 본인부담금       |
| L                     |                           |             |             |
| 납부계좌 * (신한) 0000000   | 10000                     |             |             |
| 2018년 본인부담금 납부(입금) 내역 |                           |             |             |
| 응 13건<br>입금일자 입금액 납입구 | 로 대상자명 생년월일 사업유형          |             |             |
| 1000 본인부담금입금          | 김변경 1993-04-12 장애인활동지원    |             |             |
| 185 본인부담금이자격          | *입 김변경 1993-04-12 장애인활동지원 | 18          |             |
| <u> 합계 758,</u> 당윌이용액 | *                         |             |             |

👂 2018년 이용내역

합계

.....

총 227건

승인일시 승인번호 대상년월 구분 정부지원금 본인부담금 결제시간 서비스시작시간 서비스종료시간 반납구분 승인금액 -09-27 19:37 서비스비용지급 37,660 35,402 2,258 3.5 09-27 16:00 09-27 19:37 2 904 4 5 09-28 16:03 09-28 20:32 09-28 20:32 서비스비용지급 45 516 48,420 Q (뚫급변경발생) 등급 1등급 9,697,450

#### 💌 등급변경 이력

| 총 12건 |        |           |           |        |      |            |
|-------|--------|-----------|-----------|--------|------|------------|
| 변경일자  | 변경후등급  | 지원합계      | 정부지원금     | 본인부담금  | 대상자명 | 생년월일       |
| 10-16 | 2등급_가형 | 1,012,000 | 1,012,000 | 0      | 김변경  | 1993-04-12 |
| 05-24 | 2등급_다형 | 1,012,000 | 951,300   | 60,700 | 김변경  | 1993-04-12 |
|       |        |           |           |        |      |            |
|       |        |           |           |        |      |            |

X

.....

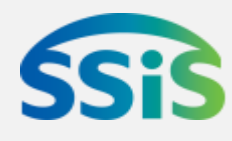

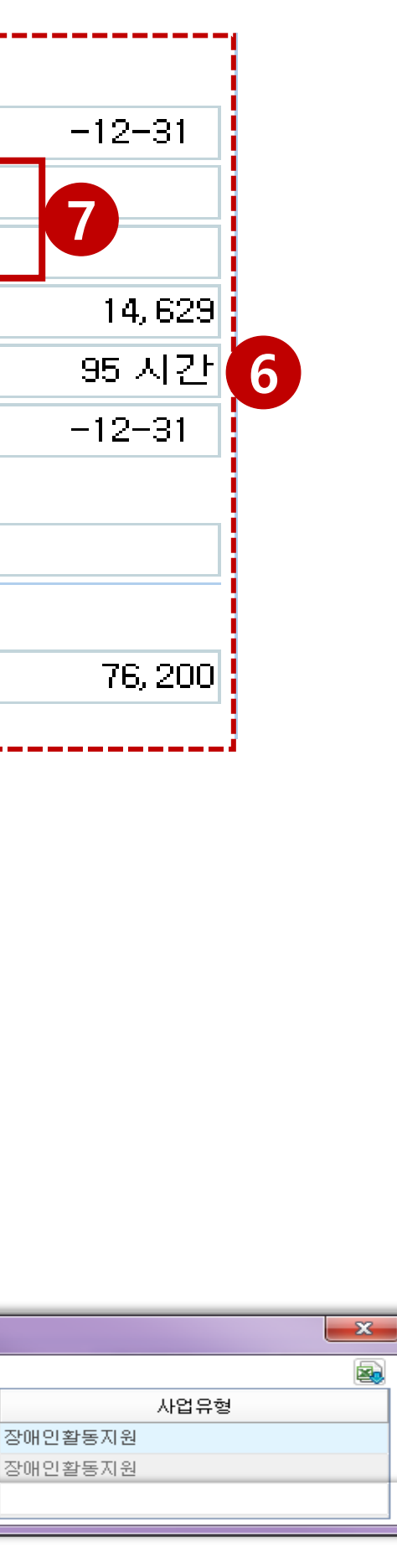

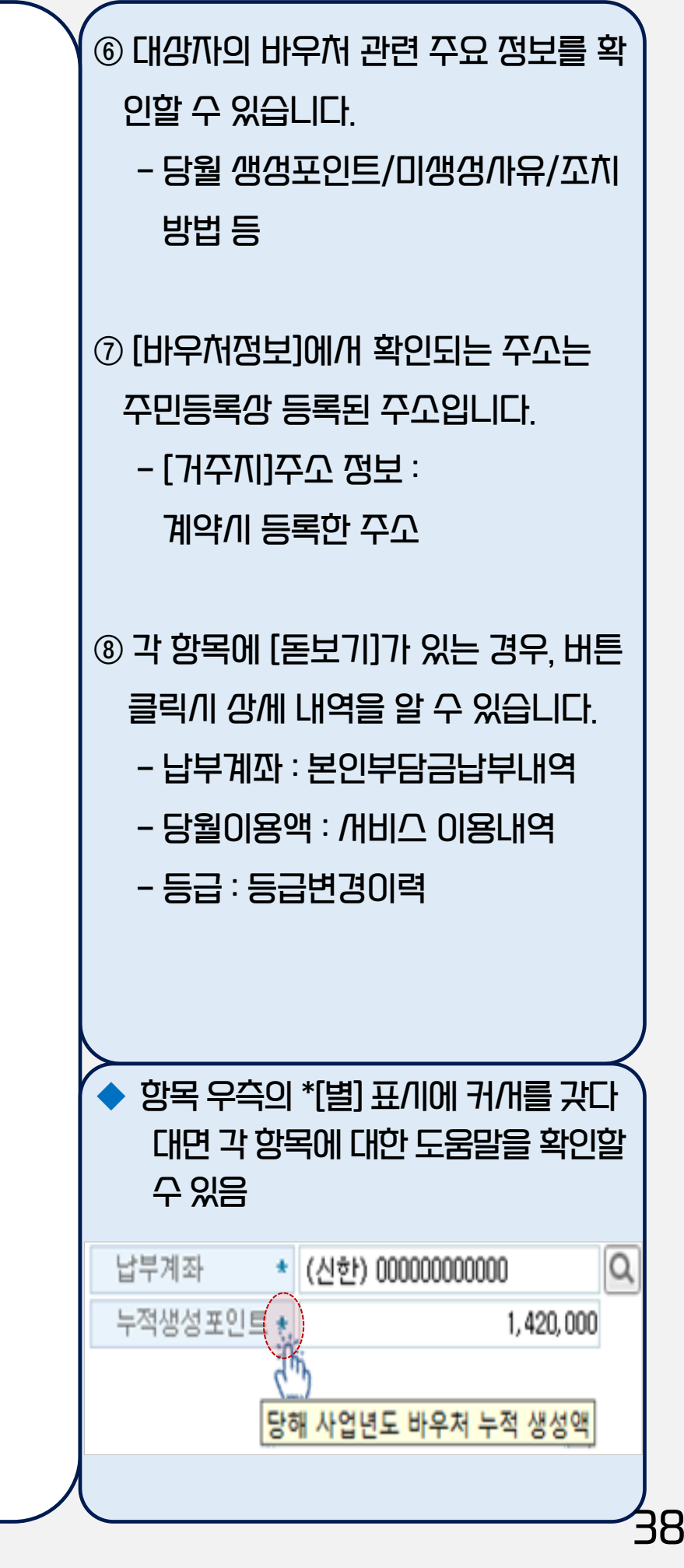

#### ※ 가입한 요금제에 따라 통화료가 발생할 수 있음에 유의하여 주시기 바랍니다.

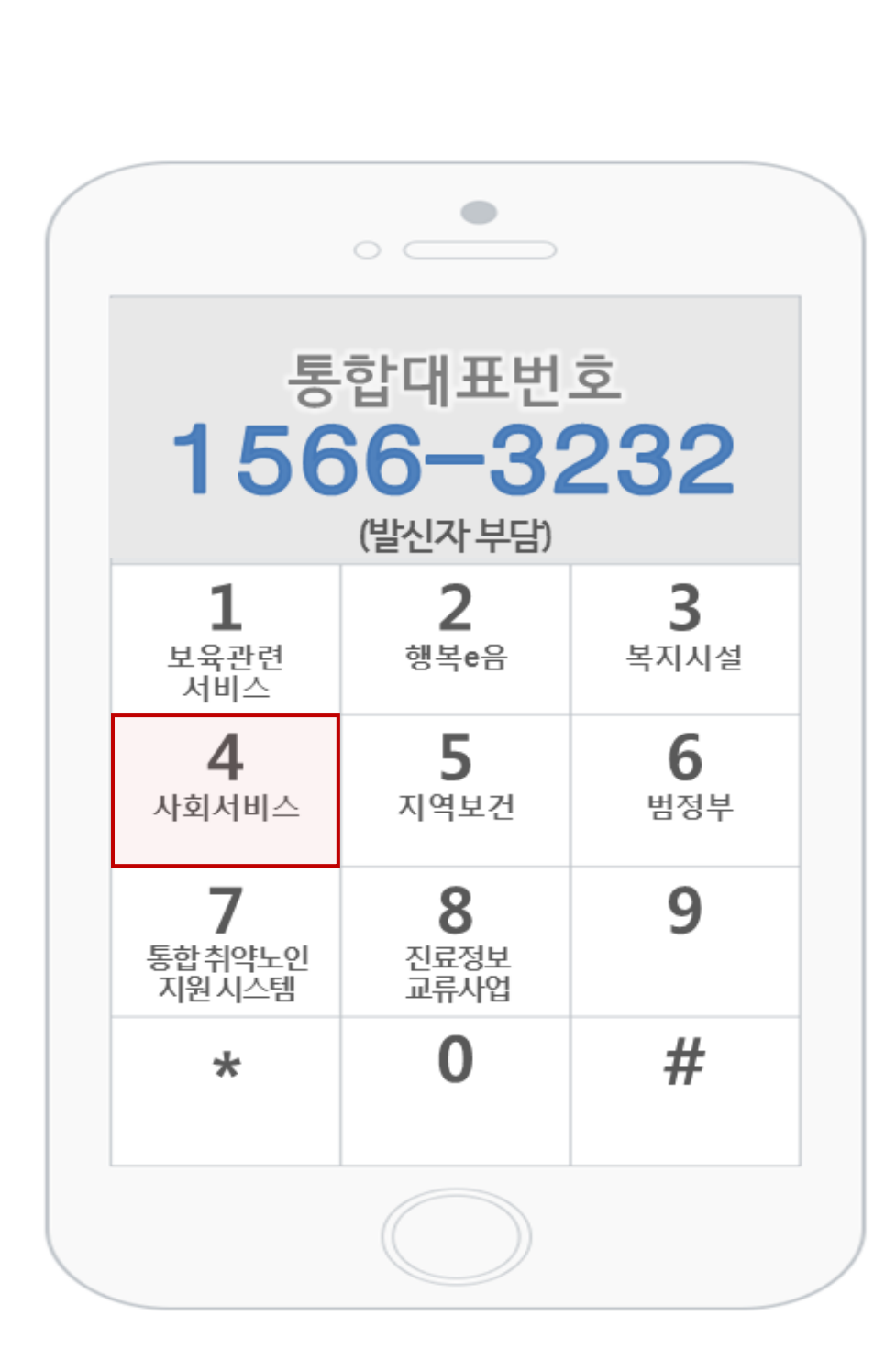

한국사회보장정보원 대표번호

"1566-3232"

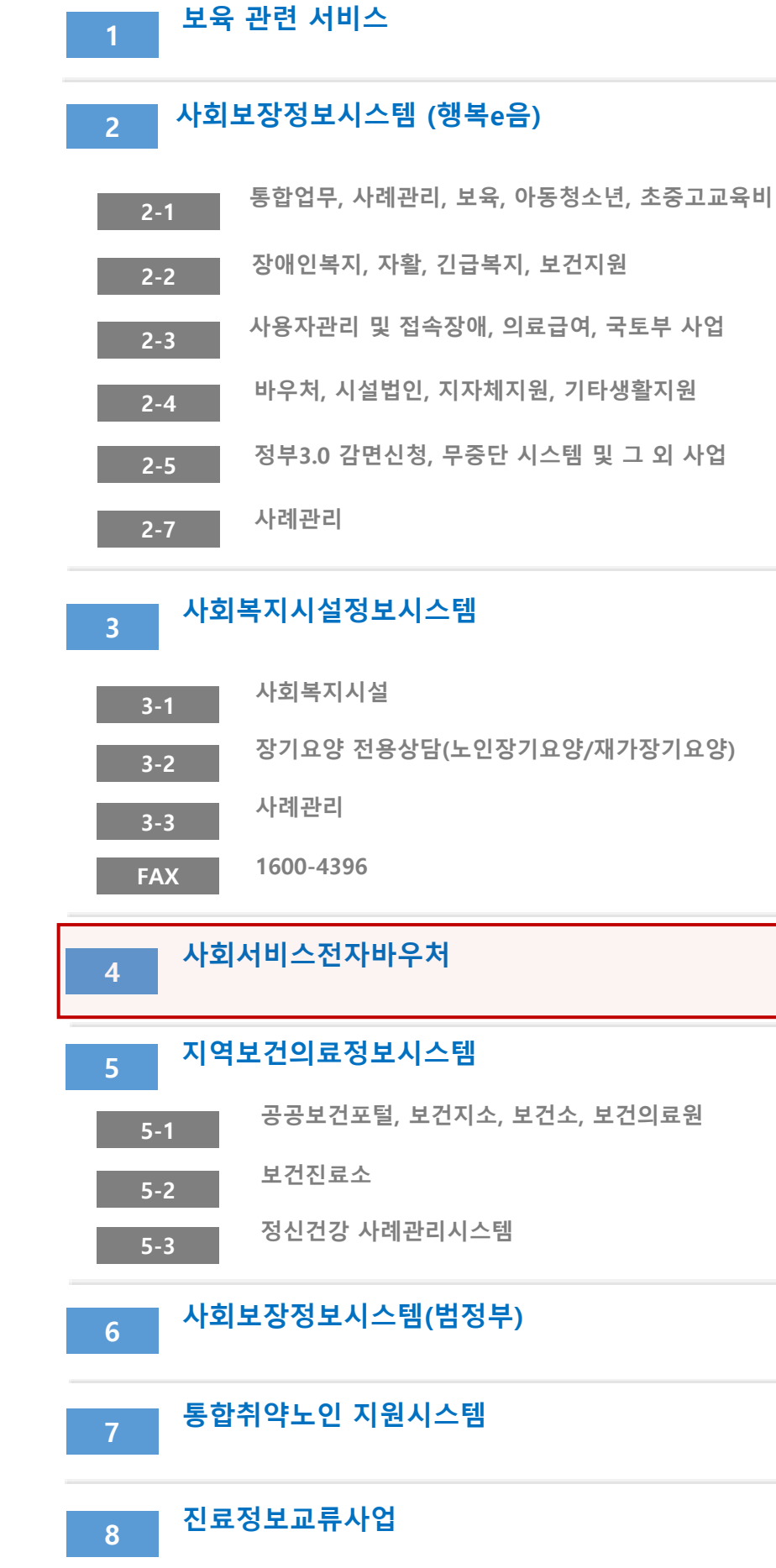

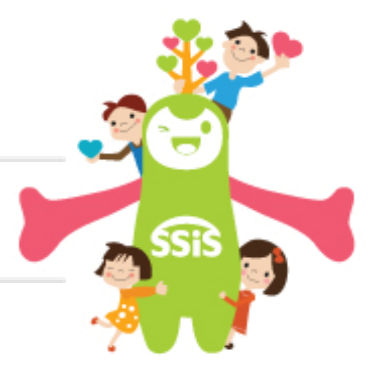

# 사회개비스 전자바우처시스템 사용자 교육 교재

발행처 : 한국사회보장정보원

발행월:2024년 11월

주 소: (04933) 서울 광진구 능동로 400 보건복지행정타운 14층

한국사회보장정보원 교육홈페이지 : https://edu.ssis.or.kr

본 교재는 정보시스템의 개선에 따라 내용이 달라질 수 있습니다. 본 매뉴얼의 저작권은 한국사회보장정보원에 있으며 무단 전재나 복제를 금합니다.

#### 일상돌봄 서비스 2025년 지침개정 방향

(사회서비스사업과, '24.12.12.(목))

#### 1 2025년 지침 개정방향

#### <u>1</u> 기본 서비스

● B-1 유형(가사만 12시간) 삭제

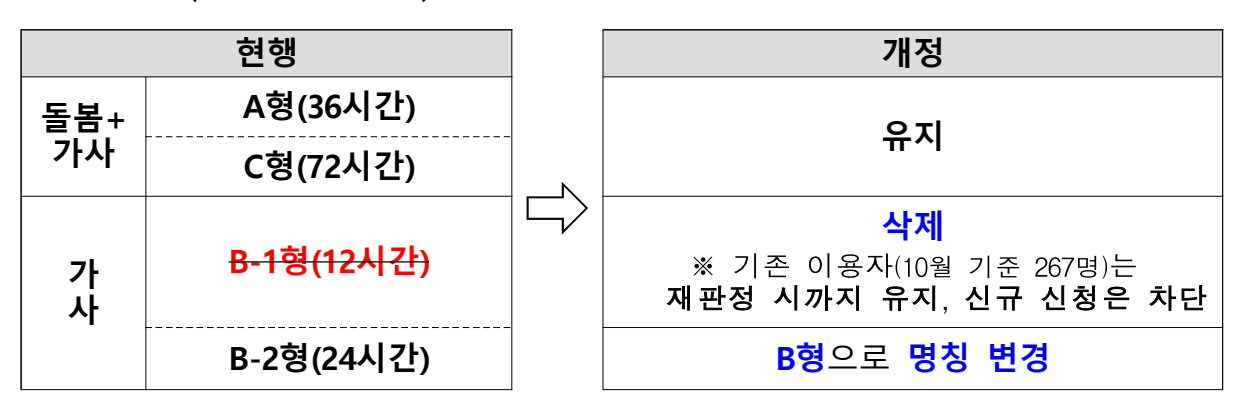

- ② 고난도 사례(제공인력 2인) 적용 사유 확대\* 및 단가 인상 (제공인력 각 75%→각 80%, 긴급돌봄 동일)
  - \* 주거환경 등을 고려하였을 때, 1인 투입으로 정상적 서비스 제공이 현저히 어렵다고 판단되는 경우(단, 해당 사유는 3개월 범위 내 지원 가능)

#### 2 특화 서비스

- (식사·영양관리) '식사·영양 관리 서비스' 구체화 및 유형 세분화,
   제공기관에 선택권 부여(붙임5, 한국영양학회 전문가 자문 수렴)
- ② (병원동행) '병원동행 서비스' 가격 인상(시간당 1.5만원 → 1.7만원, +13%)
- ❸ (심리지원) 기관방문형만 가능한 '심리지원 서비스'의 재가방문 허용 여부에 대해 지역별로 자체 판단<sup>\*</sup>토록 지침 명시
  - \* 시·도에서 시·군·구의 재가방문 운영계획(안전관리 방안 포함) 승인 필요

3 공통 사항

#### ● 본인부담률 변경

| 기즈 즈이스드  | 기본   | 서비스  | 특화 서비스 |      |  |  |
|----------|------|------|--------|------|--|--|
| 기군 중귀조국  | 현행   | 변경   | 현행     | 변경   |  |  |
| 기초, 차상위  | 면 제  | 면 제  | 5%     | 5%   |  |  |
| 120% 이하  | 10%  | 10%  | 20%    | 15%  |  |  |
| 120~160% | 20%  | 25%  | 30%    | 30%  |  |  |
| 160% 초과  | 100% | 100% | 100%   | 100% |  |  |

- ❷ (연도 전환방식) 연도 전환과 무관히 대상자 선정 당시의 가격 및 본인부담률 유지('24년 연도 전환방식과 동일)
  - \* ① <u>기존 이용자(~'24년)는 '24년도 가격 및 본인부담률 유지</u>, '25년 재판정 시부터 '25년 가격 및 본인부담률 적용
     ② <u>신규이용자('25년~)는 '25년도 가격 및 본인부담률 적용</u>
- ❸ (기타 개정사항) 계약 체결 시 '상호협력 동의서' 작성 의무화 (이용자와 제공인력의 권리·의무 규정, 붙임 2)

#### 3 향후 계획

□ 일상돌봄 기준정보 반영(~12월 2주)

□ 지침개정 및 지자체 배포(~12월 말)

#### <mark>붙임1</mark> 일상돌봄 서비스 가격 변경안

#### ① 기본 서비스

재가돌봄·가사 서비스(A, C형)은 방문요양급여 수가를 준용하여
 일부 인상(시간당 약 1천 원 인상)

| 0.5시간   | 1시간    | 1.5시간  | 2시간     | 2.5시간   | 3시간     | 3.5시간   | 4시간     |
|---------|--------|--------|---------|---------|---------|---------|---------|
| 이용불가    | 24,000 | 33,000 | 41,000  | 48,000  | 54,000  | 61,000  | 67,000  |
| 4.5시간   | 5시간    | 5.5시간  | 6시간     | 6.5시간   | 7시간     | 7.5시간   | 8시간     |
| ·75,000 | 84,000 | 91,000 | 100,000 | 108,000 | 115,000 | 121,000 | 134,000 |

<2024년 재가돌봄·가사 서비스 시간당 서비스 가격>

<2025년 재가돌봄·가사 서비스 시간당 서비스 가격>

| 0.5시간  | 1시간    | 1.5시간  | 2시간     | 2.5시간   | 3시간     | 3.5시간   | 4시간     |
|--------|--------|--------|---------|---------|---------|---------|---------|
| 이용불가   | 25,000 | 33,000 | 42,000  | 49,000  | 55,000  | 62,000  | 68,000  |
| 4.5시간  | 5시간    | 5.5시간  | 6시간     | 6.5시간   | 7시간     | 7.5시간   | 8시간     |
| 77,000 | 85,000 | 93,000 | 101,000 | 110,000 | 117,000 | 123,000 | 136,000 |

가사서비스만 제공하는 B형은 가사·간병 방문지원사업과 동일하게
 시간당 1만 8천 원 유지

#### 2 특화 서비스

이 특화 서비스 표준모델 10종 중 식사영양관리 서비스 및 병원동행 서비스만 가격 변경(기타 8종은 가격 유지)

|             | 2024년                  |          | 2025년 변경안                 |
|-------------|------------------------|----------|---------------------------|
|             |                        |          | <식사관리형>                   |
| 시 나여야과의 서비스 | 25마 7처의                | <b>N</b> | 22만 8천 원                  |
| 역사 88번 이지프  | 25년 / 엔펀               |          | <영양관리형>                   |
|             |                        |          | 26만 원                     |
| 병원동행 서비스    | 시간당 1만 5천원<br>(월 24만원) |          | 시간당 1만 7천 원<br>(27만 2천 원) |

#### <특화서비스 가격 변경안>

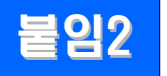

#### 불입2 일상돌봄 서비스 제공 상호협력 동의서

| 일상돌봄 서비스 제공 상호협력 동의서                                                                                                    |
|----------------------------------------------------------------------------------------------------|
| 이 동의서는 이용자와 일상돌봄 서비스 제공인력과 상호간의 권리와 의무를 명시하여 인격 존중과<br>신뢰 구축을 바탕으로 원활한 일상돌봄 서비스 이용이 이루어질 수 있도록 하기 위한 것입니다.                                                                                                    |
| I. 이용자의 권리와 의무                                                                                                    |
| <ul> <li>■ 이용자는 일상돌봄서비스를 이용함에 있어서 본인의 권리를 이해하고 행사하여야 합니다.</li> <li>♥ 이용자는 일상돌봄서비스를 이용함에 있어 본인의 <u>인권을 침해당하지 않고 보호받을 권리</u>가 있습니다.</li> <li>♥ 이용자는 제공기관과의 합의된 일상돌봄서비스 <u>제공계획서의 범위 안에서 서비스의 구체적인 내용을 요청</u>할 수 있습니다.</li> <li>♥ 이용자는 서비스 내용의 변경을 희망하는 경우 <u>제공기관이나 제공인력에게 서비스 내용의 변경을</u></li> </ul>                                                                                                    |
| <u>요성할 수 있으며</u> , 필요 시 서비스 상담 등을 통해 서비스 세공대용이 면경될 수 있습니다.<br>2 이용자는 일상돌봄서비스을 이용함에 있어서 본인의 의무를 준수해야 합니다.                                                                                                    |
| <ul> <li>③ 이용자는 제공인력 및 일상돌봄서비스 제공기관 종사자를 <u>존중하고 서비스 제공에 협조</u>해야 합니다.</li> <li>● 이용자는 서면 또는 구두로 <u>협의되지 않은 서비스</u>를 제공인력에게 <u>요구해서는 안 됩니다</u>.</li> <li>● 일상돌봄서비스은 대상자 본인에 대한 서비스에 한정하며, <u>대상자가 아닌 가족, 동거인 등에게는 서비스를 제공하지 않습니다.</u></li> <li>● 이용자는 제공인력의 인격을 최대한 존중하고, 상대방의 <u>신뢰관계를 저해할 수 있는 언행이나 불필요한 신체접촉은 삼가야</u> 합니다. 만약 <u>부적절한 행위</u> 등이 있을 시 <u>서비스가 중단</u>될 수 있습니다.</li> <li>- 욕설, 신체적 폭력 등 인격을 무시하는 행동을 하여서는 안됩니다.</li> <li>- 제공인력에게 성적 수치심을 주는 <u>성희롱</u>이나 <u>성폭력</u>에 해당하는 행위를 하여서는 아니 됩니다.</li> <li>* 불필요한 신체적 접촉이나 과도한 노출, 성적 농담으로 불쾌감을 주는 행위도 성희롱에 속합니다.</li> <li>※ 이용자 및 그 가족의 성희롱 행위가 밝혀지는 경우 해당 제공인력은 서비스 제공을 거부할 수 있으며, 정도에 따라 서비스 이용 자격 박탈, 「성폭력범죄의 처벌 등에 관한 특례법」 등에 의해 하여 지하여 전 이용 자격 박탈, 「성폭력범죄의 처벌 등에 관한 특례법」 등에 의해 하여 지하여 전 이용 자격 박탈, 「성폭력범죄의 처벌 등에 관한 특례법」 등에 의해 하여 지하여 전 이용 자격 박탈, 「성폭력범죄의 처벌 등에 관한 특례법」 등에 의해 하다 하여 지하여 전 이용 자격 박탈, 「성폭력범죄의 처벌 등에 관한 특례법」 등에 의해 하여 지하여 전 이용 자격 박탈, 「성폭력범죄의 처벌 등에 관한 특례법」 등에 의해 하여 지하여 전 이용 자격 박탈, 「성폭력범죄의 처벌 등에 관한 특례법」 등에 의해 하다 하여 전 이용 지수 안 되지 않다.</li> </ul> |
| 서널받을 수 있습니다.<br>☞ 서비스 이용자는 <u>돌봄활동 내용 촬영을 위한 장치</u> 가(CCTV, 웹캠, 녹음기 등) 설치된 경우「개인정보<br>보호법」에 의거 제공인력 및 서비스 제공기관에 <u>설치 사실과 위치를 미리 알려야</u> 합니다.                                                                                                    |
| 표. 제공인력의 권리와 의무                                                                                                    |
| <ul> <li>제공인력은 일상돌봄서비스를 제공함에 있어서 본인의 권리를 이해하고 행사하여야 합니다.</li> <li>일상돌봄서비스는 이용자에 대한 서비스에 한정하며, <u>이용자가 아닌 가족, 동거인 등에게는 서비스를 제공하지 않습니다.</u></li> <li>제공인력은 이용자가 서면 또는 구두로 협의되지 않은 서비스를 <u>무리하게 요구</u>하는 경우 이를 <u>거부할 수 있습니다.</u></li> <li>제공인력은 일상돌봄서비스를 제공함에 있어서 본인의 의무를 준수해야 합니다.</li> <li>제공인력은 이용자의 선택과 자율적인 판단을 존중하고, 이용자가 직면한 상황 등을 최대한 이해하며 상호협조 하에 적절한 서비스 제공이 이루어지도록 노력하여야 합니다.</li> <li>제공인력은 이용자의 상태변화 등 서비스 변경이 필요할 경우 제공기관에 알려야 합니다.</li> <li>제공인력은 이용자의 <u>위기상황</u> 등을 <u>인지</u>하였을 때 즉시 <u>제공기관에 알려야</u> 합니다.</li> <li>제공인력은 이용자의 신체적, 정신적, 인지적 손상 등을 이유로 <u>함부로 대하지 않아야</u> 합니다.</li> <li>제공인력은 이용자의 신체적, 정신적, 인지적 손상 등을 이유로 <u>함부로 대하지 않아야</u> 합니다.</li> </ul>                                                                                                    |
|                                                                                                    |
|                                                                                                    |

식사·영양관리 서비스 세분화 절차

붙임3

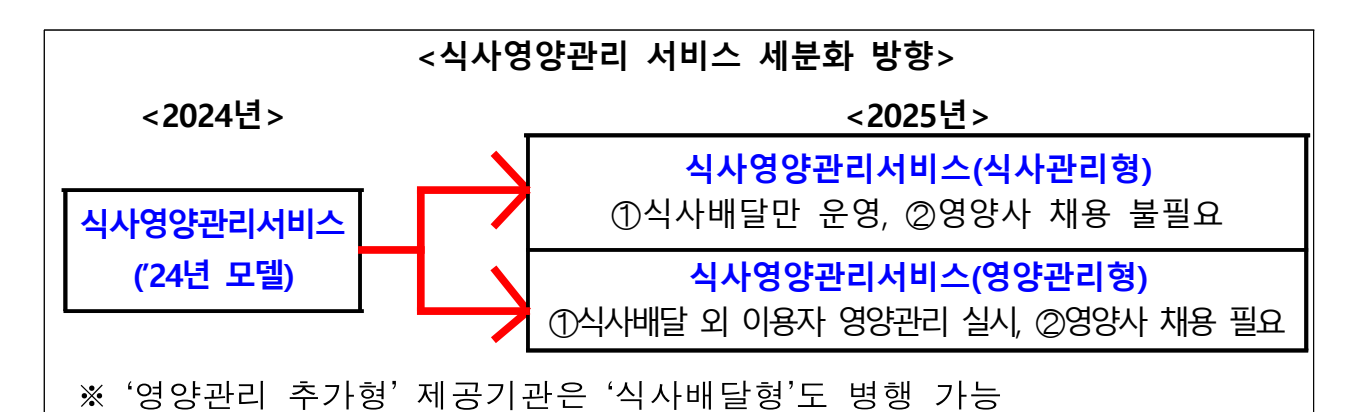

- 식사영양관리서비스 전환('25.1.2.) : 기준정보(서비스 가격 및 내용 등)를 변경하여 '식사영양관리서비스('24년 기존 모델)'를 '영양관리형' 으로 전환(사업 코드 동일)
- 2 제공기관 재지정('25.1~2월): 시·군·구에서 관내 제공기관을 조사하여 '영양관리형' 요건 미충족 기관을 '식사관리형(별도 사업 코드)'으로 등록, 조정기간을 거쳐 해당 기관은 '영양관리형'을 지정 취소할 수 있도록 준비
  - \* '25.2월까지 선정된 대상자는 재판정 시 '식사관리형'으로 전환 가능(중단 처리를 통한 변경도 가능)
- ❸ 조정 기간('25.3~8월) : 관내(인근) 여건에 맞춰 신규(재판정) 대상자를 접수·결정하고, 기존 이용자 현황을 고려하여 조정 기간<sup>\*</sup> 운영
  - \* '영양관리추가형' 요건을 충족하지 못하는 제공기관은 지정취소가 원칙이나, 기존 서비스 이용자의 지원기간을 보장하기 위해 한시적으로 지정취소 유예
- ④ 서비스 세분화 완료('25.9월~): 개정된 지침에 따라 '영양관리형' 요건을 미충족하는 제공기관은 지정취소하고 '식사관리형'으로 운영

|                                                                                                    | <식사영양관리 서비스 모델 세분화 일정> |              |                  |  |  |  |  |
|----------------------------------------------------------------------------------------------------|------------------------|--------------|------------------|--|--|--|--|
| ●서<br>전                                                                                                | 비스<br>환                |              | ❹세분화<br>완료       |  |  |  |  |
|                                                                                                    | ❷재지정(1~2월)             | ❸조정 기간(3~8월) |                  |  |  |  |  |
| <b>'25</b> .                                                                                           | l.2. <sup>25.</sup>    | 2.28.        | <b>'25.9.1</b> . |  |  |  |  |
| ※ 기존 '영양관리추가형' 이용자의 최대 이용가능기간(6개월) 등을 고려하여<br>일정을 설정하였으나 상기 안내는 가이드라인으로, 지역에 따라 적극적으로<br>의정을 앞당겨 운영 가능 |                        |              |                  |  |  |  |  |

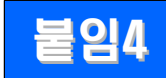

#### 식사·영양관리 서비스 세분화 방향

| 세부 유형 |                                                                   | <b>①식사관리형</b>                          |                         | ②영양관리형                                              |                                    |                                                                      |                                                                               |                                  |
|-------|-------------------------------------------------------------------|----------------------------------------|-------------------------|-----------------------------------------------------|------------------------------------|----------------------------------------------------------------------|-------------------------------------------------------------------------------|----------------------------------|
|       |                                                                   |                                        |                         | 사전검                                                 | 사                                  | 간이영양검사 등<br>식습관, 건강상대<br>※ 식약처의 영양기<br>국민건강영양조사 설                    | ·을 통한<br>태 파악<br>[[수(NQ),<br>[문 등 참고                                          | 초기 1회                            |
|       |                                                                   |                                        |                         | - 반찬, 도                                             | 시락, 완전                             | 조리식품 등 배달                                                            |                                                                               |                                  |
|       | · <del>사전검사</del>                                                 | · · · · · · · · · · · · · · · · · · ·  | <u> 초기 1화</u>           | 일반식                                                 |                                    | 치료식                                                                  | 저작 및 연하도용                                                                     | 욹식                               |
|       | - 반찬, 도시락, 온<br>- 회당 3식 이상 -                                      | 안전조리식품 등 배달<br><b>일반식</b><br>1식 4차 이상  | 월 8회                    | - <u>회당 3식</u><br>1식 4찬<br>-회당 간식<br>및 유제품<br>과일 등) | <u>이상</u> ,<br>이상<br>포함(우유<br>특 혹은 | - <u>회당 3식 이상</u> ,<br>1식 4찬 이상<br>-회당 간식 포함(우유<br>및 유제품 혹은<br>과일 등) | - <u>회당 3식 이상</u> ,<br>3찬 이상<br>-회당 간식 포함(-<br>및 유제품 혹은<br>과일, 영양보충식<br>등 고려) | 1식 월 8회<br>우유 <u>(주1~2회)</u><br> |
| 내용    | -회당 간식 포함(-                                                       | 우유 및 유제품 혹은 과일 등)                      | <u>(구기~2모))</u>         |                                                     | 이용                                 | 자 스스로 영양관리<br>교육 및 상담                                                | 를 할 수 있도록<br>제공                                                               |                                  |
|       | - 식사 배달 시<br>급격한 건강                                               | ①이용자의 주거 및 건강상태 등 인<br>악화 등이 의심되는 경우 등 | 반부 확인(이용자의<br>필요시 119 및 | 영양관리                                                | ※ ①유인<br>[                         | 물 제공, ②주기적 상딤<br>내면 등), ③필요시 집합                                      | (문자, 메일, SNS, 전<br>갑교육 등 실시                                                   | <sup>변화,</sup> 필요시<br>수시         |
|       | 행정복지센터<br>만족도 확인                                                  | 등에 연락), ②이전 식사 제공분 ·                   | 섭취여부 및 식단               |                                                     | ※ 대면<br>비대면                        | 방식(대면 상담, 집합<br>방식(문자, 유인물, S                                        | 교육)은 월 1회 이<br>NS 등)은 주 1~33                                                  | 상,<br>회                          |
|       | ※ 필요한 경우 식단 구성 시 어린이·사회복지급식관리지원센터 식단<br>등 참고(일부 급식관리지원센터 식단 공개 중) |                                        | 과리지원센터 식단               | <del>자립지원</del>                                     | <del>장보기, 3</del>                  | <sup>도</sup> 리실습 등 스스로 식<br><del>지도</del>                            | 사 준비가 가능하                                                                     | 도록 <u>월 1화</u>                   |
|       |                                                                   |                                        | ※ 영양관<br>(구글0           | 리 관련<br>  서 검색),                                    | 자료는 한국건강증<br>식약처의 식품안전니            | <sup>5</sup> 진개발원에서 운<br>나라 등 참고                                     | 영 중인 온통                                                                       |                                  |
|       |                                                                   |                                        |                         | - 식사 바<br>급격한<br><u>센터</u> 등                        | 달 시 ①<br>건강 악호<br>에 연락),           | 이용자의 주거 및 7<br>ト 등이 의심되는 경·<br>②이전 식사 제공분                            | 건강상태 등 안부<br>우 등 필요시 119<br>섭취여부 및 식태                                         | 확인(이용자의<br>) 및 행정복지<br>단 만족도 확인  |

|      |                                                 | - (필수인력) 국민영양관리법에 따른 영양사, 임상영양사 <del>또는 식품학,</del> |
|------|-------------------------------------------------|----------------------------------------------------|
|      | - (필수인력) 국민영양관리법에 따른 영양사, 임상영양사 또는 식품학,         | <del>영양학, 식품영양학 전공자로서 다음 중 하나의 요건을 충족하는 자</del>    |
|      | <del>영양학, 식품영양학 전공자로서 다음 중 하나의 요건을 충족하는 자</del> | <del>· 전문학사 이상 학위 취득 후 관련 실무경력 1년 이상인 자</del>      |
|      | <del>- 전문학사 이상 학위 취득 후 관련 실무경력 1년 이상인 자</del>   | <del>· 학사 이상 학위 취득 후 관련 실무경력 6개월 이상인 자</del>       |
|      | <del>• 학사 이상 학위 취득 후 관련 실무경력 6개월 이상인 자</del>    | <del>- 석사 이상 학위 취득 후 실무경력 3개월 이상인 자</del>          |
| 제공인력 | <del>- 석사 이상 학위 취득 후 실무경력 3개월 이상인 자</del>       | ※ 단, 사업초기 인력 확보 어려움 등을 감안하여 '25년까지는 영양사            |
|      | - (그 외 제공인력) 요양보호사, 사회복지사 또는 사회복지시설에서           | 등 필수인력이 없더라도 서비스 제공 가능('26년에는 반드시 채용)              |
|      | 6개월 이상 근무한 경력이 있는 자,「식품위생법」제53조에                | - (그 외 제공인력) 요양보호사, 사회복지사 또는 사회복지시설에서              |
|      | 따른 조리사, 한국산업인력 공단에 의한 조리기능사·조리산업기사·             | 6개월 이상 근무한 경력이 있는 자,「식품위생법」제53조에 따른                |
|      | 조리 기능장 자격취득자. 단, 배달에 한정하여 운전면허증 소지자 허용          | 조리사, 한국산업인력 공단에 의한 조리기능사·조리산업기사·조리                 |
|      |                                                 | 기능장 자격취득자. 단, 배달에 한정하여 운전면허증 소지자 허용                |
| 가겨사저 | 월 228,000원(총8회)                                 | 월 260,000원(총8회+영양관리)                               |
| 1923 | (배달료 포함 1식당 9천5백원 기준(3식))                       | (배달료 포함 1식당 1만원 기준(3식) + 영양 관리)                    |

\* 세부 유형은 제공기관별 선택사항

#### ※ 서비스 제공 시 준수사항

- (사전검사) 건강정보 등을 과도하게 수집하지 않도록 유의(사전검사에 기반한 서비스 제공이 가능한 범위에서 정보 수집)
- (식단) 식품군(곡류, 고기·생선·계란·콩류, 채소류 등) 및 영양소가 고르게 포함될 수 있도록 식단 구성
- (조리) 가급적 나트륨, 당류, 포화지방을 적게 사용하는 방법으로 조리, 다양한 조리법 사용
- (위생) ① 소비기한(유통기한) 엄격 준수, ② 재료 보관 및 조리, 배달 과정에서 위생 철저히 점검
  - ③ 품질관리 및 위생사고 관련 분쟁에 대비하여 보존식 관리\*
  - \* (보존식 관리 방법) ①모든 음식을 1인 분량씩(150g권장, 완제품은 그대로 보관) 전용용기나 멸균팩에 독립 보관, ②보관 시 보존식 기록표 작성하여 부착(채취자 성명, 채취일, 메뉴, 폐기일 등), ③-18℃ 이하에서 144시간(6일) 이상 보관(식생활안전관리원 보존식 보관방법 참고)
- (배송) ① 배송 시 서비스 이용자에게 소비기한, 보관방법 등 안내, ② 신선도 유지를 위한 조치(보냉백, 냉매 사용등)